# **Document Control Portal**

# **User's Learning Guide**

Prepared for

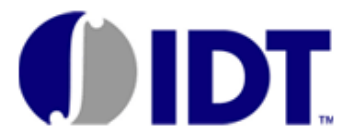

Tuesday, June 12, 2012

Version 1.0

Prepared by

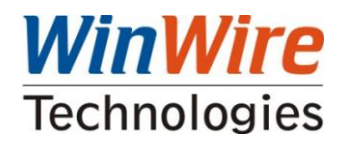

This document is being submitted to **IDT** by **WinWire Technologies Inc.** with the explicit understanding that the contents would not be divulged to any third party without prior written consent from WinWire Technologies.

DO NOT DUPLICATE WITHOUT PERMISSION

# **Revision and Signoff Sheet**

# Change Record

| Date         | Author             | Version | Change reference                                                                                                    |
|--------------|--------------------|---------|----------------------------------------------------------------------------------------------------|
| 09-Aug-2011  | Vineet Kumar Singh | 0.1     | Initial draft for review/discussion                                                                                                    |
| 11-Aug-2011  | Vineet Kumar Singh | 0.2     | Added New <b>Site Structure</b> Section. Apart from that made few changes in 4.I section (How to approve/Reject/reassign a document).                                                                                                    |
| 21-Aug-2011  | Vineet Kumar Singh | 0.3     | Removed "I Like It" and "Tags & Notes" section and added<br>the way to disable those tags. Edited the 4I section (added<br>steps on how to Approve the rejected documents). Added a<br>section on Workflow and Security.                                            |
| 25-Aug-2011  | Vineet Kumar Singh | 0.4     | Added Nomenclature, Folder structure, Metadata Navigation<br>and Abbreviations and Acronyms Sections and also added<br>section 8f. Changed all the images which were referring to old<br>data. Updated Site structure section.Updated site URL in all<br>the places |
| 26-Aug-2011  | Vineet Kumar Singh | 0.5     | Added "Check-In/Check-Out" section (section 12-i) and added "How to create View section" (section 12-g). Formatted the document.                                                                                                    |
| 26-Aug-2011  | Chandra            | 0.6     | Rearranged the content as per lan's feedback                                                                                                    |
| 02-Sep-2011  | Vineet Kumar Singh | 0.7     | Added the topics on "Search", "Versioning" and "Recycle Bin".                                                                                                    |
| 10-Nov-2011  | Vineet Kumar Singh | 0.8     | Added section 9, Changed diagram in Site structure and folder structure. Added content about Corporate document library and change notification content type. Changed nomenclature.                                                                                 |
| 30-Nov-2011  | Vineet Kumar Singh | 0.9     | Added content on content Type, Security, Configuration Lists.                                                                                                    |
| 2-Dec-2011   | R I Karun Kumar    | 1.0     | Added Folder Structure, Content Type, Filename<br>Nomenclature, User Groups for NPI Library. Also added the<br>content for Starting workflows manually                                                                                                    |
| 28-Dec-2011  | Madhu              | 1.1     | Added hiding ribbon buttons, Event handler for auto pushing documents to "make available to IDT.com"                                                                                                    |
| 28-Dec-2011  | Vineet             | 1.2     | Added PDF conversion feature. Added information on List section                                                                                                    |
| 12-June-2011 | Murthy             | 1.3     | Section 5.8.2 addresses DCPCR043<br>Section 5.3.1 addresses DCPCR046                                                                                                    |

# Reviewers

| Name    | Version | Comments                                  | Date      |
|---------|---------|-------------------------------------------|-----------|
| Chandra | 0.3     | Reviewed and updated the images 8/22/2011 |           |
| lan     | 0.3     | Reviewed and provided feedback            | 8/22/2011 |
| Chandra | 0.4     | Reviewed and provided feedback            | 8/22/2011 |
| Chandra | 0.5     | Reviewed 8/26/2011                        |           |
| lan     | 0.5     | Reviewed and provided feedback            | 8/29/2011 |

# **Table of Contents**

| Do  | cum    | ient C | ontrol Portal                                                    | 1  |
|-----|--------|--------|------------------------------------------------------------------|----|
| Us  | er's L | earni  | ng Guide                                                         | 1  |
| Tal | ole o  | f Cont | ents                                                             | 4  |
| 1   | Int    | roduc  | tion:                                                            | 8  |
| 2   | Sco    | ope:   |                                                                  | 8  |
| 3   | Ab     | brevia | tions and Acronyms:                                              | 8  |
| 4   | Do     | cume   | nt Control Portal Setup                                          | 8  |
| 4   | 4.1    | Site   | Structure                                                        | 8  |
| 4   | 1.2    | Fold   | der Structure                                                    | 10 |
|     | 4.2    | 2.1    | Products Document Library:                                       | 10 |
|     | 4.2    | 2.2    | Corporate Document Library:                                      | 13 |
|     | 4.2    | 2.3    | Packages Document Library:                                       | 15 |
|     | 4.2    | 2.4    | ISO Document Library                                             | 16 |
|     | 4.2    | 2.5    | NPI Document Library:                                            | 21 |
| 5   | W      | orking | with Documents using SharePoint 2010                             | 23 |
| !   | 5.1    | File   | name Nomenclature:                                               | 23 |
|     | 5.1    | l.1    | Products Document Library:                                       | 23 |
|     | 5.1    | L.2    | Corporate Document Library                                       | 27 |
|     | 5.1    | L.3    | Package Document Library                                         | 28 |
|     | 5.1    | L.4    | NPI Document Library                                             | 29 |
|     | 5.1    | L.5    | ISO Document Library                                             |    |
|     | 5.1    | L.6    | ISO Content Types                                                | 35 |
| !   | 5.2    | Hov    | v to upload a document to a Document Library?                    | 35 |
| ļ   | 5.3    | Hov    | v to overwrite an existing document?                             | 40 |
|     | 5.3    | 3.1    | How to overwrite a document using the "replace document" option? | 40 |
|     | 5.3    | 3.2    | How to overwrite a document using the "Add new item" option?     | 44 |
| !   | 5.4    | Hov    | v to Upload Multiple Documents to Document Library?              | 49 |
| ļ   | 5.5    | Hov    | v to insert values into a List?                                  | 51 |
| !   | 5.6    | Hov    | v to Create Folders in a List\Document Library?                  | 53 |

| 5.7 | ' Ho                                          | ow to View Properties of an uploaded Document?                    | 54  |  |  |  |  |
|-----|-----------------------------------------------|-------------------------------------------------------------------|-----|--|--|--|--|
| 5.8 | в Но                                          | How to edit properties of an uploaded document?55                 |     |  |  |  |  |
|     | 5.8.1                                         | Auto Check-in feature disabled                                    | 55  |  |  |  |  |
|     | 5.8.2                                         | Auto Check-in feature enabled                                     | 56  |  |  |  |  |
| 5.9 | ) Ho                                          | ow to edit the Uploaded Document?                                 | 59  |  |  |  |  |
| 5.1 | .0 Ho                                         | ow to download a copy of the document from SharePoint?            | 60  |  |  |  |  |
| 5.1 | .1 Ho                                         | ow to create a new document in a Document Library?                | 62  |  |  |  |  |
| 5.1 | .2 Ch                                         | neck-Out/Check-In:                                                | 69  |  |  |  |  |
|     | 5.12.1                                        | How to Check-Out a Document:                                      | 69  |  |  |  |  |
|     | 5.12.2                                        | How to Check-In a Document:                                       | 70  |  |  |  |  |
| 5.1 | .3 Re                                         | ecycle Bin                                                        | 72  |  |  |  |  |
| 6   | Versior                                       | ning in SharePoint:                                               | 73  |  |  |  |  |
| 6.1 | . Ve                                          | ersioning Flowchart:                                              | 75  |  |  |  |  |
| 6.2 | e Ho                                          | ow to set the versioning in SharePoint?                           | 75  |  |  |  |  |
| 7   | Workflo                                       | ows:                                                              | 77  |  |  |  |  |
| 7.1 | . Ho                                          | ow to Approve/Reject/Reassign a document?                         | 77  |  |  |  |  |
| 7.2 | 7.2 What to do when a document is rejected?79 |                                                                   |     |  |  |  |  |
| 8   | Start W                                       | /orkflows Manually                                                | 82  |  |  |  |  |
| 9   | Starting                                      | g ISO Approval Workflow                                           | 84  |  |  |  |  |
| 9.1 | Updat                                         | ting Reviewers from workflow status page                          | 92  |  |  |  |  |
| 9.2 | Termi                                         | nating ISO Approval Workflow                                      | 93  |  |  |  |  |
| 10  | Escal                                         | lation Timer                                                      | 94  |  |  |  |  |
| 11  | Task                                          | Delegation                                                        | 94  |  |  |  |  |
| 12  | Start                                         | ing Test Program Workflow and Training Notification Workflow      | 95  |  |  |  |  |
| 12  | .1 Upda                                       | ating Reviewers from workflow status page                         | 99  |  |  |  |  |
| 12  | .2 Term                                       | ninating Test Program Workflow and Training Notification Workflow | 100 |  |  |  |  |
| 13  | Sear                                          | ch                                                                | 100 |  |  |  |  |
| 13  | .1 Ke                                         | eyword Search                                                     | 100 |  |  |  |  |
| 13  | 13.2 Advance Search                           |                                                                   |     |  |  |  |  |
| 13  | .3 Se                                         | earch Results                                                     | 102 |  |  |  |  |
| 14  | ISO T                                         | Fasks web parts                                                   | 102 |  |  |  |  |
| 15  | How to use "Move Document" functionality?103  |                                                                   |     |  |  |  |  |

| 16   | How to use Convert to PDF Feature?106 |                                                                                             |       |  |  |
|------|---------------------------------------|---------------------------------------------------------------------------------------------|-------|--|--|
| 17   | Hov<br>108                            | w to make a document available to www.idt.com or make it unavailable from IDT.com site<br>3 | ??    |  |  |
| 17.: | 1 N                                   | Aake available to IDT.com feature                                                           | . 108 |  |  |
| 17.2 | 2 N                                   | Aake unavailable from IDT.com                                                               | . 110 |  |  |
| 18   | Adr                                   | ninistration /Super User Tips & Tricks                                                      | . 111 |  |  |
| 18.  | 1 S                                   | ecurity                                                                                     | . 111 |  |  |
| 1    | 8.1.1                                 | How to Create SharePoint Groups and Grant Permissions to them?                              | . 111 |  |  |
| 1    | 8.1.2                                 | How to Change the permissions a Group/User:                                                 | . 113 |  |  |
| 1    | 8.1.3                                 | B How to add users to the Groups?                                                           | . 115 |  |  |
| 1    | 8.1.4                                 | How to add permission of a Security Groups to any folder?                                   | . 117 |  |  |
| 18.2 | 2 S                                   | ite Administration                                                                          | . 119 |  |  |
| 1    | 8.2.1                                 | How to enable the Metadata navigation settings on "Products" document library?              | . 119 |  |  |
| 1    | 8.2.2                                 | 2 Site Collection:                                                                          | . 122 |  |  |
| 1    | 8.2.3                                 | B Lists:                                                                                    | . 122 |  |  |
| 1    | 8.2.4                                 | Document Libraries:                                                                         | . 123 |  |  |
| 1    | 8.2.5                                 | 6 Content Types:                                                                            | . 124 |  |  |
| 1    | 8.2.6                                 | Adding Site Columns to Libraries                                                            | . 125 |  |  |
| 18.3 | 3 S                                   | etting up Metadata Navigation:                                                              | . 126 |  |  |
| 1    | 8.3.1                                 | How to create managed metadata term in Central Admin?                                       | . 126 |  |  |
| 1    | 8.3.2                                 | How to create the site column for managed metadata term?                                    | . 129 |  |  |
| 18.4 | 4 H                                   | low to create the Folder Content Types?                                                     | .131  |  |  |
| 1    | 8.4.1                                 | Doc Control Folder                                                                          | .131  |  |  |
| 1    | 8.4.2                                 | Part Number Folder                                                                          | . 132 |  |  |
| 18.  | 5 A                                   | Adding content type to Document Libraries?                                                  | . 132 |  |  |
| 18.0 | 6 H                                   | low to add the "Business Unit" to "Doc Control Folder" content type?                        | .134  |  |  |
| 18.  | 7 H                                   | low to Create the Folder view?                                                              | . 136 |  |  |
| 18.8 | 8 H                                   | low to update the Options in Choice Columns?                                                | . 139 |  |  |
| 18.9 | 9 H                                   | low to create Views for a Document Library?                                                 | . 140 |  |  |
| 18.  | 10                                    | How to insert the values into a List?                                                       | . 143 |  |  |
| 18.3 | 11                                    | How to Export the List data to an Excel?                                                    | . 145 |  |  |
| 18.3 | 12                                    | Alert Me:                                                                                   | . 147 |  |  |

| 18.12. | 1                                          | What is "Alert Me"?147                                                         |     |  |  |  |
|--------|--------------------------------------------|--------------------------------------------------------------------------------|-----|--|--|--|
| 18.12. | 2                                          | How to set Alerts for Documents/Document Library?                              |     |  |  |  |
| 18.13  | How                                        | v to email a link?                                                             | 149 |  |  |  |
| 18.14  | How                                        | v to Configure Lists for Nomenclature?                                         | 150 |  |  |  |
| 18.14. | 1                                          | BusinessUnit List:                                                             | 151 |  |  |  |
| 18.14. | 2                                          | ProductLine List:                                                              | 151 |  |  |  |
| 18.14. | 3                                          | DocType List:                                                                  | 151 |  |  |  |
| 18.14. | 4                                          | LanguageType List:                                                             |     |  |  |  |
| 18.14. | 5                                          | DCP OOO Information List:                                                      | 151 |  |  |  |
| 18.14. | 6                                          | ISODocumentType List:                                                          | 152 |  |  |  |
| 18.14. | 7                                          | ISODocTypeAcronym List:                                                        |     |  |  |  |
| 18.14. | 8                                          | Hold ISO Tasks List:                                                           |     |  |  |  |
| 18.15  | How                                        | <pre>v to disable "I like It" and "Tags &amp; Notes"?</pre>                    | 152 |  |  |  |
| 18.16  | How                                        | v to hide "Make Available to IDT.com" ribbon buttons on Server ribbon control? | 153 |  |  |  |
| 18.17  | How                                        | v to insert values into " MakeAvailableConfigList" List?                       | 154 |  |  |  |
| 18.18  | Assumptions for auto push Event handler155 |                                                                                |     |  |  |  |

## **1** Introduction:

The purpose of this Training document is to provide guidelines to a section of users of the IDT Document Control Portal who have the privilege to edit/contribute to the content present in the portal. The portal has been developed using a "*Microsoft Office SharePoint 2010*".

## 2 Scope:

The scope of this document limits to describing the steps to be followed while editing the contents within different sections of the portal depending on the role of the logged in user. The following items are out of scope of this document:

- Any information about the design of the portal.
- Any information about the deployment methodologies followed.

## **3** Abbreviations and Acronyms:

| ID | Acronym    | Description                  |
|----|------------|------------------------------|
| 1  | UI         | User Interface               |
| 2  | IDT        | Integrated Device Technology |
| 3  | WF         | Work Flow                    |
| 4  | SharePoint | SharePoint Server 2010       |
| 5  | DCP        | Document Control Portal      |

## 4 Document Control Portal Setup

### 4.1 Site Structure

Here is the diagram representing the site Hierarchy for IDT portal. The Product Line folder will be visible\accessible to only those Users who belong to the corresponding Business Unit SharePoint User Group. For ex. "**AUI**" folder will be visible\accessible to users who belong to "APD" SharePoint User Group only.

The SharePoint security groups and security for the Product Lines folders is configured by the SharePoint administrator. The logged in users will only view/edit the folders & document(s) to which they have access to.

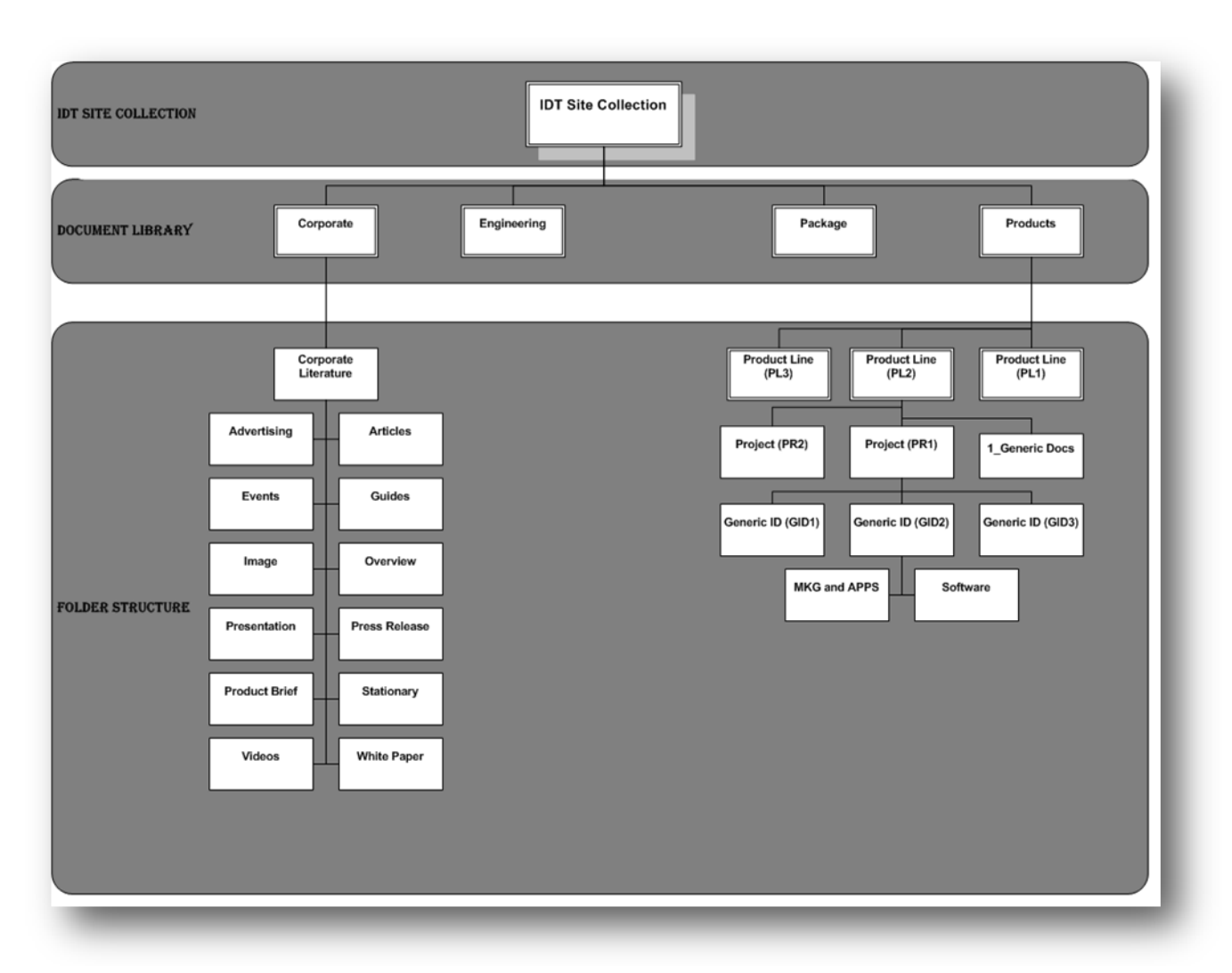

Figure 1: Site & Folder Structure

### 4.2 Folder Structure

The following folder structure will be created in the following Document Libraries of "Document Control Portal (DCP)" site:

### 4.2.1 Products Document Library:

### 4.2.1.1 Marketing Content Type:

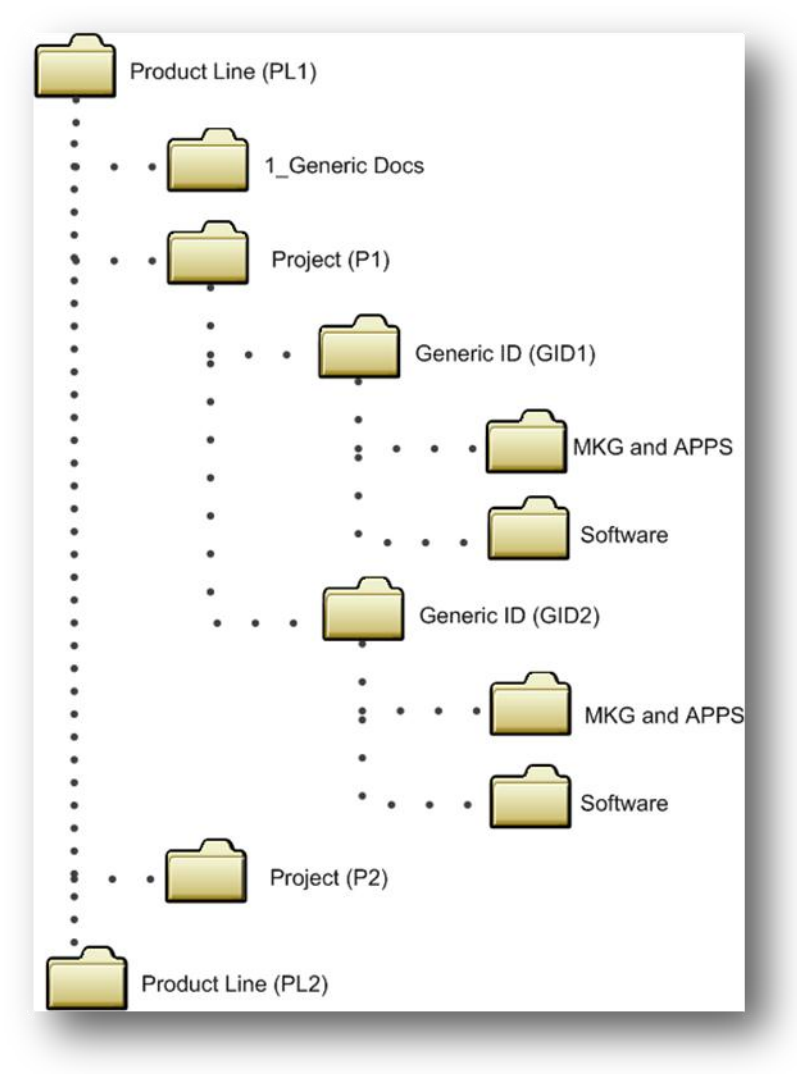

Figure 2: Folder Structure in Products Document Library

| Name              | Туре       | Level/Parent | Basis for Folder name and its Location                                                                                                    |
|-------------------|------------|--------------|----------------------------------------------------------------------------------------------------|
| Product Line      | folder     | Root         | Under each BU there are multiple Product Lines. A separate sub-folder will be present for each product line under each unique BU.                                                                                                    |
| Project           | Sub-Folder | Product Line | Each Product Line will have multiple Projects. For each unique Project name a new sub-folder will be present.                                                                                                    |
| 1_Generic<br>Docs | Sub-Folder | Product Line | Each Product Line will have one " <b>1_Generic Docs</b> " folder. All the documents with multiple " <b>Generic ID</b> " value will be uploaded into this folder.                                                                                                    |
| Part No.          | Sub-Folder | Project      | A project can contain many Part numbers. For every unique<br>part number a new folder will be present under the same<br>Project.                                                                                                    |
| MKG and APPS      | Sub-Folder | Part No.     | <ul> <li>Files with the following values for "Document Type" column will be present into this folder</li> <li>Application Note / Technical Paper</li> <li>Block Diagram / Schematic (system block diagram)</li> <li>Datasheet</li> <li>Manual / User Guide.</li> <li>Model</li> </ul> |
| Software          | Sub-Folder | Part No.     | <ul> <li>Files with the following values for "Document Type" column will be present into this folder</li> <li>Software Tool</li> </ul>                                                                                                    |

The table specifies the basis for creation of the folder hierarchy:

Folders mentioned above would always be present, but would be visible to different users based on their permission and the security group to which they belong. Here is the table specifying the "*Product Lines*" and different "*Security Groups*" associated with those Product lines. The users belonging to those security groups will only have those folders visible for them.

| Product Line | Security Group         |
|--------------|------------------------|
| ACS          | APD, All Product Lines |
| АРС          | APD, All Product Lines |
| PCS          | APD, All Product Lines |
| РРС          | APD, All Product Lines |
| AUI          | APD, All Product Lines |
| SES          | CBU, All Product Lines |
| TCS          | CMD, All Product Lines |
| ТРС          | CMD, All Product Lines |
| SPO          | COM, All Product Lines |

| FCM | COM, All Product Lines |
|-----|------------------------|
| NET | COM, All Product Lines |
| RFD | COM, All Product Lines |
| SFC | COM, All Product Lines |
| MIP | ECD, All Product Lines |
| SIP | ECD, All Product Lines |
| SSP | ECD, All Product Lines |
| VID | VDO, All Product Lines |

# 4.2.1.2 Change Notification Content Type:

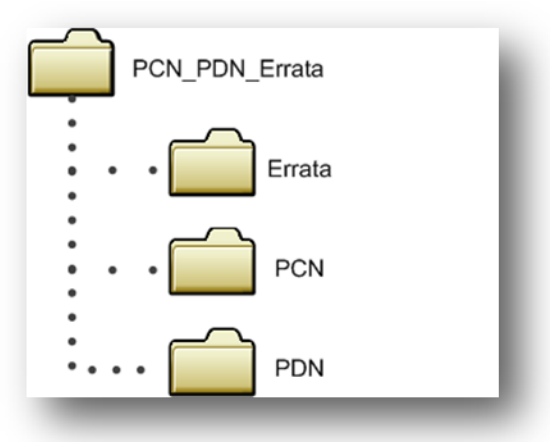

The table specifies the basis for creation of the folder hierarchy:

| Name           | Туре   | Level/Parent   | Basis for Folder name and its Location                         |
|----------------|--------|----------------|----------------------------------------------------------------|
| PCN_PDN_Errata | folder | Root           | At the root level, of products document Library, for PCN, PDN  |
|                |        |                | and Errata documents, we will have this folder                 |
| PCN            | Sub-   | PCN_PDN_Errata | PCN_PDN_Errata folder, will in turn contains PCN folder inside |
|                | Folder |                | it. All the documents of "Document Type" PCN will be           |
|                |        |                | uploaded into this folder.                                     |
| PDN            | Sub-   | PCN_PDN_Errata | PCN_PDN_Errata folder, will in turn contains PDN folder        |
|                | Folder |                | inside it. All the documents of "Document Type" PDN will be    |
|                |        |                | uploaded into this folder.                                     |
| Errata         | Sub-   | PCN_PDN_Errata | PCN_PDN_Errata folder, will in turn contains Errata folder     |
|                | Folder |                | inside it. All the documents of "Document Type" Errata will be |
|                |        |                | uploaded into this folder.                                     |

## 4.2.2 Corporate Document Library:

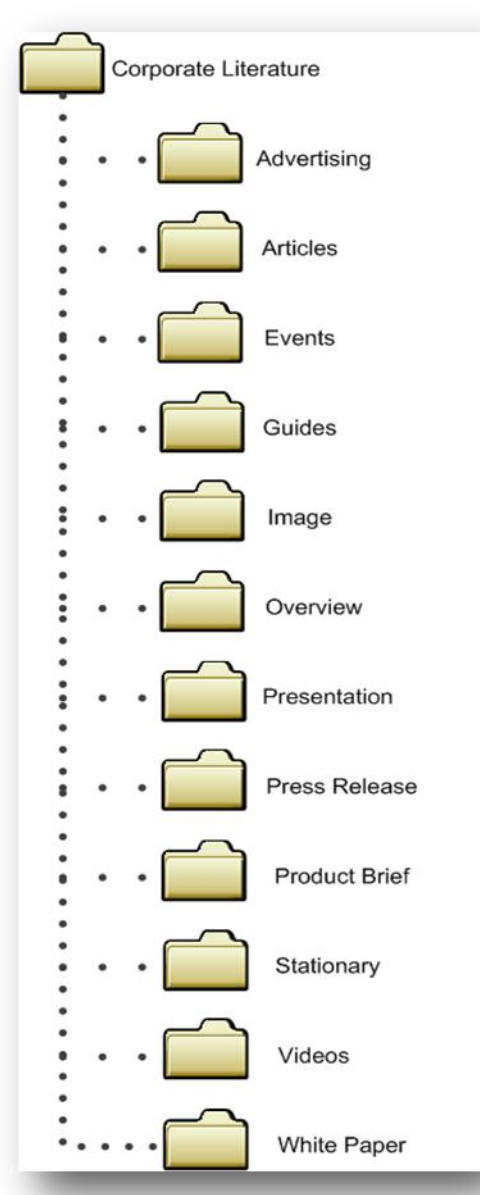

The table specifies the basis for creation of the folder hierarchy:

| Name        | Туре           | Level/Parent | Basis for Folder name and its Location                                                                                                    |
|-------------|----------------|--------------|----------------------------------------------------------------------------------------------------|
| Marketing   | Folder         | Root         | At the root level, of Corporate document Library, we will have this folder                                                                                             |
| Advertising | Sub-<br>Folder | Marketing    | Marketing folder will in turn contain Advertising folder inside<br>it. All the documents of " <i>Document Type</i> " Advertising will be<br>uploaded into this folder. |
| Articles    | Sub-<br>Folder | Marketing    | Marketing folder will in turn contain Articles folder inside it.<br>All the documents of " <i>Document Type</i> " Articles will be<br>uploaded into this folder.       |

| Corporate_Images        | Sub-<br>Folder | Marketing               | Marketing folder will in turn contain Image folder inside it.<br>All the documents of <i>"Document Type"</i> Image will be<br>uploaded into this folder.                      |
|-------------------------|----------------|-------------------------|----------------------------------------------------------------------------------------------------|
| Events                  | Sub-<br>Folder | Marketing               | Marketing folder will in turn contain Events folder inside it.<br>All the documents of " <i>Document Type</i> " Events will be<br>uploaded into this folder.                  |
| Presentation            | Sub-<br>Folder | Marketing               | Marketing folder will in turn contain Presentation folder inside it. All the documents of " <i>Document Type</i> " Presentation will be uploaded into this folder.            |
| Press Releases          | Sub-<br>Folder | Marketing               | Marketing folder will in turn contain Press Releases folder inside it. All the documents of <i>"Document Type"</i> Press Releases will be uploaded into this folder.          |
| Product Briefs          | Sub-<br>Folder | Marketing               | Marketing folder will in turn contain Product Brief folder<br>inside it. All the documents of " <i>Document Type</i> " Product<br>Brief will be uploaded into this folder.    |
| Product<br>Overviews    | Sub-<br>Folder | Marketing               | Marketing folder will in turn contain Product Brief folder<br>inside it. All the documents of " <i>Document Type</i> " Product<br>Overview will be uploaded into this folder. |
| Stationery              | Sub-<br>Folder | Marketing               | Marketing folder will in turn contain Stationery folder inside<br>it. All the documents of " <i>Document Type</i> " Stationery will be<br>uploaded into this folder.          |
| Videos                  | Sub-<br>Folder | Marketing               | Marketing folder will in turn contain Videos folder inside it.<br>All the documents of " <i>Document Type</i> " Videos will be<br>uploaded into this folder.                  |
| White Paper             | Sub-<br>Folder | Marketing               | Marketing folder will in turn contain White Paper folder inside it. All the documents of " <i>Document Type</i> " White Paper will be uploaded into this folder.              |
| Legal                   | Folder         | Root                    | At the root level, of Corporate document Library, we will have this folder                                                                                                    |
| Corporate<br>Governance | Sub-<br>Folder | Legal                   | Legal Folder will in turn contain Corporate Governance<br>Folder                                                                                                    |
| Board of Director       | Sub-<br>Folder | Corporate<br>Governance | Corporate Governance Folder will in turn contain Board of<br>Director Folder                                                                                                  |
| Committee<br>Charters   | Sub-<br>Folder | Corporate<br>Governance | Corporate Governance Folder will in turn contain Committee<br>Charters Folder                                                                                                 |
| Governance Docs         | Sub-<br>Folder | Corporate<br>Governance | Corporate Governance Folder will in turn contain<br>Governance Docs Folder                                                                                                    |

Folders mentioned above would always be present, but would be visible to different users based on their permission and the security group to which they belong. Here is the table specifying the "*Folder Names*" and different "*Security Groups*" associated with those Folders. The users belonging to those security groups will only have those folders visible for them.

| Folders        | Security Group                               |
|----------------|----------------------------------------------|
| Advertising    | CorpMkg_Write, CorpMkg_Read                  |
| Articles       | CorpMkg_Write, CorpMkg_Read                  |
| Events         | CorpMkg_Write, CorpMkg_Read                  |
| Guides         | CorpMkg_Write, CorpMkg_Read, Regional_MarCOM |
| Image          | CorpMkg_Write, CorpMkg_Read                  |
| Overview       | CorpMkg_Write, CorpMkg_Read, Regional_MarCOM |
| Presentation   | CorpMkg_Write, CorpMkg_Read                  |
| Press Releases | CorpMkg_Write, CorpMkg_Read                  |
| Product Brief  | CorpMkg_Write, CorpMkg_Read, Regional_MarCOM |
| Stationery     | CorpMkg_Write, CorpMkg_Read                  |
| Videos         | CorpMkg_Write, CorpMkg_Read, Regional_MarCOM |
| White Paper    | CorpMkg_Write, CorpMkg_Read                  |

### 4.2.3 Packages Document Library:

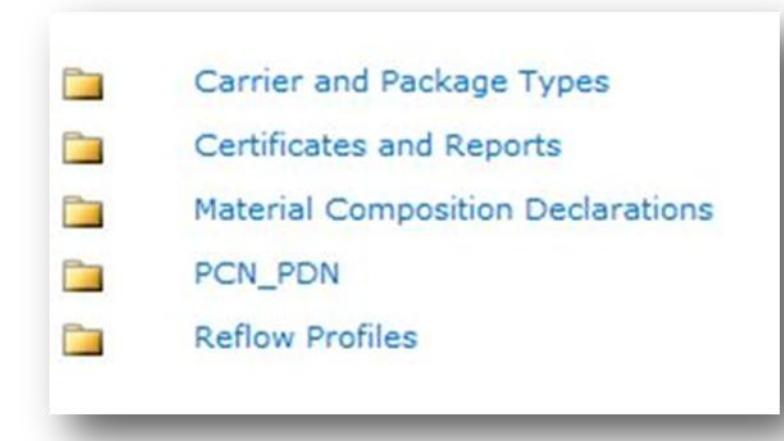

The table specifies the basis for creation of the folder hierarchy:

| Name                        | Туре   | Level/Parent | Basis for Folder name and its Location                                    |
|-----------------------------|--------|--------------|---------------------------------------------------------------------------|
| Career and Package<br>Types | Folder | Root         | At the root level, of Packages Document Library, we will have this folder |
| Certificates and            | Folder | Root         | At the root level, of Packages Document Library, we will                  |

| Reports                              |        |      | have this folder                                                          |
|--------------------------------------|--------|------|---------------------------------------------------------------------------|
| Material Composition<br>Declarations | Folder | Root | At the root level, of Packages Document Library, we will have this folder |
| PCN_PDN                              | Folder | Root | At the root level, of Packages Document Library, we will have this folder |
| Reflow Profiles                      | Folder | Root | At the root level, of Packages Document Library, we will have this folder |

Folders mentioned above would always be present, but would be visible to different users based on their permission and the security group to which they belong. Here is the table specifying the "*Folder Names*" and different "*Security Groups*" associated with those Folders. The users belonging to those security groups will only have those folders visible for them.

| Folders                           | Security Group                                      |
|-----------------------------------|-----------------------------------------------------|
| Career and Package Types          | Package_Write_CPT, Package_Read_CPT                 |
| Certificates and Reports          | Package_Write_CertReports, Package_Read_CertReports |
| Material Composition Declarations | Package_Write_MCD, Package_Read_MDC                 |
| PCN_PDN                           | Package_Write_PCN, Package_Read_PCN                 |
| Reflow Profiles                   | Package_Write_Reflow, Package_Read_Reflow           |

### 4.2.4 ISO Document Library

- 1 Burn-In
- 2 Document Control
- 3 Design Rules
- 4 Design Control Specifications
- 5 Environmental
- 6 IDT Forms
- 7 FSS Facility
- 8 Laser Sort
- 9 Manufacturing-Assembly
- 10 Material Procurement
- 11 Quartz Specs
- 12 MSS Material
- 13 Production Control
- 14 PDAEs

- 15 Product-Marketing
- 16 Quality
- 17 Quartzware Drawing
- 18 SAP Safety
- 19 Std Operating Procedures
- 20 Statistical Process Control
- 21 Shipping-Receiving
- 22 Specs
- 23 Cert Tests
- 24 Test Programs
- 25 Test Specifications
- 26 Wafer Fab Specs
- 27 Run cards

The table specifies the basis for creation of the folder hierarchy:

| Name                             | Туре   | Level/Parent | Basis for Folder name and its Location                               |
|----------------------------------|--------|--------------|----------------------------------------------------------------------|
| Burn-In                          | Folder | Root         | At the root level, of ISO Document Library, we will have this folder |
| Document Control                 | Folder | Root         | At the root level, of ISO Document Library, we will have this folder |
| Design Rules                     | Folder | Root         | At the root level, of ISO Document Library, we will have this folder |
| Design Control<br>Specifications | Folder | Root         | At the root level, of ISO Document Library, we will have this folder |
| Environmental                    | Folder | Root         | At the root level, of ISO Document Library, we will have this folder |
| IDT Forms                        | Folder | Root         | At the root level, of ISO Document Library, we will have this folder |
| FSS Facility                     | Folder | Root         | At the root level, of ISO Document Library, we will have this folder |
| Laser Sort                       | Folder | Root         | At the root level, of ISO Document Library, we will have this folder |
| Manufacturing-<br>Assembly       | Folder | Root         | At the root level, of ISO Document Library, we will have this folder |
| Material Procurement             | Folder | Root         | At the root level, of ISO Document Library, we will have this folder |
| Quartz Specs                     | Folder | Root         | At the root level, of ISO Document Library, we will have this folder |

| MSS Material                   | Folder | Root | At the root level, of ISO Document Library, we will have this folder |
|--------------------------------|--------|------|----------------------------------------------------------------------|
| Production Control             | Folder | Root | At the root level, of ISO Document Library, we will have this folder |
| PDAEs                          | Folder | Root | At the root level, of ISO Document Library, we will have this folder |
| Product-Marketing              | Folder | Root | At the root level, of ISO Document Library, we will have this folder |
| Quality                        | Folder | Root | At the root level, of ISO Document Library, we will have this folder |
| Quartzware Drawing             | Folder | Root | At the root level, of ISO Document Library, we will have this folder |
| SAP Safety                     | Folder | Root | At the root level, of ISO Document Library, we will have this folder |
| Std Operating<br>Procedures    | Folder | Root | At the root level, of ISO Document Library, we will have this folder |
| Statistical Process<br>Control | Folder | Root | At the root level, of ISO Document Library, we will have this folder |
| Shipping-Receiving             | Folder | Root | At the root level, of ISO Document Library, we will have this folder |
| Specs                          | Folder | Root | At the root level, of ISO Document Library, we will have this folder |
| Cert Tests                     | Folder | Root | At the root level, of ISO Document Library, we will have this folder |
| Test Programs                  | Folder | Root | At the root level, of ISO Document Library, we will have this folder |
| Test Specifications            | Folder | Root | At the root level, of ISO Document Library, we will have this folder |
| Wafer Fab Specs                | Folder | Root | At the root level, of ISO Document Library, we will have this folder |
| Run cards                      | Folder | Root | At the root level, of ISO Document Library, we will have this folder |

Folders mentioned above would always be present, but would be visible to different users based on their permission and the security group to which they belong. Here is the table specifying the "*Folder Names*" and different "*Security Groups*" associated with those Folders. The users belonging to those security groups will only have those folders visible for them.

| Folders                       | Security Group                                                                                                    |
|-------------------------------|----------------------------------------------------------------------------------------------------|
| Burn-In                       | Burn-In_Readers, Burn-In_Members, Burn-In_Owners, ISO<br>DC Contact, ISO Dynamic Reviewer, ISO QA Reviewer, ISO<br>Supervisor, ISO Test Program, ISO Training Notification                                                                           |
| Document Control              | Document-Control_Readers, Document-Control_Members,<br>Document-Control_Owners, ISO DC Contact, ISO Dynamic<br>Reviewer, ISO QA Reviewer, ISO Supervisor, ISO Test<br>Program, ISO Training Notification                                             |
| Design Rules                  | Design-Rules_Readers, Design-Rules_Members, Design-<br>Rules_Owners, ISO DC Contact, ISO Dynamic Reviewer,<br>ISO QA Reviewer, ISO Supervisor, ISO Test Program, ISO<br>Training Notification                                                        |
| Design Control Specifications | Design-Control-Specifications_Readers, Design-Control-<br>Specifications_Members, Design-Control-<br>Specifications_Owners, ISO DC Contact, ISO Dynamic<br>Reviewer, ISO QA Reviewer, ISO Supervisor, ISO Test<br>Program, ISO Training Notification |
| Environmental                 | Environmental_Readers, Environmental_Members,<br>Environmental_Owners, ISO DC Contact, ISO Dynamic<br>Reviewer, ISO QA Reviewer, ISO Supervisor, ISO Test<br>Program, ISO Training Notification                                                      |
| IDT Forms                     | IDT-Forms_Readers, IDT-Forms_Members, IDT-<br>Forms_Owners, ISO DC Contact, ISO Dynamic Reviewer,<br>ISO QA Reviewer, ISO Supervisor, ISO Test Program, ISO<br>Training Notification                                                                 |
| FSS Facility                  | FSS-Facility_Readers, FSS-Facility_Members, FSS-<br>Facility_Owners, ISO DC Contact, ISO Dynamic Reviewer,<br>ISO QA Reviewer, ISO Supervisor, ISO Test Program, ISO<br>Training Notification                                                        |
| Laser Sort                    | Laser-Sort_Readers, Laser-Sort_Members, Laser-<br>Sort_Owners, ISO DC Contact, ISO Dynamic Reviewer,<br>ISO QA Reviewer, ISO Supervisor, ISO Test Program, ISO<br>Training Notification                                                              |
| Manufacturing-Assembly        | Manufacturing-Assembly_Readers, Manufacturing-<br>Assembly_Members, Manufacturing-Assembly_Owners,<br>ISO DC Contact, ISO Dynamic Reviewer, ISO QA<br>Reviewer, ISO Supervisor, ISO Test Program, ISO Training<br>Notification                       |
| Material Procurement          | Material-Procurement_Readers, Material-<br>Procurement_Members, Material-Procurement_Owners,<br>ISO DC Contact, ISO Dynamic Reviewer, ISO QA<br>Reviewer, ISO Supervisor, ISO Test Program, ISO Training<br>Notification                             |
| Quartz Specs                  | Quartz-Spec_Readers, Quartz-Spec_Members, Quartz-<br>Spec_Owners, ISO DC Contact, ISO Dynamic Reviewer,<br>ISO QA Reviewer, ISO Supervisor, ISO Test Program, ISO<br>Training Notification                                                           |
| MSS Material                  | MSS-Material_Readers, MSS-Material_Members, MSS-<br>Material_Owners, ISO DC Contact, ISO Dynamic<br>Reviewer, ISO QA Reviewer, ISO Supervisor, ISO Test<br>Program, ISO Training Notification                                                        |
| Production Control            | Production-Control_Readers, Production-<br>Control_Members, Production-Control_Owners, ISO DC                                                                                                    |

|                             | Contact, ISO Dynamic Reviewer, ISO QA Reviewer, ISO      |
|-----------------------------|----------------------------------------------------------|
| PDAFs                       | PDAE Readers PDAE Members PDAE Owners ISO DC             |
|                             | Contact, ISO Dynamic Reviewer, ISO QA Reviewer, ISO      |
|                             | Supervisor, ISO Test Program, ISO Training Notification  |
| Product-Marketing           | Product-Marketing_Readers, Product-Marketing_Members,    |
|                             | Product-Marketing_Owners, ISO DC Contact, ISO Dynamic    |
|                             | Reviewer, ISO QA Reviewer, ISO Supervisor, ISO Test      |
|                             | Program, ISO Training Notification                       |
| Quality                     | DC Contact ISO Dynamic Reviewer ISO OA Reviewer          |
|                             | ISO Supervisor ISO Test Program ISO Training             |
|                             | Notification                                             |
| Quartzware Drawing          | Quartzware-Drawing_Readers, Quartzware-                  |
|                             | Drawing_Members, Quartzware-Drawing_Owners, ISO DC       |
|                             | Contact, ISO Dynamic Reviewer, ISO QA Reviewer, ISO      |
|                             | Supervisor, ISO Test Program, ISO Training Notification  |
| SAP Safety                  | SAP-Safety_Readers, SAP-Safety_Members, SAP-             |
|                             | ISO OA Reviewer, ISO Supervisor, ISO Test Program, ISO   |
|                             | Training Notification                                    |
| Std Operating Procedures    | Std-Operating-Procedures Readers, Std-Operating-         |
|                             | Procedures_Members, Std-Operating-Procedures_Owners,     |
|                             | ISO DC Contact, ISO Dynamic Reviewer, ISO QA             |
|                             | Reviewer, ISO Supervisor, ISO Test Program, ISO Training |
|                             | Notification                                             |
| Statistical Process Control | Control Members Statistical-Process-Control Owners       |
|                             | ISO DC Contact, ISO Dynamic Reviewer, ISO QA             |
|                             | Reviewer, ISO Supervisor, ISO Test Program, ISO Training |
|                             | Notification                                             |
| Shipping-Receiving          | Shipping-Receiving_Readers, Shipping-                    |
|                             | Receiving_Members, Shipping-Receiving_Owners, ISO DC     |
|                             | Supervisor ISO Test Program ISO Training Notification    |
| Specs                       | Spec Readers Spec Members Spec Owners ISO DC             |
| Specs                       | Contact, ISO Dynamic Reviewer, ISO QA Reviewer, ISO      |
|                             | Supervisor, ISO Test Program, ISO Training Notification  |
| Cert Tests                  | Test-Specifications_Readers, Test-                       |
|                             | Specifications_Members, Test-Specifications_Owners, ISO  |
|                             | DC Contact, ISO Dynamic Reviewer, ISO QA Reviewer,       |
|                             | Notification                                             |
| Test Programs               | Test-Programs Readers Test-Programs Members Test-        |
|                             | Programs Owners, ISO DC Contact, ISO Dynamic             |
|                             | Reviewer, ISO QA Reviewer, ISO Supervisor, ISO Test      |
|                             | Program, ISO Training Notification                       |
| Test Specifications         | Cert-Tests_Readers, Cert-Tests_Members, Cert-            |
|                             | Lests_Owners, ISO DC Contact, ISO Dynamic Reviewer,      |
|                             | Training Notification                                    |
| Wafer Fab Specs             | Wafer-Fab-Spec Readers. Wafer-Fab-Spec Members           |
|                             | Wafer-Fab-Spec_Owners, ISO DC Contact, ISO Dynamic       |
|                             | Reviewer, ISO QA Reviewer, ISO Supervisor, ISO Test      |
|                             | Program, ISO Training Notification                       |

| Run cards | Run-Cards_Readers=, Run-Cards_Members, Run-<br>Cards_Owners, ISO DC Contact, ISO Dynamic Reviewer, |
|-----------|----------------------------------------------------------------------------------------------------|
|           | ISO QA Reviewer, ISO Supervisor, ISO Test Program, ISO Training Notification                       |

## 4.2.5 NPI Document Library:

| 1_Document Template |
|---------------------|
| ACS                 |
| APC                 |
| AUI                 |
| CMD                 |
| FCM                 |
| MIP                 |
| NET                 |
| PCS                 |
| PPC                 |
| RFD                 |
| SES                 |
| SFC                 |
| SIP                 |
| SPO                 |
| SSP                 |
| TCS                 |
| TPC                 |
| VID                 |

The table specifies the basis for creation of the folder hierarchy:

| Name       | Туре   | Level/Parent | Basis for Folder name and its Location                               |
|------------|--------|--------------|----------------------------------------------------------------------|
| 1_Document | Folder | Root         | At the root level, of NPI Document Library, we will have             |
| Template   |        |              | this folder                                                          |
|            | Folder | Root         | At the root level, of NPI Document Library, we will have             |
| ACS        |        |              | this folder                                                          |
|            | Folder | Root         | At the root level, of NPI Document Library, we will have this folder |
| APC        |        |              |                                                                      |
| A111       | Folder | Root         | At the root level, of NPI Document Library, we will have this folder |
| AUI        |        |              |                                                                      |
|            | Folder | Root         | At the root level, of NPI Document Library, we will have this folder |
| CMD        |        |              |                                                                      |

| FCM | Folder | Root | At the root level, of NPI Document Library, we will have this folder |
|-----|--------|------|----------------------------------------------------------------------|
| MIP | Folder | Root | At the root level, of NPI Document Library, we will have this folder |
| NET | Folder | Root | At the root level, of NPI Document Library, we will have this folder |
| PCS | Folder | Root | At the root level, of NPI Document Library, we will have this folder |
| PPC | Folder | Root | At the root level, of NPI Document Library, we will have this folder |
| RFD | Folder | Root | At the root level, of NPI Document Library, we will have this folder |
| SES | Folder | Root | At the root level, of NPI Document Library, we will have this folder |
| SEC | Folder | Root | At the root level, of NPI Document Library, we will have this folder |
| SIP | Folder | Root | At the root level, of NPI Document Library, we will have this folder |
| SPO | Folder | Root | At the root level, of NPI Document Library, we will have this folder |
| SSP | Folder | Root | At the root level, of NPI Document Library, we will have this folder |
| TCS | Folder | Root | At the root level, of NPI Document Library, we will have this folder |
| трс | Folder | Root | At the root level, of NPI Document Library, we will have this folder |
| VID | Folder | Root | At the root level, of NPI Document Library, we will have this folder |

Folders mentioned above would always be present, but would be visible to different users based on their permission and the security group to which they belong. Here is the table specifying the "*Folder Names*" and different "*Security Groups*" associated with those Folders. The users belonging to those security groups will only have those folders visible for them.

| Folders             | Security Group                              |
|---------------------|---------------------------------------------|
| 1_Document Template | NPI DocTemplate Read, NPI DocTemplate Write |
| ACS                 | NPI_APD                                     |

| APC | NPI_APD |
|-----|---------|
|     | NPI_APD |
|     | NPI_APD |
|     |         |
| AUI |         |
| ТРС | NPI_APD |
| TCS | NPI_APD |
| SES | NPI_CBU |
| CMD | NPI_APD |
| SPO | NPI_COM |
| FCM | NPI_COM |
| NET | NPI_COM |
| RFD | NPI_COM |
| SFC | NPI_COM |
| MIP | NPI_ECD |
| SIP | NPI_ECD |
| SSP | NPI_ECD |
| VID | NPI_VDO |

# 5 Working with Documents using SharePoint 2010

### 5.1 Filename Nomenclature:

### 5.1.1 Products Document Library:

Products library has two content types associated with it

- a) **Marketing Content Type**: This content type should be used for the marketing documents.
- b) **Change Notification Content Type**: This content type should be used for PCN, PDN & Errata documents.

Users have to select the correct content type so that the document will be saved with correct nomenclature. Selecting a wrong content type will affect the filename nomenclature. The content type selection drop down is displayed on the "Edit Properties" window while uploading the document manually.

| The document was upload<br>file will not be accessible | ded successfully and is checked out to you. Check that the fields below are correct and that all required fields are fill<br>to other users until you check in. |
|--------------------------------------------------------|----------------------------------------------------------------------------------------------------|
| Content Type                                           |                                                                                                    |
| Nama *                                                 | Marketing ContentType                                                                                                    |

Name field is non – editable in the properties page and fill all the mandatory fields and click on save file should be saved

| Edit                                                                                                    |             |                       |   |  |
|----------------------------------------------------------------------------------------------------|-------------|-----------------------|---|--|
| Check Cancel                                                                                                    | Paste & Cut | Delete<br>Item        |   |  |
| Commit                                                                                                    | Clipboard   | Actions               |   |  |
| IDT > Products: Issue list Reviewed                                                                                                    |             |                       |   |  |
| The document was uploaded successfully and is checked out to you. Check that the fields below are correct and that all required fields are filled out. The file will not be accessible to other users until you check in. |             |                       |   |  |
| Content Type                                                                                                    |             | Marketing ContentType |   |  |
| Name *                                                                                                    |             | Issue list Reviewed   |   |  |
| Title                                                                                                    |             |                       |   |  |
| Business Unit *                                                                                                    |             | NONE 💌                |   |  |
| Product Line                                                                                                    |             | NONE 💌                |   |  |
| Revision Date *                                                                                                    |             | 6/1/2012              |   |  |
| Generic ID                                                                                                    |             | ^                     | 1 |  |

### 5.1.1.1 Marketing Content Type

Document filename, for any document uploaded to DCP, and using Marketing Content Type, will follow the below mentioned nomenclature: <*First Part>\_<Abbreviation for the Document type>\_<Date in yyyymmdd format>\_<Abbreviation for Language>*.

Nomenclature is dependent on following:

- **First Part** : If Identifier is present as a part of Document metadata then First part is Identifier else it will be Generic ID
- Abbreviation for Document Type.
- Date in "*yyyy-mm-dd*" format.
- Abbreviation for Language

**Note**: If English is selected as language, then (\_<Abbreviation for Language>) will be replaced with empty string.

For e.g. for a document with following metadata, the file name will be "*IdentityTsi721\_APN\_20110818*":

- *"IdentityTsi721"* is identifier/Generic ID (if identifier is not a part of document metadata)
- Document Type is "*APN*" (Application Note)
- Created date is of format YYYYMMDD ("20110818")
- Language is "English"

Whereas for a document with following metadata, the file name will be "*IdentityTsi721\_APN\_20110818\_Ko*":

- Identifier is "IdentityTsi721"
- Document Type is "APN" (Application Note)
- Created date is of format YYYYMMDD ("20110818")
- Language is "Korean"

Document filename, for any document uploaded to DCP, and using Marketing Content Type, will follow the below mentioned nomenclature: <*First Part>\_<Abbreviation for the Document type>\_<Date in yyyymmdd format>\_<Abbreviation for Language>*.

Nomenclature is dependent on following:

- **First Part** : If Identifier is present as a part of Document metadata then First part is Identifier else it will be Generic ID
- Abbreviation for Document Type.
- Date in "*yyyy-mm-dd*" format.
- Abbreviation for Language

The table below lists out the Document Types and the associated abbreviations to be used for nomenclature.

| Document Type           | Abbreviations to be used |
|-------------------------|--------------------------|
| Application Note        | APN                      |
| Block Diagram           | BDG                      |
| Datasheet               | DST                      |
| Datasheet Change Notice | DCN                      |
| Flyer                   | FLY                      |
| Manual                  | MAN                      |
| Manual - Eval Board     | MAE                      |

| Manual - Reference Board | MAR |
|--------------------------|-----|
| Manual – Software        | MAS |
| Manual - User Reference  | MAU |
| Misc                     | MSC |
| Model – BSDL             | МОВ |
| Model – HSPICE           | МОН |
| Model – IBIS             | MOI |
| Model – Verilog          | MOG |
| Model – VHDL             | MOV |

### 5.1.1.2 Change Notification Content type

Document filename, for any document uploaded to DCP, and using Marketing Content Type, will follow the below mentioned nomenclature: <*ldentifier>\_<Abbreviation for the Document type>\_<Date in yyyymmdd format>\_<Abbreviation for Language>*.Nomenclature is dependent on following:

- Identifier of the document
- Abbreviation for Document Type.
- Date in "*yyyy-mm-dd*" format.
- Abbreviation for Language

**Note**: For all the documents, with English as the language (\_<Abbreviation for Language>) will not be there

For e.g. for a document with following metadata, the file name will be "*IdentityTsi721\_ERA\_20110818*":

- Part no. is "*IdentityTsi721*"
- Document Type is "ERA" (Errata)
- Created date is of format YYYYMMDD ("20110818")
- Language is "English"

Whereas for a document with following metadata, the file name will be "*IdentityTsi721\_APN\_20110818\_Zh*":

- Identifier is "IdentityTsi721"
- Document Type is "APN" (Application Note)
- Created date is of format YYYYMMDD ("20110818")
- Language is "Chinese"

The table below lists out the Document Types and the associated abbreviations to be used for nomenclature.

| Document Type         | Abbreviations to be used |
|-----------------------|--------------------------|
| Datasheet Errata      | DSE                      |
| Device Errata         | DER                      |
| Errata                | ERA                      |
| Product Change Notice | PCN                      |
| Product Delete Notice | PDN                      |

### Validations:

In Generic ID field no special characters are allowed except hyphen, comma, period and space.

In Identifier field no special characters are allowed except hyphen.

### 5.1.2 Corporate Document Library

Document filename, for any document uploaded to DCP Corporate Document Library, will follow the below mentioned nomenclature: *<Identifier>\_<Abbreviation for the Document type>\_<Date in yyyymmdd format>\_<Abbreviation for Language type>*. Nomenclature is dependent on following:

- Identifier of the document
- Abbreviation for Document Type.
- Date in "*yyyy-mm-dd*" format.

For e.g. for a document with following metadata, the file name will be "*IdentityTsi721\_OVR\_20110818*":

- Identifier is "IdentityTsi721"
- Document Type is "OVR" (Overview)
- Created date is of format YYYYMMDD ("20110818")

The table below lists out the Document Types and the associated abbreviations to be used for nomenclature.

| Document Type      | Abbreviations to be used |
|--------------------|--------------------------|
| Advertising        | ADV                      |
| Articles           | ATC                      |
| Events \ Tradeshow | EVT                      |
| Guide              | GDE                      |
| Image files        | IMG                      |
| Overview           | OVR                      |
| Presentations      | РРТ                      |
| Press Release      | PRE                      |
| Product Brief      | PRB                      |
| Stationery System  | STA                      |

| Videos      | VID |
|-------------|-----|
| White Paper | WHP |

### Validations:

In Generic ID field no special characters are allowed except hyphen, comma, period and space.

In Identifier field no special characters are allowed except hyphen.

### 5.1.3 Package Document Library

Document filename, for any document uploaded to DCP Package Document Library, will follow the below mentioned nomenclature: <*ldentifier>\_<Abbreviation for the Document type>\_<Date in yyyymmdd format>\_<Abbreviation for Language type>*. Nomenclature is dependent on following:

- Identifier of the document
- Abbreviation for Document Type.
- Date in "*yyyy-mm-dd*" format.

For e.g. for a document with following metadata, the file name will be "*IdentityTsi721\_OVR\_20110818*":

1.1. Identifier is "IdentityTsi721"

1.2. Document Type is "OVR" (Overview)

1.3. Created date is of format YYYYMMDD ("20110818")

The table below lists out the Document Types and the associated abbreviations to be used for nomenclature.

| Document Type                     | Abbreviations to be used |
|-----------------------------------|--------------------------|
| Carrier / Package Type            | СРТ                      |
| Certificates / Reports            | CRD                      |
| Materials Composition Declaration | MCD                      |
| Product Change Notification       | PCN                      |
| Product Discontinued Notification | PDN                      |
| Reflow Profile                    | RPR                      |

#### Validations:

In Package ID field no special characters are allowed except hyphen, comma and space.

In Identifier field no special characters are allowed except hyphen.

### 5.1.4 NPI Document Library

Document filename, for any document uploaded to DCP, and using NPI Document Content Type, will follow the below mentioned nomenclature, based on the type of Generic ID it has:

The following nomenclature will be applied to the manually uploaded documents

<Unique ID>\_<Abbreviation for the Document type>\_<Date in yyyymmdd format>

- UniqueID of the document will be Unique Identifier in case Project Name may or may not contain data.
  - Or

UniqueID of the document will be Project Name in case Unique Identifier is Empty

- Abbreviation for Document Type.
- Date in "*yyyy-mm-dd*" format.

For e.g. for a document with following metadata, the file name will be "*Tsi721\_APN\_20110818*":

Unique Identifier is "*Tsi721*" in case Project Name may or may not contain any value
 Or

Project Name is "Tsi721" in case Unique Identifier is Empty

- Document Type is "APN" (Application Note)
- Created date is of format YYYYMMDD ("20110818")

The table below lists out the Document Types and the associated abbreviations to be used for nomenclature.

| Document Type                     | Abbreviations to be used |
|-----------------------------------|--------------------------|
| Market Requirements Document      | MRD                      |
| Product Requirements Document     | PRD                      |
| Design Requirements Specification | DRS                      |
| Functional Specification Document | FSD                      |
| Return on Investment              | ROI                      |
| Gate Review Presentation          | GRP                      |
| Plans (General)                   | PLN                      |
| Project Risk Assessment           | PRA                      |
| Tape Out Checklist                | тос                      |
| Test Results                      | TRE                      |
| Reports                           | REP                      |
| New Product Announcement          | NPA                      |
| New Product Launch                | NPL                      |
| Miscellaneous                     | MSC                      |

### Validations:

In Project Name field no special characters are allowed except hyphen.

In Unique Identifier field no special characters are allowed except hyphen.

### 5.1.5 ISO Document Library

Document filename for any document uploaded to DCP ISO Document Library, will follow the below mentioned nomenclature:

Nomenclature is dependent on following:

- i. Document Type Acronym
- ii. 4 or more alphanumeric characters string.

For e.g. for a document with following metadata, the file name may be "*BIJ-1233*" or "*BIJ-AAA*" or "*BIJ-12AA*" etc

| ISO - test.t                                     | xt                                            |                                                                                                    | □ ×                |  |  |  |  |  |
|--------------------------------------------------|-----------------------------------------------|----------------------------------------------------------------------------------------------------|--------------------|--|--|--|--|--|
| Edit                                             |                                               |                                                                                                    |                    |  |  |  |  |  |
| Check Cancel                                     | Paste                                         | y Delete<br>Item                                                                                                    |                    |  |  |  |  |  |
| Commit                                           | Clipboard                                     | Actions                                                                                                    |                    |  |  |  |  |  |
| DCP Dev ► IS                                     | O: test                                       |                                                                                                    | <u>^</u>           |  |  |  |  |  |
| The docume all required                          | ent was uploaded su<br>fields are filled out. | ccessfully and is checked out to you. Check that the fields below ar<br>The file will not be accessible to other users until you check in. | e correct and that |  |  |  |  |  |
| <ol> <li>Items on the<br/>with proper</li> </ol> | is list require conter<br>rights. More inform | it approval. Your submission will not appear in public views until app<br>ation on content approval.                                       | roved by someone ≡ |  |  |  |  |  |
| Content Type                                     | 2                                             | ISO Form  Content Type for ISO Form                                                                                                    |                    |  |  |  |  |  |
| Name *                                           |                                               | txt                                                                                                    |                    |  |  |  |  |  |
| Title                                            |                                               |                                                                                                    |                    |  |  |  |  |  |
| ISO Product Li                                   | ne                                            | SFC 💌                                                                                                    |                    |  |  |  |  |  |
| ISO Document                                     | : Туре                                        | Burn-In                                                                                                    |                    |  |  |  |  |  |
| Document Typ                                     | e Acronym                                     | BIJ                                                                                                    |                    |  |  |  |  |  |
| Spec Number                                      | *                                             | ISONomenclature                                                                                                    |                    |  |  |  |  |  |
| Change Mess                                      | age from webpag                               | je 📃                                                                                                    | ×                  |  |  |  |  |  |
| IDCN                                             |                                               |                                                                                                    |                    |  |  |  |  |  |
| Reason 1                                         | Nomencla                                      | ture rules have renamed the file as: 'BU-ISONomenclature'.                                                                                 |                    |  |  |  |  |  |
| Reference                                        | Reference Do you wish to proceed ?            |                                                                                                    |                    |  |  |  |  |  |
| Sections                                         |                                               |                                                                                                    | -                  |  |  |  |  |  |
|                                                  |                                               | OK Cancel                                                                                                    | Mode: On           |  |  |  |  |  |

• Document Type Acronym is "BIJ"

The table below lists out the Document Types and the document type acronyms to be used for nomenclature.

| Document Type | Document Type Acronym         |
|---------------|-------------------------------|
| BIJ           | Burn-In                       |
| DCA           | Document Control              |
| DCC           | Document Control              |
| DCH           | Document Control              |
| DCP           | Document Control              |
| DCQ           | Document Control              |
| DCN           | Document Control              |
| DRC           | Design Rules                  |
| DRJ           | Design Rules                  |
| DRP           | Design Rules                  |
| DRS           | Design Rules                  |
| DRQ           | Design Rules                  |
| DSN           | Design Control Specifications |
|               |                               |
| ENA           | Environmental                 |
| ENC           | Environmental                 |
| ENS           | Environmental                 |
| ENJ           | Environmental                 |
| ENQ           | Environmental                 |
| ENP           | Environmental                 |
| FRA           | IDT Forms                     |
| FRC           | IDT Forms                     |
| FRG           | IDT Forms                     |
| FRH           | IDT Forms                     |
| FRJ           | IDT Forms                     |
| FRP           | IDT Forms                     |
| FRS           | IDT Forms                     |
| FRN           | IDT Forms                     |
| FSA           | Facility                      |
| FSC           | Facility                      |
| FSJ           | Facility                      |
| FSP           | Facility                      |
| LSA           | Laser Sort                    |

| LSJ | Laser Sort             |
|-----|------------------------|
| LSS | Laser Sort             |
| MAA | Manufacturing/Assembly |
| MAC | Manufacturing/Assembly |
| MAG | Manufacturing/Assembly |
| MAJ | Manufacturing/Assembly |
| MAP | Manufacturing/Assembly |
| MAS | Manufacturing/Assembly |
| MAQ | Manufacturing/Assembly |
| MPA | Material Procurement   |
| MPC | Material Procurement   |
| MPG | Material Procurement   |
| МРН | Material Procurement   |
| MPJ | Material Procurement   |
| MPP | Material Procurement   |
| MPS | Material Procurement   |
| MQJ | Quartz Spec's          |
| MSA | Material               |
| MSC | Material               |
| MSH | Material               |
| MSJ | Material               |
| MSP | Material               |
| PDA | PDAE's                 |
| РСА | Production Control     |
| PCG | Production Control     |

| РСН | Production Control      |
|-----|-------------------------|
| PCJ | Production Control      |
| PCS | Production Control      |
| PSA | Product/Marketing       |
| PSC | Product/Marketing       |
| PSJ | Product/Marketing       |
| PSP | Product/Marketing       |
| PSS | Product/Marketing       |
| QCC | Quality                 |
| QCG | Quality                 |
| QCH | Quality                 |
| QCJ | Quality                 |
| QCP | Quality                 |
| QCS | Quality                 |
| QCN | Quality                 |
| QCA | Quality                 |
| QPN | Quartzware Dwg          |
| SAA | Safety                  |
| SAJ | Safety                  |
| SAS | Safety                  |
| SAC | Safety                  |
| SAF | Safety                  |
| SOA | Std. Operating Proced's |
| SOC | Std. Operating Proced's |
| SOH | Std. Operating Proced's |
| SOJ | Std. Operating Proced's |
| SOP | Std. Operating Proced's |
| SOS | Std. Operating Proced's |
| SON | Std. Operating Proced's |

| SPA | Statistical Process Control |
|-----|-----------------------------|
| SPC | Statistical Process Control |
| SPH | Statistical Process Control |
| SPJ | Statistical Process Control |
| SPP | Statistical Process Control |
| SPS | Statistical Process Control |
| SRS | Shipping/Receiving          |
| TOS | Test Specifications         |
| TSA | Test Specifications         |
| TSC | Test Specifications         |
| TSG | Test Specifications         |
| TSJ | Test Specifications         |
| TSP | Test Specifications         |
| TSS | Test Specifications         |
| TSQ | Test Specifications         |
| TSN | Test Specifications         |
| TCJ | Test/Wafer Cert. Test's     |
| WFA | Wafer Fab Spec's            |
| WFC | Wafer Fab Spec's            |
| WFH | Wafer Fab Spec's            |
| WFJ | Wafer Fab Spec's            |
| WFS | Wafer Fab Spec's            |

| WFQ | Wafer Fab Spec's |
|-----|------------------|
| WHO | Runcards         |
| VOJ | Runcards         |
| WOS | Runcards         |
| WOQ | Runcards         |
| ICS | ICS              |
| STG | STG Spec's       |
| TPG | Test Prog's      |

### Validations:

In Name field no special characters are allowed except hyphen.

<u>Note</u>: Document Type Acronym and Document type are linked. For each document type there will be certain number of Document type acronyms. The user has to select the document type acronym and enter the value in spec number field to generate the filename.

### 5.1.6 ISO Content Types

ISO document library has multiple content types associated with it. While uploading the document into the ISO library, user can choose the correct content type from the drop down list on the "Edit Properties" Window. Selecting the <u>correct content type</u> will associate the <u>correct metadata fields</u> to the document being uploaded.

| Content Type  | ISO Spec 💌                              |      |
|---------------|-----------------------------------------|------|
|               | ISO Form Spec                           |      |
| Spec Number * | ISO Spec<br>ISO Drawing                 |      |
| Name *        | ISO Test Program<br>ISO SCD<br>ISO PDAE | .txt |

Content Type Drop Down on the Edit Properties Window

### 5.2 How to upload a document to a Document Library?

- Enter into the site, by typing the site URL (<u>http://docs.idt.com</u>) in Browser.
- Click on the Document Library name, present on left hand side of the site (also called left navigation bar), where we need upload the documents.
- Now click on "*Add new item*" link, present on the middle-right area of the site (shown in fig.)

| iite Actions 👻 🖄 Brow                 | rse Docum                    | brary Tools<br>ents Library |                  |                                            |                                  |     |                                                     |                             |               |                    |                            |
|---------------------------------------|------------------------------|-----------------------------|------------------|--------------------------------------------|----------------------------------|-----|-----------------------------------------------------|-----------------------------|---------------|--------------------|----------------------------|
| New Upload<br>Document + Document + F | New Publish<br>folder IDT.co | to Delete from              | Edit<br>Document | Check Out<br>Check In<br>Discard Check Out | View<br>Properties<br>Properties | Ver | sion History<br>cument Permissions<br>lete Document | E-mail a<br>Link<br>Share 8 | Alert<br>Me - | Download a<br>Copy | Send To -<br>Manage Copies |
| Libraries                             | V Type                       | Name                        |                  | Business I                                 | Unit DCPApprova                  | IWF | Document Type                                       |                             |               | Generic I          | ID Product Line            |
| Products                              |                              | Tsi721_AN                   | _20110818        | COM                                        |                                  |     | Application Note/                                   | Technica                    | l Paper       | 0001               | ACS                        |
| Lists<br>Tasks                        | 🕈 Add nev                    | vitem                       |                  |                                            |                                  |     |                                                     |                             |               |                    |                            |

### Figure 3: Products Document Library

• Click on "*Browse*" Button, as shown in fig:

| Upload Document                                                                                             |                                                           | □ ×    |
|----------------------------------------------------------------------------------------------------|-----------------------------------------------------------|--------|
| DCP Home  Products : Uplo                                                                                   | ad Document                                               |        |
| Upload Document<br>Browse to the document you<br>intend to upload.                                          | Name:<br>Browse<br>Add as a new version to existing files |        |
| Destination Folder<br>Specify the folder in this<br>document library where the<br>document should be saved. | Folder:<br>/AUI/1_Generic Docs/ Choose Folder             |        |
| Version Comments<br>Type comments describing<br>what has changed in this<br>version.                        | Version Comments:                                         | 4      |
|                                                                                                    | OK                                                        | Cancel |

Figure 4: Document Upload screen
• A new window will appear, navigate to the path, from where we need to upload the document, select the document (this will enter the document name in the file name text box) and press "*Open*" Button.

|                                                                                                    |                                                                                                    | <br>                |        |   |
|----------------------------------------------------------------------------------------------------|----------------------------------------------------------------------------------------------------|---------------------|--------|---|
| Organize   New folder                                                                                                    |                                                                                                    |                     |        | • |
| <ul> <li>★ Favorites</li> <li>▲ Desktop</li> <li>▲ Downloads</li> <li>▲ Recent Places</li> <li>▲ Libraries</li> <li>▲ Documents</li> <li>▲ Music</li> <li>▲ Pictures</li> <li>▲ Videos</li> </ul> | 17 bytes<br>Test2.txt<br>Text Document<br>17 bytes<br>Test3.txt<br>Text Document<br>17 bytes<br>Test4.txt<br>Text Document<br>17 bytes<br>Test5.txt<br>Text Document<br>17 bytes |                     |        |   |
| Computer<br>Local Disk (C:)<br>Local Disk (D:)                                                                                                    | Tsi721_AN_20110818.txt<br>Text Document<br>13 bytes                                                                                                    |                     |        |   |
| File name:                                                                                                    | Tsi721_AN_20110818.txt                                                                                                    | <br>All Files (*.*) |        | - |
|                                                                                                    |                                                                                                    | <br>Open            | Cancel |   |

Figure 5: Selecting a document to upload

• Full document path will now appear in the upload document section. Now, Click on "*OK*" button to continue uploading the document.

| Upload Document<br>Browse to the document<br>you intend to upload. | Name:<br>C:\Users\vineet\Desktop\Tsi721_<br>Upload Multiple Files<br>Voverwrite existing files | AN_2011 Browse |
|--------------------------------------------------------------------|------------------------------------------------------------------------------------------------|----------------|
|                                                                    | ОК                                                                                             | Cancel         |

Figure 6: Document upload screen with selected document.

• Now enter the correct values and click "*Save*" button to save the data.

| Content Type     | Marketing ContentType |
|------------------|-----------------------|
| lame *           | ST905 .pdf            |
| itle             | 5T905 Test Title      |
| Business Unit *  | APD V                 |
| Product Line     | APC 💌                 |
| Revision Date    | 8/11/2011             |
| Document Type *  | Application Note      |
| Generic ID       | TSI721                |
| dentifier        |                       |
| hort Description | ×                     |
| Product Tree     | AC97                  |
| anguage          | English               |

Figure 7: Document edit properties screen

| Field Name           | Data Type             | Purpose                              | <b>Required/Optional</b> |
|----------------------|-----------------------|--------------------------------------|--------------------------|
| Name                 | Single Line of Text   | Used for string the Name of the      | Required                 |
|                      |                       | Document.                            |                          |
| Title                | Single Line of Text   | Used for storing the title to be     | Optional                 |
|                      |                       | displayed to the users.              |                          |
| <b>Business Unit</b> | Choice Column         | Used for storing the associated      | Required                 |
|                      |                       | Business Unit of the document.       |                          |
| Product Line         | Choice Column         | Used for storing the associated Sub  | Optional                 |
|                      |                       | Business Unit of the document.       |                          |
| <b>Revision Date</b> | Date                  | Used for string the date of revision | Optional                 |
|                      |                       | of the document, after it is         |                          |
|                      |                       | published.                           |                          |
| Generic ID           | Single Line of Text   | Used for storing the document ID.    | Optional                 |
| Document Type        | Choice Column         | Used for storing the associated      | Required                 |
|                      |                       | Document Type of the document.       |                          |
| Short                | Multiple Line of Text | Used for writing the description for | Optional                 |
| Description          |                       | the document.                        |                          |

• Once the user clicks on "Save" button a pop up message is displayed with the new filename. This pop up message is displayed to confirm the filename before applying it to the document. If the users feels that filename is correct he/she can click on "OK". To correct the filename click on "cancel" and the user is returned to the "edit properties" window.

| Message from webpage                                            | ×                               |
|-----------------------------------------------------------------|---------------------------------|
| Nomenclature rules have renamed the<br>Do you wish to proceed ? | file as: 'TSI721_APN_20110811'. |
|                                                                 | OK Cancel                       |

• Once the user clicks on OK, a confirmation message will be displayed.

| Message fr | rom webpage                                       |
|------------|---------------------------------------------------|
| <b></b>    | File 'TSI721_APN_20110811' is saved successfully. |
|            | ОК                                                |

• A new record would be added to the Document Library, as shown in the following screenshot.

| Actions 👻 📩 Browse      | Docum  | ients Libr | ary                               |                      |            |          |               | Reddy, Cha    | ndrashekar 🝷        |
|-------------------------|--------|------------|-----------------------------------|----------------------|------------|----------|---------------|---------------|---------------------|
|                         | 5      | ,          |                                   |                      |            |          | Ø             | DT. Integrate | d Device Technology |
| Document Control Po     | rtal   |            |                                   |                      |            |          | Search        | this site     | GO                  |
| CP Home Products        | P      | ackages    | Corporate                         |                      |            |          |               |               | 0                   |
| P Home 🕨 Products 🕨 1_G | eneric | Docs + All | Documents -                       |                      |            |          |               |               |                     |
| 2 1_Generic Docs        |        | 🔄 Туре     | Name                              | Identifier           | Identifier | Language | Business Unit | Language      | Generic ID Multi    |
| D DS60xx                |        |            | IDT-<br>LDS6100_FLY_20091218      | IDT-<br>LDS6100      |            | English  | APD           |               |                     |
| P 📑 FCM                 |        |            | LDS6200-<br>Touch_FLY_20100517    | LDS6200-<br>Touch    |            | English  | APD           |               |                     |
|                         | н      |            | LDS700x-<br>FamilyOV_FLY_20110126 | LDS700x-<br>FamilyOV |            | English  | APD           |               |                     |
| PCS                     | Ч      | 1          | LDSxxxx-<br>Touch_MI_20110121     | LDSxxxx-<br>Touch    |            | English  | APD           |               |                     |
| PPC                     |        |            | TSI721_APN_20110811               | TSI721               |            | English  | APD           |               |                     |

Figure 8: Products Document Library with uploaded document

• As we can see, based on "*Business Unit*", "*Product Line*" and the document name, it should be saved into the corresponding folder.

• **NOTE:** While entering the values, the fields marked in red \* are mandatory and cannot be left blank.

### 5.3 How to overwrite an existing document?

#### 5.3.1 How to overwrite a document using the "replace document" option?

- Enter into the site, by typing the site URL (<u>http://docs.idt.com</u>) in Browser.
- Click on the Document Library name, present on left hand side of the site (also called left navigation bar), where we need upload the documents.
- Navigate to the document which needs to be replaced
- Click on the arrow next to the document name to open the menu.

| E | BIJ-1122 | Ŧ |  |
|---|----------|---|--|
|   |          |   |  |

#### Figure 9 Down arrow next to filename

• Click on "Replace Document" option

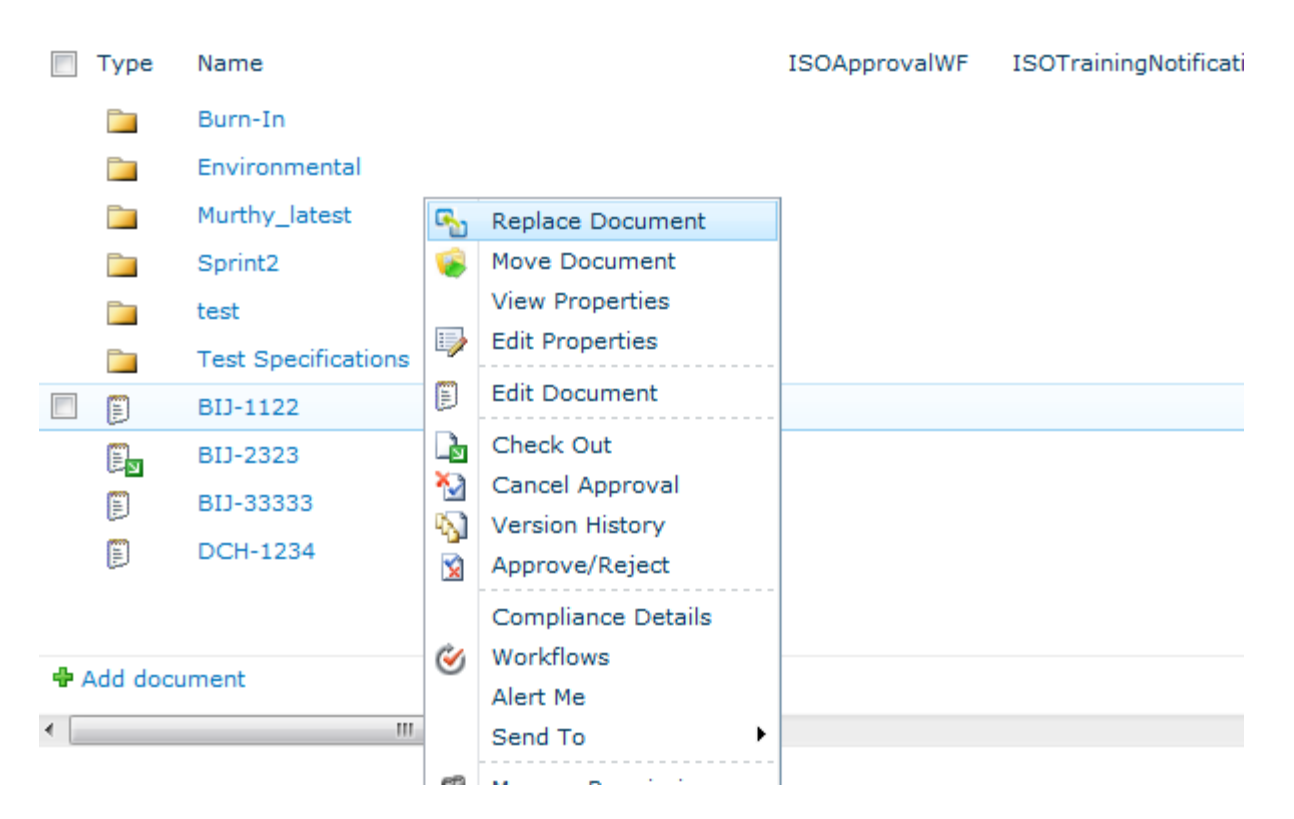

Figure 10 Edit Control Block - drop down menu

• In order to replace a document, the document must be checked-out to you. If it is not, system will prompt you to check-out the document.

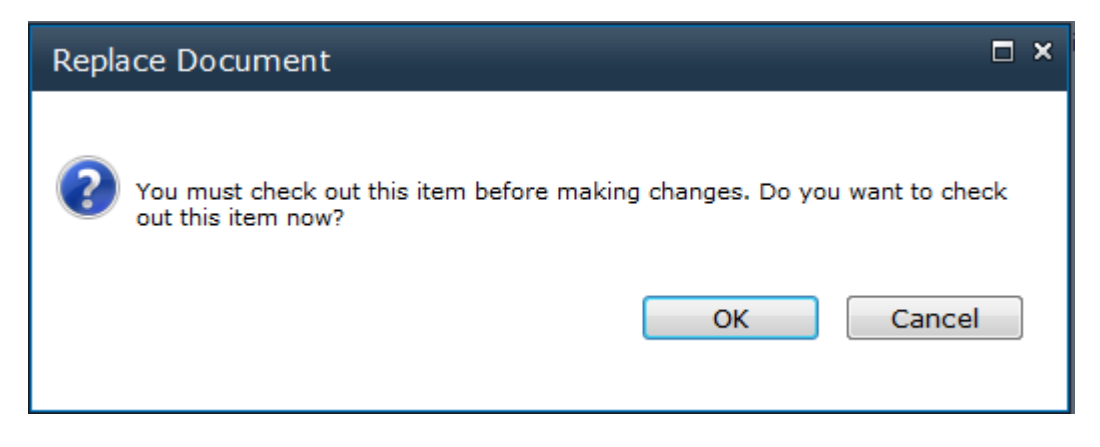

Figure 11 System Prompting with a message to check out the document before replacing

- Click OK to check-out the document. If you click "cancel" the replace operation will be cancelled.
- System will then display the "replace document" window which will allow you to select the new document that will replace the current document in the library.

| Replace Document        |               |        |
|-------------------------|---------------|--------|
| FileName:               | BIJ-1122.txt  |        |
| Replace File:           |               | Browse |
| Update revision date au | tomatically 🔽 |        |
|                         | Submit Cancel |        |
|                         | Subhilt       |        |
|                         |               |        |

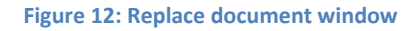

- Click on **Browse** button to open the select document window
- Select the document to be uploaded and click on Open button

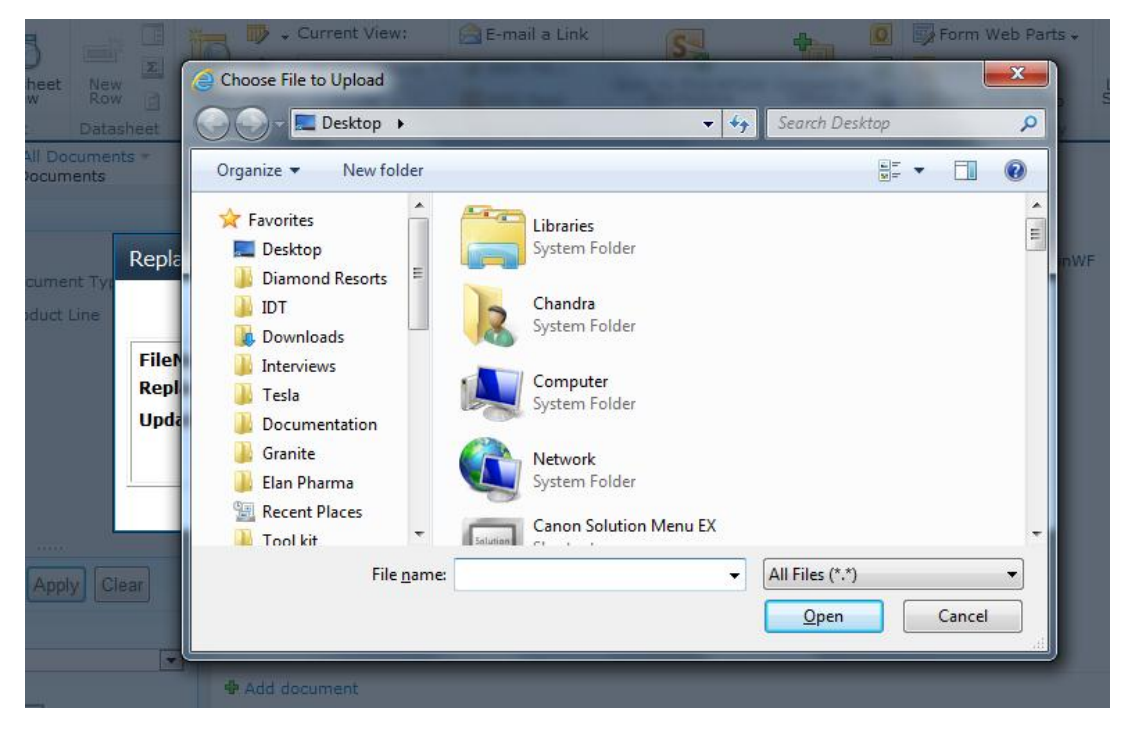

Figure 13- Select document window

 Select file path will now be displayed in the "Replace File" field on the "replace document" window

#### Replace Document

| FileName:               | BIJ-1122.txt                                |
|-------------------------|---------------------------------------------|
| Replace File:           | E:\chandra\WinWire Projects\IDT\Test1D_OVR_ |
| Update revision date au | tomatically 🔽                               |
|                         | Submit Cancel                               |
|                         |                                             |

🗆 ×

• The check box "Update revision date automatically" will be selected by default. This will ensure that the "revision date" for the document is updated as soon as the file is replaced. If you do not want the system to update the revision date please uncheck the check box "update revision date automatically".

| Replace Document                              |                                             | □ × |
|-----------------------------------------------|---------------------------------------------|-----|
|                                               |                                             |     |
| FileName:                                     | BIJ-1122.txt                                |     |
| Replace File:                                 | E:\chandra\WinWire Projects\IDT\Test1D_OVR_ | e)  |
| Update revision date auto                     | matically 🔽                                 |     |
|                                               | Submit Cancel                               |     |
| ۱ <u>ــــــــــــــــــــــــــــــــــــ</u> |                                             |     |

- Click on **Submit** button to complete the replace operation.
- As soon as the document is replaced successfully, system will display a success message.
- Click exit to close the window and start the "Auto Check-in" feature.
- If you remember, before replacing the document system has prompted you to check-out the file so that no-body will make the changes to the document while you are working on it. So after replacing the document with another file, we now need to check in the document so that it is available for other users.
- To know more about the "Auto Check-in" feature please go to **section 5.8.2** and section **5.12.2** will show to manually check-in the document.
- If you select a type of file which is different than the one trying to be replaced, you will get an error message as shown in the below screenshot. You cannot replace a Word Document with PDF file, Word document with an excel file, etc.

| Replace Document                                |                                                                                  | □ ×    |
|-------------------------------------------------|----------------------------------------------------------------------------------|--------|
|                                                 |                                                                                  |        |
| FileName:                                       | BIJ-1122.txt                                                                     |        |
| Replace File:                                   | Browse                                                                           |        |
| Update revision date automatically              |                                                                                  |        |
|                                                 | Submit Cancel                                                                    |        |
| The file being uploaded is of different file ty | pe than the file being replaced in the library. The file being uploaded should b | e .txt |

#### Figure 14 Replace file error

• If the document is checked out by another user you cannot replace it. System will display the following error message, when you attempt to replace the document checked-out by another user.

| Replace Document                                                             | □ ×               |
|------------------------------------------------------------------------------|-------------------|
| You cannot replace this document while checked out or locke<br>another user. | ed for editing by |

# 5.3.2 How to overwrite a document using the "Add new item" option?

- Enter into the site, by typing the site URL (<u>http://docs.idt.com</u>) in Browser.
- Click on the Document Library name, present on left hand side of the site (also called left navigation bar), where we need upload the documents.
- Now click on "*Add new item*" link, present on the middle-right area of the site (shown in fig.)

| Site Actions - 20 Brow<br>New Upload<br>Document - Document - F | New Publis<br>New IDT.c | nents  | e from  | Edit    | Check<br>Check<br>Check | k Out<br>k In<br>ird Check Out | View<br>Propertie | Edit<br>Properties | Ver    | rsion History<br>cument Permissions<br>lete Document | E-mail a<br>Link | Alert<br>Me • | Download a<br>Copy | Send To +      |
|-----------------------------------------------------------------|-------------------------|--------|---------|---------|-------------------------|--------------------------------|-------------------|--------------------|--------|------------------------------------------------------|------------------|---------------|--------------------|----------------|
| N                                                               | ew                      |        |         | Ope     | en & Cheo               | tk Out                         |                   | 1                  | lanage |                                                      | Share 8          | Track         |                    | Copies         |
| Libraries                                                       | 🔽 Туре                  | Name   |         |         |                         | Business                       | Unit D            | CPApprova          | IWF    | Document Type                                        |                  |               | Generic I          | D Product Line |
| Products                                                        |                         | Tsi72  | 1_AN_20 | 0110818 | S HEW                   | COM                            |                   |                    |        | Application Note                                     | (Technical       | l Paper       | 0001               | ACS            |
| Lists<br>Tasks                                                  | 🗣 Add ne                | w item | 3       |         |                         |                                |                   |                    |        |                                                      |                  |               |                    |                |

#### Figure 15: Products Document Library

• Click on "*Browse*" Button, as shown in fig:

| Upload Document                                                                                             |                                                           | □ ×    |
|----------------------------------------------------------------------------------------------------|-----------------------------------------------------------|--------|
| DCP Home  Products : Uplo                                                                                   | ad Document                                               |        |
| Upload Document<br>Browse to the document you<br>intend to upload.                                          | Name:<br>Browse<br>Add as a new version to existing files |        |
| Destination Folder<br>Specify the folder in this<br>document library where the<br>document should be saved. | Folder:<br>/AUI/1_Generic Docs/ Choose Folder             |        |
| Version Comments<br>Type comments describing<br>what has changed in this<br>version.                        | Version Comments:                                         | 4      |
|                                                                                                    | OK                                                        | Cancel |

Figure 16: Document Upload screen

• A new window will appear, navigate to the path, from where we need to upload the document, select the document (this will enter the document name in the file name text box) and press "*Open*" Button. Here the filename of the document which is yet to be uploaded should be the same as the file in the library which need to be overridden.

|                                                                                                    | der                                                                                                    |                  | EB     |   |
|----------------------------------------------------------------------------------------------------|----------------------------------------------------------------------------------------------------|------------------|--------|---|
| <ul> <li>Favorites</li> <li>Desktop</li> <li>Downloads</li> <li>Recent Places</li> <li>Libraries</li> <li>Documents</li> <li>Music</li> <li>Pictures</li> <li>Videos</li> </ul> | 17 bytes<br>Test2.txt<br>Text Document<br>17 bytes<br>Test3.txt<br>Text Document<br>17 bytes<br>Test4.txt<br>Text Document<br>17 bytes<br>Test5.txt<br>Text Document<br>17 bytes |                  |        |   |
| Computer<br>Local Disk (C:)<br>Local Disk (D:)                                                                                                    | Tsi721_AN_20110818.txt<br>Text Document<br>13 bytes                                                                                                    |                  |        |   |
| File                                                                                                    | name: Tsi721_AN_20110818.txt                                                                                                    | es (*.*)<br>Open | Cancel | • |

Figure 17: Selecting a document to upload

• Full document path will now appear in the upload document section. Now, Click on "*OK*" button to continue uploading the document.

| Upload Document<br>Browse to the document<br>you intend to upload. | Name:<br>C:\Users\wineet\Desktop\Tsi721_<br>Upload Multiple Files<br>Voverwrite existing files | AN_2011 Browse |
|--------------------------------------------------------------------|------------------------------------------------------------------------------------------------|----------------|
|                                                                    | ОК                                                                                             | Cancel         |

Figure 18: Document upload screen with selected document.

• Now enter the correct values and click "*Save*" button to save the data.

| Content Type      | Marketing ContentType |
|-------------------|-----------------------|
| lame *            | 5T905 .pdf            |
| itle              | 5T905 Test Title      |
| Business Unit *   | APD 💌                 |
| Product Line      | APC 💌                 |
| Revision Date     | 8/11/2011             |
| Document Type *   | Application Note      |
| Generic ID        | TSI721                |
| dentifier         |                       |
| Short Description |                       |
| Product Tree      | AC97                  |
| anguage           | English 💌             |

Figure 19: Document edit properties screen

| Name          | Single Line of Text | Used for string the Name of the Document.                                          | Required |
|---------------|---------------------|------------------------------------------------------------------------------------|----------|
| Title         | Single Line of Text | Used for storing the title to be displayed to the users.                           | Optional |
| Business Unit | Choice Column       | Used for storing the associated Business Unit of the document.                     | Required |
| Product Line  | Choice Column       | Used for storing the associated Sub<br>Business Unit of the document.              | Optional |
| Revision Date | Date                | Used for string the date of revision<br>of the document, after it is<br>published. | Optional |

| Generic ID           | Single Line of Text   | Used for storing the document ID.                              | Optional |
|----------------------|-----------------------|----------------------------------------------------------------|----------|
| Document Type        | Choice Column         | Used for storing the associated Document Type of the document. | Required |
| Short<br>Description | Multiple Line of Text | Used for writing the description for the document.             | Optional |

• Once the user clicks on "Save" button a pop up message is displayed with the new filename. This pop up message is displayed to confirm the filename before applying it to the document. If the users feels that filename is correct he/she can click on "OK". To correct the filename click on "cancel" and the user is returned to the "edit properties" window.

| Message from webpage                                              | ×                               |
|-------------------------------------------------------------------|---------------------------------|
| Nomenclature rules have renamed the f<br>Do you wish to proceed ? | file as: 'TSI721_APN_20110811'. |
|                                                                   | OK Cancel                       |

• Once the user clicks on OK, a confirmation message will be displayed.

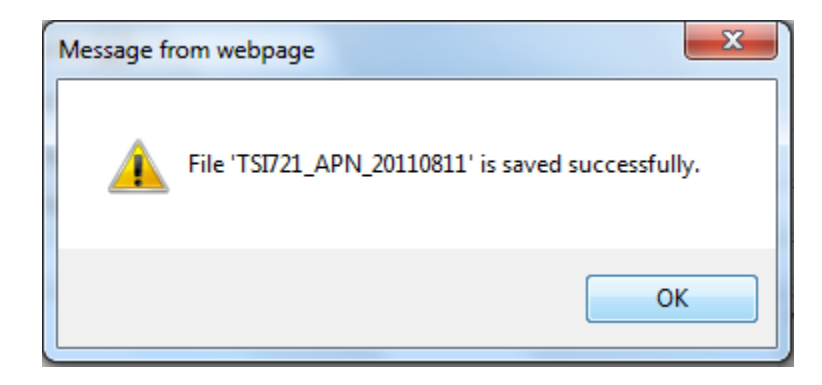

• A new record would be added to the Document Library, as shown in the following screenshot.

| Actions 👻 📩 Browse      | Library<br>Documents | Libra   | ary                               |                      |            |          |               | Reddy, Cha    | ndrashekar 🕇        |
|-------------------------|----------------------|---------|-----------------------------------|----------------------|------------|----------|---------------|---------------|---------------------|
|                         | ň                    |         |                                   |                      |            |          | ØI            | DT. Integrate | d Device Technology |
| Document Control Po     | rtal                 |         |                                   |                      |            |          | Search        | this site     | GO                  |
| CP Home Products        | Packa                | iges    | Corporate                         |                      |            |          |               |               | 0                   |
| P Home 🕨 Products 🕨 1_G | eneric Docs          | s ► All | Documents -                       |                      |            |          |               |               |                     |
| 2 1_Generic Docs        | • 🖻                  | Туре    | Name                              | Identifier           | Identifier | Language | Business Unit | Language      | Generic ID Multi    |
| D DS60xx                |                      | Z       | IDT-<br>LDS6100_FLY_20091218      | IDT-<br>LDS6100      |            | English  | APD           |               |                     |
| P 📮 FCM                 |                      |         | LDS6200-<br>Touch_FLY_20100517    | LDS6200-<br>Touch    |            | English  | APD           |               |                     |
|                         | H                    |         | LDS700x-<br>FamilyOV_FLY_20110126 | LDS700x-<br>FamilyOV |            | English  | APD           |               |                     |
| PCN_PON_Errata          |                      | Z       | LDSxxxx-<br>Touch_MI_20110121     | LDSxxxx-<br>Touch    |            | English  | APD           |               |                     |
| P 🛅 PPC                 |                      | N       | TSI721_APN_20110811               | TSI721               |            | English  | APD           |               |                     |

Figure 20: Products Document Library with uploaded document

• As we can see, based on "*Business Unit*", "*Product Line*" and the document name, it should be saved into the corresponding folder.

• **NOTE:** While entering the values, the fields marked in red \* are mandatory and cannot be left blank.

Note: Applicable for document libraries with version history disabled (not enabled).

### 5.4 How to Upload Multiple Documents to Document Library?

- Enter into the site, by typing the site URL (<u>http://docs.idt.com</u>) in Browser.
- Click on the Document Library name, present on left hand side of the site (also called left navigation bar), where we need upload the documents.
- Now from the ribbon tab, click "*Upload Document*" icon and then "*Upload Multiple Documents*" to upload multiple Documents (as shown in fig.).

| New<br>Document • Upload Doc<br>Upload a dor | Publish to Delete from<br>ument<br>cument from your          | Edit<br>Document             | View Edit<br>Properties Properties X<br>Manage | i E-mail a Link<br>i Alert Me ↓<br>Share & Track | Download a<br>Copy<br>Copies | Workflows     |
|----------------------------------------------|--------------------------------------------------------------|------------------------------|------------------------------------------------|--------------------------------------------------|------------------------------|---------------|
| Libraries<br>Products<br>Lists               | tiple Documents<br>ple documents from<br>er to this library. | PD Business Unit DCPApproval | WF Document Type                               | Generic ID                                       | Modified By                  | Business Unit |
| Tasks                                        | Add new item                                                 |                              |                                                |                                                  |                              |               |

• On click of "Upload Multiple Documents" a new window would appear as shown in below fig.

• From the left panel (highlighted below in red), we can select the path where we have the documents to be uploaded.

• From the right panel (highlighted below in red), we can select the files to be uploaded (by checking on the check box present before every file).

Now, click on "OK" button

to upload the documents (highlighted below in red).

•

| ify the folder in this document library where the | ne document should be saved.          |        |               |       |             |              |
|---------------------------------------------------|---------------------------------------|--------|---------------|-------|-------------|--------------|
|                                                   |                                       |        | /APD Business | Unit/ | oose Folder |              |
| Desktop                                           | Name                                  | Size   | Modifie 🔺     |       |             |              |
| 🗄 🚛 Computer                                      | R rightArrow New.png                  | 1 KB   | 8/30/2        |       |             |              |
| E S vineet                                        | Script for Changing Group property.bt | 1 KB   | 6/28/2        |       |             |              |
| 🗈 🤯 Libraries                                     | Site Action bt                        | 9 KB   | 7/14/2        |       |             |              |
| Network                                           | Test1.txt                             | 1 KB   | 7/25/2        |       |             |              |
| Functions                                         | Test2.txt                             | 1 KB   | 7/25/2        |       |             |              |
| IDT. sharepoint2010.DeploymentFiles               | Test3.txt                             | 1 KB   | 7/25/2        |       |             |              |
| NewPrice Projects Funct 2                         | Test4.txt                             | 1 KB   | 7/25/2        |       |             |              |
| TeamViewer 5.0.9703                               | Tankfat                               | 1.00   | 7/05/0        |       |             |              |
| E-3 realivered 3.0.0703                           | Tsi721_AN_20110818.bd                 | 1 KB   | 8/25/2        |       |             |              |
|                                                   | Tsi722_AN_20110818.bd                 | 1 KB   | 8/25/2        |       |             |              |
|                                                   | Tsi723_AN_20110818.bd                 |        | 8/25/2        |       |             |              |
|                                                   | 1 Magat Jak                           | 1 40   | 6/29/2        |       |             |              |
|                                                   | Vineet.png                            | 435 KB | 8/17/2 -      |       |             |              |
|                                                   | * [ m                                 |        | •             |       |             |              |
|                                                   | North March 1997                      |        |               |       |             |              |
|                                                   |                                       |        |               | 04    |             | <b>6</b> - 1 |
|                                                   |                                       |        |               | OK    |             | Cancel       |

- Now user would be prompted for saving the document (shown in below fig.).
- Click on "OK" button to save the documents (shown in below fig.).

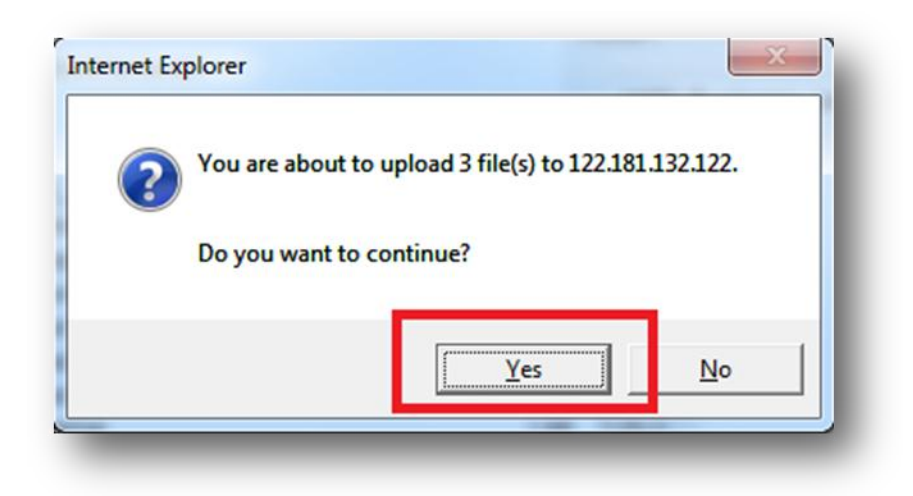

• Now all the documents would be uploaded (in checked-out mode) as shown in below fig.

• Note: More on "Check-In/Check-Out" is covered later in section 6.9.

| List Insta   | ince                        |               |               |            |                |
|--------------|-----------------------------|---------------|---------------|------------|----------------|
| Туре         | Name                        | DCPApprovalWF | Document Type | Generic ID | Modified By    |
| <b>1</b> 11. | Tsi721_AN_20110818          |               |               |            | System Account |
|              | Tsi722_AN_20110818<br>≣ NEW |               |               |            | System Account |
| <b>N</b>     | Tsi723_AN_20110818          |               |               |            | System Account |

• Please check-in all the documents and add all the mandatory fields by taking the reference of section 6.9.2.

#### 5.5 How to insert values into a List?

- Enter into the site, by typing the site URL (<u>http://docs.idt.com</u>) in Browser.
- Click on the List name, present on left hand side of the site (also called left navigation bar), where we need to add an item.
- Now click on "*Add new item*" (highlighted below in red).

| IDTDevelopment | Home bsearch ese | arch        | This List: LanguageTyp |      |
|----------------|------------------|-------------|------------------------|------|
| Libraries      | ID ID            | DisplayName |                        | Code |
| Products       | 1                | English     |                        | En   |
| Corporate      | 2                | Chinese     |                        | Zh   |
| Lists          | 3                | Korean      |                        | Ко   |
| Tasks          |                  |             |                        |      |
| BusinessUnit   | Add new item     | 1           |                        |      |
| DocType        | a Add new item   |             |                        |      |

- A new window would appear prompting user for entering the data (as shown below).
- **NOTE**: Field appearing on the form may differ from list to list based on list fields.
- Enter the data and click on "*Save*" button to save the data (shown in below fig.).

| LanguageTyp   | pe - New Item             |                           |                             |      | □ ×    |
|---------------|---------------------------|---------------------------|-----------------------------|------|--------|
| Save Cancel   | Paste & Cut<br>Paste Copy | Attach<br>File<br>Actions | ABC<br>Spelling<br>Spelling |      |        |
| DisplayName * |                           | Japan                     | ese                         |      |        |
|               |                           | Ja                        | Code                        | Save | Cancel |

• A new record would be added as shown in below fig.

| IDTDevelopment > LanguageType > All Items - |            |             |                        |      |  |  |  |  |
|---------------------------------------------|------------|-------------|------------------------|------|--|--|--|--|
| IDTDevelopment                              | Home bsear | ch esearch  | This List: LanguageTyp |      |  |  |  |  |
| Libraries                                   | ID         | DisplayName |                        | Code |  |  |  |  |
| Products                                    | 1          | English     |                        | En   |  |  |  |  |
| Corporate                                   | 2          | Chinese     |                        | Zh   |  |  |  |  |
| Lists                                       | 3          | Korean      |                        | Ko   |  |  |  |  |
| Tasks                                       | 4          | Japanese    |                        | Ja   |  |  |  |  |
| BusinessUnit                                | Add as     | w item      |                        |      |  |  |  |  |
| DocType                                     | - Add he   | witem       |                        |      |  |  |  |  |
| LanguageType                                |            |             |                        |      |  |  |  |  |

# 5.6 How to Create Folders in a List\Document Library?

- Enter into the site, by typing the site URL (<u>http://docs.idt.com</u>) in Browser.
- Click on the Document Library name, present on left hand side of the site (also called left navigation bar), where we need to create a folder.
  - Click on Documents tab present on top of ribbon as shown in the fig.
  - Click on "*New Folder*" icon to create a folder (Highlighted below in red).

| New Document 🚽<br>Upload Document<br>New Folder                   | Ø Make Avai<br>↓ Ø Make Unav | able to IDT.                      | com<br>IDT.com                     | Edit<br>Document                          | View<br>Properties Properties X | E-mail a Link<br>⊈ Alert Me ↓ | Copie |
|-------------------------------------------------------------------|------------------------------|-----------------------------------|------------------------------------|-------------------------------------------|---------------------------------|-------------------------------|-------|
|                                                                   | New                          |                                   |                                    | Open & Check Out                          | Manage                          | Share & Track                 |       |
| Home   Products  Anare a product doc                              | All Documents *              | am by addin                       | g it to this                       | s document library.                       |                                 |                               |       |
| Home > Products ><br>Share a product doc                          | All Documents *              | am by addin                       | g it to this<br>Type               | s document library.<br>Name               |                                 | Title                         |       |
| Home > Products ><br>Share a product doc<br>Libraries<br>Products | All Documents ~              | am by addin<br>ID<br>5488         | g it to this<br>Type               | s document library.<br>Name<br>ACS        |                                 | Title                         |       |
| Home > Products ><br>Share a product doc<br>Libraries<br>Products | All Documents +              | am by addin<br>ID<br>5488<br>5511 | g it to this<br>Type<br>in<br>Type | s document library.<br>Name<br>ACS<br>APC |                                 | Title                         |       |

- A new window will open as shown in below fig., prompting user to enter the name of the folder.
- Enter the name for the folder and click on save button.

| New Folder   |                  | □ ×  |
|--------------|------------------|------|
| Edit         |                  |      |
| Save Cancel  | Paste            |      |
| Commit       | Clipboard        |      |
| Home 🕨 Produ | cts : New Folder |      |
| Name *       | FCM              |      |
|              |                  | Save |
| _            |                  |      |

• A new folder would be created with the above specified name.

### 5.7 How to View Properties of an uploaded Document?

- Enter into the site, by typing the site URL (<u>http://docs.idt.com</u>) in Browser.
- Click on the Document Library name, present on left hand side of the site (also called left navigation bar), where we need to view the Document properties.
- Now select the checkbox, present just before every item (shown in fig.), corresponds to the item for which we want to view the properties.
- Now from the ribbon tab, click "*View Properties*" icon to see the property of the Document (as shown in fig.).

| Site Actions - Browse Do<br>Site Actions - Browse Do<br>New Upload New Put<br>Document - Folder ID<br>New | Library Tools<br>cuments Library | Document Discard C<br>Open & Check Of | ut<br>heck Out<br>ut | Edit<br>Properties X De<br>Manage | rsion History<br>cument Permissions<br>lete Document | E-mail a Alert<br>Link Me +<br>Share & Track | Download a<br>Copy | Send To ↓<br>The Manage Copies<br>Copies<br>Copies |
|----------------------------------------------------------------------------------------------------|----------------------------------|---------------------------------------|----------------------|-----------------------------------|------------------------------------------------------|----------------------------------------------|--------------------|----------------------------------------------------|
| Libraries                                                                                                 | 🕅 Туре                           | Name                                  | Business Unit        | DCPApprovalWF                     | Document Type                                        | Generic ID                                   | Product Line       | Modified                                           |
| Products                                                                                                  | <b>V</b>                         | Test Title 📴 MEW                      | COM                  |                                   | Application<br>Note/Technical<br>Paper               | 0001                                         | APC                | 8/25/2011 12:04 AM                                 |
| Lists                                                                                                    | (H)                              | Tsi721_AN_20110818                    | COM                  |                                   | Application<br>Note/Technical<br>Paper               | 0002                                         | APC                | 8/25/2011 12:03 AM                                 |
| Tasks                                                                                                    | Add new                          | item                                  |                      |                                   |                                                      |                                              |                    |                                                    |

• A new screen would appear displaying the property of the item.

• From this window, we can edit and delete item as well (as shown in the fig., from ribbon control).

• Click on Close button to exit to the main screen.

| Edit<br>Item                                                                                               | Workflows<br>Check<br>Out                         |   |  |  |  |
|----------------------------------------------------------------------------------------------------|---------------------------------------------------|---|--|--|--|
| Manage                                                                                                    | Actions                                           |   |  |  |  |
| Document ID                                                                                                | US2Z7HJQHK5U-3-17                                 |   |  |  |  |
| Business Unit                                                                                              | COM                                               |   |  |  |  |
| Product Line                                                                                               | APC                                               |   |  |  |  |
| Revision Date                                                                                              | 8/11/2011                                         |   |  |  |  |
| Generic ID                                                                                                 | 0001                                              |   |  |  |  |
| Document Type                                                                                              | Application Note/Technical Paper                  |   |  |  |  |
| Short Description                                                                                          | Test Description                                  |   |  |  |  |
| NexPrise_Reference_ID                                                                                      | 2                                                 |   |  |  |  |
| Is Public                                                                                                  |                                                   |   |  |  |  |
| Start Publish Date                                                                                         |                                                   |   |  |  |  |
| Stop Publish Date                                                                                          |                                                   |   |  |  |  |
| Product Tree                                                                                               |                                                   |   |  |  |  |
| Content Type: Marketing ContentT<br>Created at 8/24/2011 11:45 PM by<br>Last modified at 8/25/2011 12:04 A | ype<br>System Account Clos<br>M by System Account | æ |  |  |  |

• **Note:** Properties of 2 documents cannot be seen by selecting 2 check boxes and clicking on "*View Properties*".

## 5.8 How to edit properties of an uploaded document?

#### 5.8.1 Auto Check-in feature disabled

- Enter into the site, by typing the site URL (<u>http://docs.idt.com</u>) in Browser.
- Click on the Document Library name, present on left hand side of the site (also called left navigation bar), where we need to edit the Document properties.
- Now select the checkbox, present just before every item (shown in fig.), corresponds to the item for which we want to view the properties.
- Now from the ribbon tab, click "*Edit Properties*" icon to edit the property of the Document (as shown in fig.).

| New Upload<br>Document - Document | New Publish to Delete from<br>Folder IDT.com IDT.com | Edit<br>Document B Discard Check Out | view<br>View<br>Propertie: Properties | Version History<br>Document Permissions<br>Delete Document<br>ge | E-mail a Alert<br>Link Me -<br>Share & Track | Download a<br>Copy Go To Source |
|-----------------------------------|------------------------------------------------------|--------------------------------------|---------------------------------------|------------------------------------------------------------------|----------------------------------------------|---------------------------------|
| Libraries                         | Type Name                                            | Busines                              | ss Unit DCPApprovalWF                 | Document Type                                                    |                                              | Generic ID Product Line         |
| Products                          | Tsi721_AN_                                           | 20110818                             |                                       |                                                                  |                                              |                                 |
|                                   | E ridd menn item                                     |                                      |                                       |                                                                  |                                              |                                 |
|                                   |                                                      |                                      |                                       |                                                                  |                                              |                                 |
| Lists                             |                                                      |                                      |                                       |                                                                  |                                              |                                 |
|                                   |                                                      |                                      |                                       |                                                                  |                                              |                                 |

- A new screen would appear displaying the property of the item in edit mode.
- Edit the properties which we want to edit and then click on "*Save*" button(save button is present on the bottom of the form and also on the ribbon control, anyone could be used for saving the document)

| Save Cancel Paste           | Copy Delete<br>Item              |        |
|-----------------------------|----------------------------------|--------|
| Name *                      | 111 .ascii                       |        |
| Title                       | 111.ASCII                        |        |
| Business Unit *             | VDO 💌                            |        |
| Product Line                | PCS -                            |        |
| Revision Date               | 8/22/2011                        |        |
| Generic ID                  | 333                              |        |
| Document Type *             | Application Note/Technical Paper | -      |
| Short Description           | dfdsfdsfdfd                      | ^      |
| Created at 8/22/2011 4:27 A | 1 by Rani Ghadge Save            | Cancel |

#### 5.8.2 Auto Check-in feature enabled

- Enter into the site, by typing the site URL (<u>http://docs.idt.com</u>) in Browser.
- Click on the Products Document Library, present on the top.

| Document Control Portal                                                                                                    |                         |            |                 | Search this site | ology Tags & Notes                                |
|----------------------------------------------------------------------------------------------------|-------------------------|------------|-----------------|------------------|---------------------------------------------------|
| IDT Products Corpor                                                                                                    | rate Packages           | NPI I      | 50 ISO Tasks    |                  | 0                                                 |
| IDT → Products → All Documents →                                                                                                    |                         |            |                 |                  |                                                   |
| <ul> <li>▷ <sup>1</sup>/<sub>2</sub> Folders</li> <li>▷ <sup>2</sup>/<sub>2</sub> Business Unit</li> <li>▷ <sup>2</sup>/<sub>2</sub> Document Type</li> </ul> | ID Generic ID 1<br>8399 | Multi Type | Name<br>ACS     | Is Public        | Document ID Start Publ<br>Y3DKPQAQS6MP<br>-3-8399 |
| <ul> <li>▷ ④ Product Tree</li> <li>▷ ④ Product Line</li> </ul>                                                                                                | 8422<br>8520            |            | APC<br>AUI      |                  | Y3DKPQAQS6MP<br>-3-8422<br>Y3DKPQAQS6MP           |
|                                                                                                    | 17747                   |            | NO Nomenclature |                  | -3-8520<br>Y3DKPQAQS6MP<br>-3-17747               |
|                                                                                                    | 8571                    |            | PCS             |                  | Y3DKPQAQS6MP<br>-3-8571                           |

• Now select any document which is published in products library open the ECBmenu and select the option Edit properties.

| 17721 |            | CR43_MSC_2012042     | 23           |                                       |           | Y3DKPQAQS6MP<br>-3-17721 |                  |
|-------|------------|----------------------|--------------|---------------------------------------|-----------|--------------------------|------------------|
| 17754 |            | Doc Control Portal C | <b>F</b> 2   | Replace Document                      |           | Y3DKPQAQS6MP<br>-3-17754 |                  |
| 17547 |            | eweq_ALL_2012032     | *            | View Properties                       | 1         | Y3DKPQAQS6MP<br>-3-17547 |                  |
| 17758 | e,         | Issue list Reviewed  | 1)<br>1)     | Edit Properties<br>Edit Document      |           | Y3DKPQAQS6MP<br>-3-17758 |                  |
| 17649 | <b>211</b> | mur test CR43_MOV    | <b>b</b>     | Check Out<br>Publish a Major Version  | Published | Y3DKPQAQS6MP<br>-3-17649 | 5/28/2012 5:52 } |
| 17759 |            | performance 📓 🕊 W    | 0<br>\\      | Publish to idt.com<br>Version History |           | Y3DKPQAQS6MP<br>-3-17759 |                  |
| 17732 | 111.       | sdsa_MOH_2012052     |              | Compliance Details                    |           | Y3DKPQAQS6MP<br>-3-17732 |                  |
| 17757 | 111.       | test 1234_BDG_201    | 3            | Workflows<br>Alert Me                 |           | Y3DKPQAQS6MP<br>-3-17757 |                  |
| 17735 | ۲.         | test pag1_BDG_201    | \$ <u>8</u>  | Send To                               |           | Y3DKPQAQS6MP<br>-3-17735 |                  |
| 17689 | <b>E</b>   | test43 RDG 201204    | $\mathbf{x}$ | Delete                                |           | Y3DKPO4OS6MP             |                  |

• Now Edit and click on save.

| Products -                         | mur test CR43          | _MOV_20120528.txt | □ ×      |
|------------------------------------|------------------------|-------------------|----------|
| Edit                               |                        |                   |          |
| Save Cancel                        | Paste                  | Delete<br>Item    |          |
| Commit                             | Clipboard              | Actions           |          |
|                                    |                        |                   | Ŧ        |
| Document Typ                       | )e *                   | Model - VHDL      |          |
| Short Descript                     | tion                   | 4343              | *        |
|                                    |                        |                   | -        |
| Language *                         |                        | English 💌         |          |
| Identifier                         |                        |                   | =        |
| Product Tree                       |                        |                   |          |
| DCPApprovalV                       | VF                     |                   |          |
| Version: 11.2<br>Created at 4/12/2 | በ17 11•41 ΔM hv Murthv | Sav               | e Cancel |

• Now it should navigate to the check in page after clicking on save.

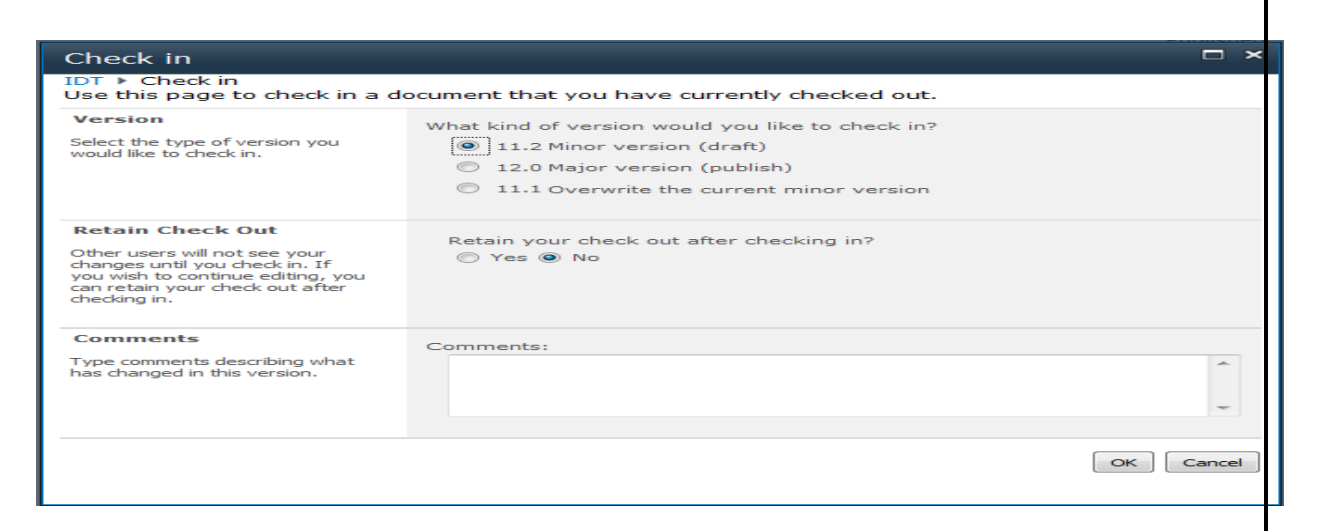

Now any option from above three options and click on ok and see that the file is checked in after that.

# 5.9 How to edit the Uploaded Document?

- Enter into the site, by typing the site URL (<u>http://docs.idt.com</u>) in Browser.
- Click on the Document Library name, present on left hand side of the site (also called left navigation bar), where we need to edit the Document properties.
- Now select the checkbox, present just before every item (shown in fig.), corresponds to document which we want to edit.
- Now from the ribbon tab, click "*Check Out*" icon to Check out the Document (as shown in fig.).

• Now, again from the ribbon tab, click "*Edit Document*" icon to edit the Document (as shown in fig.).

| Site Actions 👻 🛃 Browse                      | Library Tools Documents Library           |                                                |                 |                                       |                                                      |                                              |                    |                                                      |       |
|----------------------------------------------|-------------------------------------------|------------------------------------------------|-----------------|---------------------------------------|------------------------------------------------------|----------------------------------------------|--------------------|------------------------------------------------------|-------|
| New Upload New Document - Document - New New | Publish to Delete from<br>IDT.com IDT.com | Edit<br>Document Docard Ch<br>Open & Check Out | view<br>Propert | Edit<br>ies Properties X De<br>Manage | rsion History<br>cument Permissions<br>lete Document | E-mail a Alert<br>Link Me -<br>Share & Track | Download a<br>Copy | Send To -<br>Manage Copies<br>Go To Source<br>Copies | Vorkf |
| Libraries                                    | 🕅 Туре                                    | Name                                           | Business Unit   | DCPApprovalWF                         | Document Type                                        | Generic ID                                   | Product Line       | Modified                                             |       |
| Products                                     | <b>V e</b> 1                              | Test Title Ontw                                | СОМ             |                                       | Application<br>Note/Technical<br>Paper               | 0001                                         | APC                | 8/25/2011 12:04 A                                    | AM    |
| Lists                                        | Ð                                         | Tsi721_AN_20110818                             | COM             |                                       | Application<br>Note/Technical<br>Paper               | 0002                                         | APC                | 8/25/2011 12:03 A                                    | AM .  |
| Tasks                                        | 🗣 Add new                                 | item                                           |                 |                                       |                                                      |                                              |                    |                                                      |       |

• On click of "*Edit Document*" icon, it'll prompt with a warning message, as shown in fig. Click on "*OK*" button to continue.

| ? | Some files can harm your computer. If the file information looks suspicious or you do not fully trust the source, do not open the file. |
|---|----------------------------------------------------------------------------------------------------|
|   | You are opening the following file:                                                                                                    |
|   | File name: Test1.txt<br>From: 122.181.132.122:7000                                                                                      |
|   |                                                                                                    |

• Now it'll open the uploaded document. Make the desired changes. Save the document and close it.

• Select the checkbox, present just before every item (shown in fig.), corresponds to the item for which we edited just now.

• Now from the ribbon tab, press "*Check In*" icon to Check in the edited document (as shown in fig.).

| iite Actions 💌 🏻     | Browse                            | Library Tools Documents Librar   | y .                                              |               |                                        |                                                       |                                              |                    |                                                      |      |
|----------------------|-----------------------------------|----------------------------------|--------------------------------------------------|---------------|----------------------------------------|-------------------------------------------------------|----------------------------------------------|--------------------|------------------------------------------------------|------|
| New<br>Document + Do | Jpload<br>counent - Folder<br>New | Publish to Delete fro<br>IDT.com | m Edit<br>Document 🗟 Discard O<br>Open & Check O | Check Out     | Edit<br>ties Properties X De<br>Manage | rsion History<br>ocument Permissions<br>Hete Document | E-mail a Alert<br>Link Me +<br>Share & Track | Download a<br>Copy | Send To -<br>Manage Copies<br>Go To Source<br>Copies | Work |
| Libraries            |                                   | 🕅 Туре                           | Name                                             | Business Unit | DCPApprovalWF                          | Document Type                                         | Generic ID                                   | Product Line       | Modified                                             | _    |
| Products             |                                   | <b>I</b>                         | Test Title Ontw                                  | COM           |                                        | Application<br>Note/Technical<br>Paper                | 0001                                         | APC                | 8/25/2011 12:04                                      | АМ   |
| Lists                |                                   | Þ                                | Tsi721_AN_20110818                               | СОМ           |                                        | Application<br>Note/Technical<br>Paper                | 0002                                         | APC                | 8/25/2011 12:03                                      | AM   |
| Tasks                |                                   | 🗣 Add nei                        | v item                                           |               |                                        |                                                       |                                              |                    |                                                      |      |

• Now select the kind of version which we need for the updated document, update it with proper comments and click"*OK*" to check in and save the document.

| Version<br>Select the type of version you<br>would like to check in.                                                                                                    | What kind of version would you like to check in?<br>2.0 Major version (draft)<br>1.2 Overwrite the current minor version |    |
|----------------------------------------------------------------------------------------------------|----------------------------------------------------------------------------------------------------|----|
| Retain Check Out<br>Other users will not see your<br>changes until you check in. If<br>you wish to continue editing,<br>you can retain your check out<br>after checking in. | Retain your check out after checking in?<br>⊛ Yes ◯ No                                                                   | -  |
| Type comments describing what has changed in this version.                                                                                                    | Comments:                                                                                                    |    |
|                                                                                                    | Салс                                                                                                    | el |

• Now our document is saved in the document library with proper version and comment attached to it.

• **Note**: More on Check-In/Check-Out of the document is covered in section 12-h. of this document.

## 5.10 How to download a copy of the document from SharePoint?

- Enter into the site, by typing the site URL (<u>http://docs.idt.com</u>) in Browser.
- Click on the Document Library name, present on left hand side of the site (also called left navigation bar), from where we need to download the Document.

• Click on the arrow button, present on the right side of the Name field, for the item for which we want to download the document.

- Now take the cursor to "Send To" option.
- A new popup will appear, select "*Download a Copy*" from there (shown in fig.).

| Libraries                  | 🔳 Ту  | уре           | Name                                                         | Bus      | siness Unit                 | DCPApprovalWF        | Document Type                          | Generic ID | Product Line |
|----------------------------|-------|---------------|--------------------------------------------------------------|----------|-----------------------------|----------------------|----------------------------------------|------------|--------------|
| Products                   |       |               | Test Title 🛛 🕬                                               | CO       | м                           |                      | Application<br>Note/Technical<br>Paper | 0001       | APC          |
| Lists                      |       | 5<br>10<br>10 | View Properties<br>Edit Properties<br>Edit in Microsoft Word | -        | Μ                           |                      | Application<br>Note/Technical<br>Paper | 0002       | APC          |
| Tasks                      | 🕈 Ado | <br>          | Check In<br>Discard Check Out                                |          |                             |                      |                                        |            |              |
| Products      Aroduct Tree |       | ٢             | Compliance Details<br>Workflows<br>Alert Me                  |          |                             |                      |                                        |            |              |
|                            |       |               | Send To                                                      |          | Other Locat                 | ion                  |                                        |            |              |
|                            |       | &<br>×        | Manage Permissions<br>Delete                                 | <u>a</u> | E-mail a Lin<br>Create Doci | k<br>ument Workspace |                                        |            |              |
|                            |       |               |                                                              |          | Download a                  | Сору                 |                                        |            |              |

- A new window will appear, prompting user to save the document.
- Click on "*Save*" to save the document.

| o you | want to save this file?                                                                                                    |
|-------|----------------------------------------------------------------------------------------------------|
| and a | Name: New_Text_Document.txt                                                                                                    |
|       | Type: Text Document                                                                                                    |
|       | From: 122.181.132.122                                                                                                    |
|       | <u>Save</u> Cancel                                                                                                    |
| ?     | While files from the Internet can be useful, some files can potential<br>harm your computer. If you do not trust the source, do not save thi<br>file. What's the risk? |

• Screen would display a window, prompting user for the path to save the downloaded document.

- Click on "*Save*" button to save the document (shown in fig.).
- After downloading our document would be present in the selected path.

| Desktop                   |                     | <ul> <li>✓ </li> <li>✓ </li></ul> | ktop  | P  |
|---------------------------|---------------------|----------------------------------------------------------------------------------------------------|-------|----|
| Organize 👻 New folder     |                     |                                                                                                    |       | 0  |
| 🔶 Favorites 🕺 🦰           | Libraries           |                                                                                                    |       | -  |
| Desktop                   | System Folder       |                                                                                                    |       | =  |
| 💯 Recent Places 🗉         | System Folder       |                                                                                                    |       |    |
| 🗃 Libraries               | Computer            |                                                                                                    |       |    |
| Documents                 | System Folder       |                                                                                                    |       |    |
| Pictures                  | Network             |                                                                                                    |       |    |
| Videos 🔍                  | System Folder       |                                                                                                    |       |    |
| 🖳 Computer 📼 🚽            | IDTCustomApprovalWF |                                                                                                    |       | ,  |
| File name: New_Text_D     | ocument.txt         |                                                                                                    |       | -  |
| Save as type: Text Docume | ent                 |                                                                                                    |       | •  |
| Hide Folders              |                     | Save                                                                                                    | Cance | 21 |

## 5.11 How to create a new document in a Document Library?

- Enter into the site, by typing the site URL (<u>http://docs.idt.com</u>)in Browser.
- Click on the Document Library name, present on left hand side of the site (also called left navigation bar).
- Under the Library Tools tab, in Ribbon control (as shown in fig.), Click on Documents tab
- Now click on "*New Document*" icon, present on the Ribbon control (as shown in the fig.), to create a new document.

| Site Actions 👻        | 🖄 Brow                 | vse                  | Librar<br>Document    | y Tools<br>s Library    |                                    |                                            |                                                                                                    |                             |             |                    |                                                      |
|-----------------------|------------------------|----------------------|-----------------------|-------------------------|------------------------------------|--------------------------------------------|----------------------------------------------------------------------------------------------------|-----------------------------|-------------|--------------------|------------------------------------------------------|
| New<br>Document - D   | Upload<br>Occument + F | New<br>Folder<br>lew | Publish to<br>IDT.com | Delete from<br>IDT.com  | Edit<br>Document Dopen & Check Out | View Edit<br>Properties Properties         | <ul> <li>Version History</li> <li>Document Permissions</li> <li>Delete Document</li> <li>Ianage</li> </ul> | E-mail a<br>Link<br>Share 8 | Alert<br>Me | Download a<br>Copy | Send To +<br>Manage Copies<br>Go To Source<br>Copies |
| Libraries<br>Products |                        | There                | Type<br>are no item   | Name<br>s to show in th | Business Unit                      | DCPApprovalWF<br>ary. To add a new item, d | Document Type                                                                                              |                             | Gener       | ic ID              | Product Line                                         |
| Lists<br>Tasks        |                        | <b>4</b>             | dd new ite            | em                      |                                    |                                            |                                                                                                    |                             |             |                    |                                                      |

• User would be prompted with a warning message. Click on "OK" button to continue

• Note: This is a warming message generated by "SharePoint OpenDocuments Class ActiveX control (Filename: OWSSUPP.DLL). It is possible to turn off this warning message by disabling the "SharePoint OpenDocuments Class" add-on from Internet Explorer >> Manage Add on screen but this will also turn off the ability to interact with the SharePoint document library through Microsoft office applications such as MS Word, MS Excel, MS PowerPoint, etc.

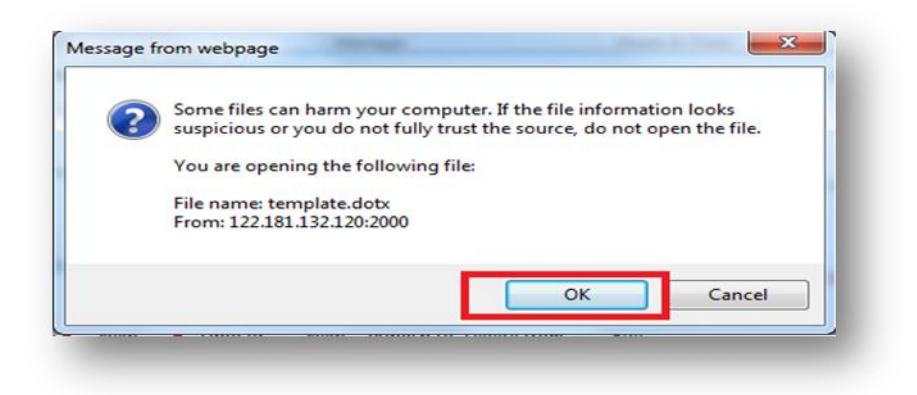

• After this, user would be prompted to enter their credentials. Please enter the correct credentials and continue.

• A new document would be opened. Enter the desired text in the opened document and then enter the mandatory field press "*Ctrl* + *S*" to save the document, the same could be done from documents "*File*  $\rightarrow$ *Save*" option as well.

• A new window would appear where user would be prompted to save the document, as shown in below fig.

- Please check the document path on the address bar. It should be the same Document Library/List where we want to create the document (shown in fig.).
- Enter the Filename for the document.
- Click on "Save" button to save the document in the Document Library/List.

| A http://122.181.132.120:2000                                                                    | Lists + Products - | Search Products | ٩      |
|--------------------------------------------------------------------------------------------------|--------------------|-----------------|--------|
| Microsoft Office W IDT<br>Templates Produ                                                        | cts                |                 |        |
| <ul> <li>★ Favorites</li> <li>■ Desktop</li> <li>B Downloads</li> <li>3 Recent Places</li> </ul> |                    |                 |        |
| <ul> <li>☐ Libraries</li> <li>☐ Documents</li> <li>J Music</li> <li>☐ Pictures</li> </ul>        |                    |                 |        |
| File name: Test Document.docx                                                                    |                    |                 |        |
| Authors: vineet                                                                                  | Tags: Add a tag    |                 | •      |
| Save Thumbnail                                                                                   |                    |                 |        |
| Hide Folders                                                                                     | Too <u>l</u> s     | Save            | Cancel |

• After this users would be prompted with the below warning messages. Click on buttons which are highlighted in red.

| $\bigcirc$                          | Microsoft Of                          | fice has ident                                          | ified a potentia                                          | al security of                             | concern        |
|-------------------------------------|---------------------------------------|---------------------------------------------------------|-----------------------------------------------------------|--------------------------------------------|----------------|
| Location:                           | http://122.1                          | 81.132.120:20                                           | 00/Lists/Products,                                        | /safdasfasdf                               | docx           |
| Your sect<br>from this<br>access to | location. This is<br>this location, y | ave blocked this<br>s not a trusted l<br>our computer n | document from a<br>ocation. If you ch<br>nay no longer be | occessing info<br>loose to enal<br>secure. | rmation<br>ble |
|                                     |                                       |                                                         |                                                           |                                            |                |

This above security warning occurs because the file attempts to command the office application (word, excel, etc.) to make a connection with the SharePoint server. With ever-increasing concerns about viruses, Trojan horses and worms getting into our computers, all software vendors by default lock down connections between machines but allow the users to decide which connections to allow and when to allow them. The above figure shows the Microsoft Word Security Notice dialogbox that appears when a user tries to connect word/excel/PowerPoint to SharePoint. You can disable this security warning by adding the site to the trusted sites zone. Please follow the below steps to add the site http://docs.idt.com to the trusted zone on your computer.

- In Internet Explorer version 7or 8, on the **Tools** menu, click **Internet Options**.
- On the Security tab, click trusted sites, and then click Sites.

- In the Add this Web site to the zone box, type or select the address of the Web site, and then click Add.
- If you want Internet Explorer to verify that the server for each Web site in this zone is secure before you connect to any Web sites in this zone, select the **Require server verification (https:)** for all sites in this zone check box.
- Click **OK** twice.

|           | You must check in this document to make it visible to other people.                                                                                                    |
|-----------|----------------------------------------------------------------------------------------------------|
|           | This document was automatically checked out to you because the serve                                                                                                    |
|           |                                                                                                    |
|           |                                                                                                    |
|           |                                                                                                    |
|           |                                                                                                    |
|           |                                                                                                    |
| t Offline | e                                                                                                    |
|           | allow you to edit offline, this document will be stored on your mputer in:                                                                                                    |
|           | e allow you to edit offline, this document will be stored on your mputer in:                                                                                                    |
|           | e allow you to edit offline, this document will be stored on your mputer in:<br>harePoint Drafts<br>but can turn off offline editing or change the settings in:                 |
|           | e allow you to edit offline, this document will be stored on your mputer in: harePoint Drafts bu can turn off offline editing or change the settings in: ffline Editing Options |

- Based on user's system settings, few of the messages may not appear as well.
- Now, close the open document. While closing, user would be prompted with below message (shown in fig.).
- Click on "*No*" to continue.

|     | Other users c | apport can your  | changes until you chu | ack in  |
|-----|---------------|------------------|-----------------------|---------|
| (?) | Do you want t | to check in now? | changes unui you che  | CK III. |
|     |               |                  |                       |         |

• Now enter the desired comment and click on "*OK*" button to continue (as shown in the fig.).

| heck In                     |                  |                   | ି <b>×</b> |
|-----------------------------|------------------|-------------------|------------|
| Version Comments            |                  |                   |            |
| This is test comment        |                  |                   |            |
|                             |                  |                   |            |
|                             |                  |                   |            |
| Keep the document checked o | ut after checkin | g in this version |            |
|                             | 0                | ОК                | Cancel     |
| -                           |                  |                   |            |

• Our just created new document would appear in Document Library/List. As shown in the below figure.

• Now select the checkbox, present just before every item (shown in fig.), corresponds to the document which we have created just now (shown in the fig.).

• Now from the ribbon tab, click "*Edit Properties*" icon to edit the property of the Document (as shown in fig.).

| Site Actions - 2 Br   | New New | o Delete from<br>IDT.com | Edit<br>Document | Check Out  | View<br>Propertie: Properties | G Ver<br>B Do<br>X De<br>nage | rsion History<br>cument Permissions<br>lete Document | E-mail a<br>Link<br>Share 8 | Alert<br>Me - | Download a<br>Copy | Send To -<br>Manage Copies<br>Go To Source<br>Copies |
|-----------------------|---------|--------------------------|------------------|------------|-------------------------------|-------------------------------|------------------------------------------------------|-----------------------------|---------------|--------------------|------------------------------------------------------|
| Libraries<br>Products |         | Name<br>Tsi721_AN_       | 20110818         | Business L | Unit DCPApprova               | alWF                          | Document Type                                        |                             |               | Generic I          | ID Product Line                                      |
| Lists<br>Tasks        |         |                          |                  |            |                               |                               |                                                      |                             |               |                    |                                                      |

• A new screen would appear displaying the property of the item in edit mode.

• Now enter the properties and click on "*Save*" button (save button is present on the bottom of the form and also on the ribbon control, either of them could be used for saving the document). Some of the fields are required and some are optional on this screen. Required/mandatory fields are marked with a red asterisk mark against them.

| Save Cancel    | Paste     | Delete                           |        |
|----------------|-----------|----------------------------------|--------|
| Commit         | Clipboard | Actions                          |        |
| Name *         |           | 111                              | ascii  |
| Title          |           | 111.ASCII                        |        |
| Business Unit  | *         | VDO 💌                            |        |
| Product Line   |           | PCS 💌                            |        |
| Revision Date  |           | 8/22/2011                        |        |
| Generic ID     |           | 333                              |        |
| Document Typ   | e *       | Application Note/Technical Paper |        |
| Short Descript | tion      | dfdsfdsfdfd                      | ^<br>_ |
|                |           |                                  | ·      |

• The following Table given below explains the different fields and their significance in "*Products*" Document Library.

•

| Field Name           | Data Type             | Purpose                                                                      | <b>Required/Optional</b> |
|----------------------|-----------------------|------------------------------------------------------------------------------|--------------------------|
| Name                 | Single Line of Text   | Used for string the Name of the Document.                                    | Required                 |
| Title                | Single Line of Text   | Used for storing the title to be displayed to the users.                     | Optional                 |
| Business Unit        | Choice Column         | Used for storing the associated<br>Business Unit of the document.            | Required                 |
| Product Line         | Choice Column         | Used for storing the associated Sub Business Unit of the document.           | Optional                 |
| Revision Date        | Date                  | Used for string the date of revision of the document, after it is published. | Optional                 |
| Generic ID           | Single Line of Text   | Used for storing the document ID.                                            | Optional                 |
| Document Type        | Choice Column         | Used for storing the associated<br>Document Type of the document.            | Required                 |
| Short<br>Description | Multiple Line of Text | Used for writing the description for the document.                           | Optional                 |

• Again the checkbox, present just before every item (shown in fig.), corresponds to the newly created document.

• Now from the ribbon tab, press "*Check In*" icon to Check in the document (as shown in fig.).

|                                  | Library Tools                                     |                                       |                                                      |                                |                 |                                            |
|----------------------------------|---------------------------------------------------|---------------------------------------|------------------------------------------------------|--------------------------------|-----------------|--------------------------------------------|
| Site Actions 👻 过                 | Browse Documents Library                          |                                       |                                                      |                                |                 |                                            |
| New Upload<br>Document - Documer | J New Publish to Delete from<br>t+ Folder IDT.com | Edit<br>Document in Discard Check Out | View Edit<br>Properties Properties X Delete Document | ns E-mail a Alert<br>Link Me + | Download a Copy | Send To +<br>Manage Copies<br>Go To Source |
|                                  | New                                               | Open & Check Out                      | Manage                                               | Share & Track                  | Cop             | ies                                        |
| Libraries                        | Type Name                                         | Business L                            | Jnit DCPApprovalWF Document Ty                       | rpe                            | Generic ID      | Product Line                               |
| Products                         | Tsi721_AN                                         | _20110818 D HEW COM                   | Application N                                        | ote/Technical Paper            | 0001            | ACS                                        |
|                                  | Add new item                                      |                                       |                                                      |                                |                 |                                            |
|                                  |                                                   |                                       |                                                      |                                |                 |                                            |
| Lists                            |                                                   |                                       |                                                      |                                |                 |                                            |

• Now select the kind of version which we need for the updated document, update it with proper comments and click "*OK*" to check in and save the document.

| Check in                                                                                                    |                                                                                                    | - × |
|----------------------------------------------------------------------------------------------------|----------------------------------------------------------------------------------------------------|-----|
| Version<br>Select the type of version you<br>would like to check in.                                                                                                    | What kind of version would you like to check in?<br>1.3 Minor version (draft)<br>2.0 Major version (publish)<br>1.2 Overwrite the current minor version |     |
| Retain Check Out<br>Other users will not see your<br>changes until you check in. If<br>you wish to continue editing,<br>you can retain your check out<br>after checking in. | Retain your check out after checking in?<br>Yes O No                                                                                                    |     |
| Type comments describing what has changed in this version.                                                                                                    | Comments:                                                                                                    | •   |
|                                                                                                    | Cancel                                                                                                    |     |

• Now our document is saved in the document library with proper version and comment attached to it.

• **Note**: More on Check-In/Check-Out of the document is covered in section 12-h. of this document.

## 5.12 Check-Out/Check-In:

When you check out a file from a library on a Microsoft Windows SharePoint Services site, it ensures that others cannot make changes to the file while we are editing it. While the file is checked out, we can edit the file, close it, reopen it, and even work with the file on our hard disk. Other users cannot change the file or see out changes until we check in the file.

Checking out files before working on them helps to avoid conflicts and confusion when multiple people are working on the same set of files. When a file is checked out to us, only we can make changes to it. We can check out any file on a SharePoint site for which we have permission, and we can check out files directly from the following 2007 Microsoft Office system programs: Word, Excel, PowerPoint, and Visio.

When we check in a file, we can type comments about the changes that we made to the file. This helps people to understand what has changed in the file from version to version. This is especially helpful if several people work on a file or if the file is likely to go through several revisions. If our library tracks versions of files, our comments become a part of the version history of the file, which can be helpful if people need to view or restore a previous version.

#### 5.12.1 How to Check-Out a Document:

- Enter into the site, by typing the site URL (<u>http://docs.idt.com</u>) in Browser.
- Click on the Document Library name, present on left hand side of the site (also called left navigation bar), from where we need to check-Out a Document.
- Select the checkbox, present just before every item (shown in fig.), corresponds to the document which we want to check-out.
- Now from the ribbon tab, click "*Check Out*" icon to Check out the document (as shown in fig.) for editing.

| New Upload New Publ | ish to Delete from<br>Com IDT.com | Edit<br>Document Discard Check Out | View<br>Properties Properties X Delete Document | E-mail a Alert<br>Link Me - | Download a<br>Copy Go To Source |
|---------------------|-----------------------------------|------------------------------------|-------------------------------------------------|-----------------------------|---------------------------------|
| Libraries           | 🔲 Туре                            | Name                               | MMProduc                                        | tTree                       | Business Unit                   |
| Products            |                                   | APD Business Unit                  |                                                 |                             | APD                             |
|                     |                                   | CBU Business Unit                  |                                                 |                             | CBU                             |
|                     |                                   | ECD Business Unit                  |                                                 |                             | ECD                             |
| icte                |                                   | Tsi721_AN_20110818                 | ev.                                             |                             | APD                             |
| Tasks               | Add new i                         | tem                                |                                                 |                             |                                 |

- We would be prompted again for checking out the document, as shown below.
- Click on "*OK*" button to check out the document.

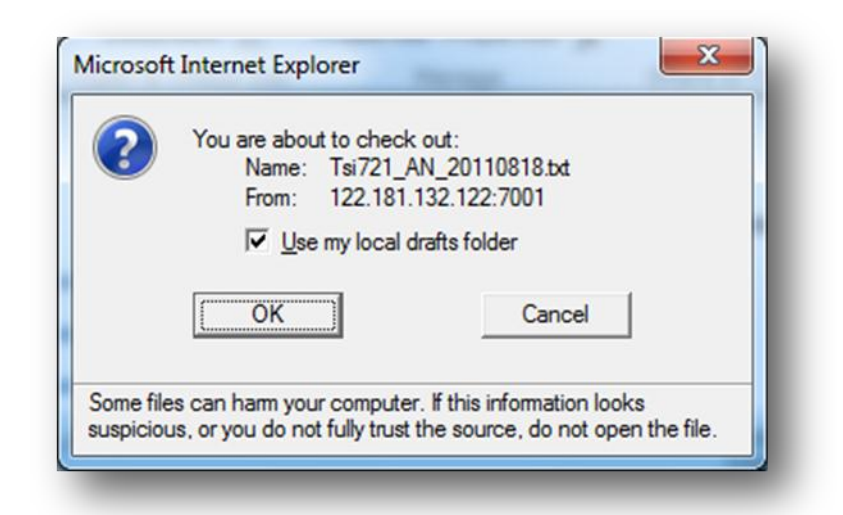

 Checking the box "Use my local drafts folder" SharePoint will download the file to the local drafts folder. If you want to save it to your local drafts folder, select the "Use my local drafts folder" check box. Otherwise, do not select the check box.Speed and portability are the advantages of saving the file to a local folder. Greater file protection is the advantage of working online. If you do not need to work offline, you might prefer to work online. To work online, do not check the box and click OK to open the file.

**Note:**If you select two or more files for checkout, you do not have the option to save them to a local drafts folder.

Now the document is checked out on our name and will have and will have a green colored arrow mark on right bottom corner, as shown in fig. below.

| ite Actions 👻 🔛 Browse 🛛 Docum                          | ents Library                |                                                                     |                                                           |                                              |
|---------------------------------------------------------|-----------------------------|---------------------------------------------------------------------|-----------------------------------------------------------|----------------------------------------------|
| New Upload<br>Document - Document - Folder ID.co<br>New | to Delete from<br>m IDT.com | Check Out<br>Edit<br>Document Discard Check Out<br>Open & Check Out | View<br>Properties Properties X Delete Document<br>Manage | E-mail a Alert<br>Link Me -<br>Share & Track |
| Libraries                                               | 🔲 Туре                      | Name                                                                | MMProduc                                                  | tTree                                        |
| Products                                                |                             | APD Business Unit                                                   |                                                           |                                              |
|                                                         |                             | CBU Business Unit                                                   |                                                           |                                              |
|                                                         | -                           | ECD Business Unit                                                   |                                                           |                                              |
| liete                                                   |                             | Tsi721_AN_20110818                                                  | NEW                                                       |                                              |
|                                                         | Add new i                   | tem                                                                 |                                                           |                                              |

#### **5.12.2 How to Check-In a Document:**

• Enter into the site, by typing the site URL (<u>http://docs.idt.com</u>) in Browser.

- Click on the Document Library name, present on left hand side of the site (also called left navigation bar), from where we need to check-In any checked-out Document.
- Select the checkbox, present just before every item (shown in fig.), corresponds to the checked-out document which we want to check-in.
- Now from the ribbon tab, click "*Check In*" icon to Check-In the checked-out document (as shown in fig.).

| site Actions 👻 📄 Browse 🛛 Doc                      | Library Tools<br>uments Library    |                                    |                                                                                                    |                             |
|----------------------------------------------------|------------------------------------|------------------------------------|----------------------------------------------------------------------------------------------------|-----------------------------|
| New Upload New Publocument - Document - Folder IDT | ish to Delete from<br>.com IDT.com | Edit<br>Document Discard Check Out | View<br>Properties Properties<br>View<br>Properties Properties<br>View<br>Properties<br>View<br>View<br>View<br>View<br>View<br>View<br>View<br>View | E-mail a Alert<br>Link Me + |
| Libraries                                          | 🔲 Туре                             | Name                               | MMProduc                                                                                                    | tTree                       |
| Products                                           |                                    | APD Business Unit                  |                                                                                                    |                             |
|                                                    |                                    | CBU Business Unit                  |                                                                                                    |                             |
|                                                    |                                    | ECD Business Unit                  |                                                                                                    |                             |
| Liete                                              |                                    | Tsi721_AN_20110818                 | NEW                                                                                                    |                             |
| Tasks                                              | 🕈 Add new i                        | tem                                |                                                                                                    |                             |

- After clicking on "*Check In*" icon, a new window would appear as shown below.
- The window will prompt user if he/she wants to retain the document checked-out on their name and check in the changes made by them till now, so that other users are able to see the changes (shown in below fig. in "*Retain Check Out*" section).
- There would be a section for entering the comments as well (shown in below fig. in "*Comments*" section)
- After selecting the appropriate Check Out option and entering comments, click "*OK*" button to check in the document (shown in below fig.).

| Retain Check Out<br>Other users will not see your                                                                      |                                          |        |
|----------------------------------------------------------------------------------------------------|------------------------------------------|--------|
| changes until you check in. If<br>you wish to continue editing,<br>you can retain your check out<br>after checking in. | Retain your check out after checking in? |        |
| Comments<br>Type comments describing<br>what has changed in this<br>version.                                           | Comments:                                | *      |
|                                                                                                    | ОК                                       | Cancel |

• Now, we can see that the document is checked-in and green colored arrow mark on bottom right side of icon is disappeared now.

| Lib<br>Site Actions 👻 📸 Browse Docume    | ents Library                |                                                             |                                                           |                                              |
|------------------------------------------|-----------------------------|-------------------------------------------------------------|-----------------------------------------------------------|----------------------------------------------|
| New Upload Document - Document - New New | to Delete from<br>n IDT.com | Edit<br>Document Discard Check Out                          | View<br>Properties Properties X Delete Document<br>Manage | E-mail a Alert<br>Link Me •<br>Share & Track |
| Libraries                                | 🔲 Туре                      | Name                                                        | MMProd                                                    | ductTree                                     |
| Products                                 |                             | APD Business Unit<br>CBU Business Unit<br>ECD Business Unit |                                                           |                                              |
| 15.42                                    | B                           | Tsi721_AN_20110818                                          | NEW                                                       |                                              |
| Tasks                                    | Add new i                   | tem                                                         |                                                           |                                              |

# 5.13 Recycle Bin

The Recycle Bin provides a safety net when deleting documents, list items, lists, folders and files. When a user deletes any of these items from a Web site, the items are placed in the Recycle Bin.
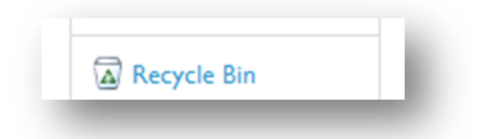

Users can click on the Recycle bin icon on the quick launch to view the deleted items. Users with contributor permissions will be able to restore the file to its original location.

| e this pag<br>o will be a | e to restore items t<br>automatically empti | hat you have deleted from this s<br>ed. | ite or to empty deleted iten | ns. Items that were deleted r | more than 30 day |
|---------------------------|---------------------------------------------|-----------------------------------------|------------------------------|-------------------------------|------------------|
| Restor                    | Selection X                                 | elete Selection                         |                              |                               |                  |
| . nestore                 |                                             |                                         |                              |                               |                  |
| Туре                      | Name                                        | Original Location                       | Created By                   | Deleted↓                      | Size             |

Users can click on the Recycle bin icon on the quick launch to view the deleted items. Users with contributor permissions will.

To restore a file, the user can select the document by click on the check box against it and click on the "Restore Selection" option. The file/object will be restored to its original location from where it was deleted.

All the deleted files are retained for 30 days and then the file is automatically moved to "Site Collection Recycle Bin". Even, if the user deletes the file from the recycle bin the file is moved to Site Collection Recycle Bin. By default the all the deleted files in "Site Collection Recycle Bin" are maintained for 30 days. Only site owners or site collection administrators will be able to restore the files from "Site Collection Recycle Bin".

If a user tries to delete a document which is published to www.IDT.com site, Doc Control Portal will display the following error message.

# **6** Versioning in SharePoint:

There might be a time when we would need to restore files back to an older version if any inadvertent change happens. We also want a way to track changes for auditing purposes.

SharePoint allows us to enable (by default it's disabled) versioning on lists and libraries. Once enabled, SharePoint will maintain multiple versions of the document or list which gets incremented, on every change. There are three different versioning settings:

- **No versioning**: This is the default setting in which the current version overwrites the older version. There are no previous versions stored. This setting is not recommended especially if our document library contains critical or important documents.
- **Create major versions:** Also called simple versioning, in this setting the document versions will be numbered with whole numbers, called major versions, i.e. 1, 2, 3, 4 etc.
- **Create major and minor (or draft) versions:** In this setting document versions will be numbered with whole numbers (1, 2, 3, 4 etc.) as well as numbers with decimals (.1, .2, .3, .4 etc.). The whole number is called the major version (indicates final copy) and the numbers with a decimal are called minor versions (indicates work is still in progress). We use this setting if our document goes through several iterations/drafts/reviews (minor versions) and we want only the final copy (major version) to be published to a broader audience.

Please note for a list or list items, the only option available for versioning is creating major versions, no minor versions are created.

Once versioning is enabled SharePoint automatically and transparently creates the next version of the document whenever a user updates a document in the library. These are some of the different scenarios when SharePoint will create a new version for document or list item:

- When a new document or list item is created or uploaded into SharePoint, version 1 is created if the option "*Create major versions*" is enabled or version 0.1 is created when "*Create major and minor (or draft) versions*" is enabled (not applicable for list items) and when you publish it then next higher major version is created.
- When we upload a document with the same name as an already existing document in the library and check the "*Add as a new version*" to existing files check box, the existing file becomes an older version and the new uploaded document will have next higher version number.
- When any property (metadata fields) of the document or list item is changed.
- When we Check-in a document that was previously Checked-out.
- When we open a document in the associated application, edit and save it for the first time. On subsequent changes no new versions will be created as long as we don't close the application and re-open it.
- When we restore the old version of the document.

# 6.1 Versioning Flowchart:

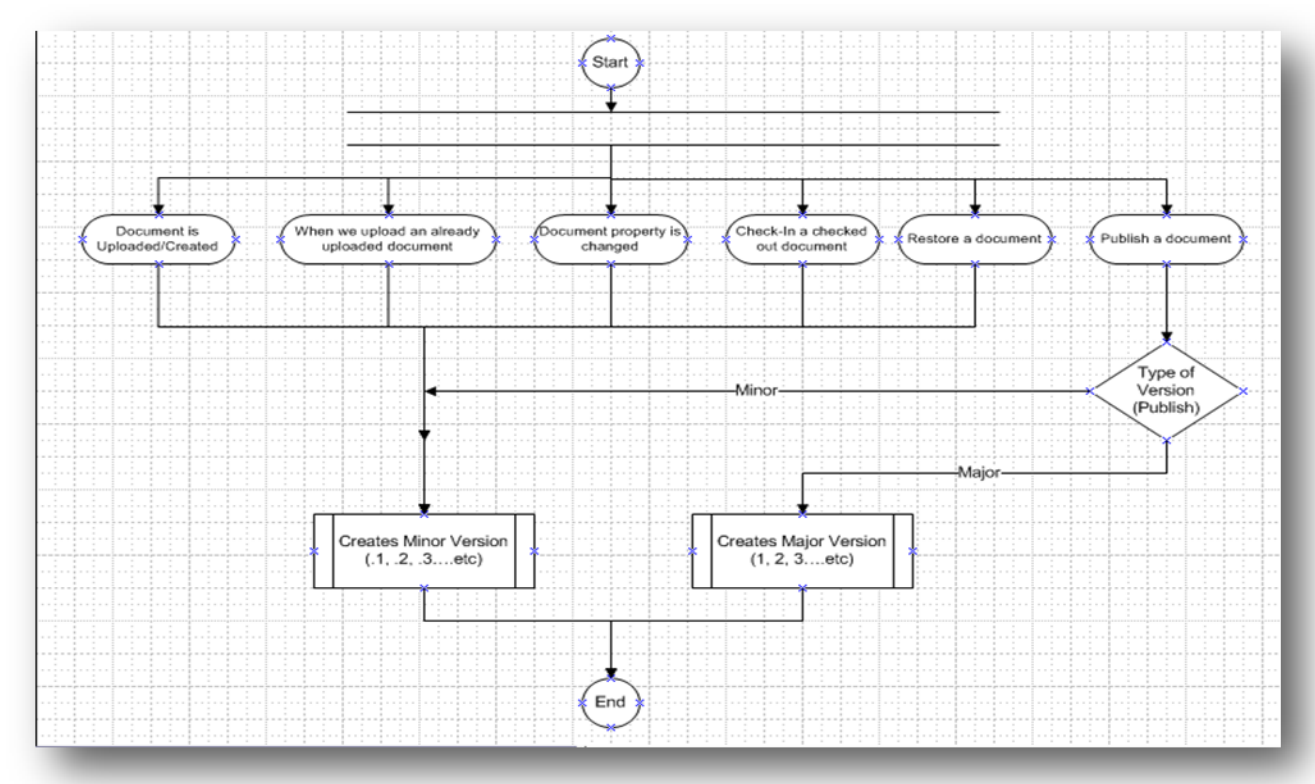

### 6.2 How to set the versioning in SharePoint?

- Enter into the site, by typing the site URL (<u>http://docs.idt.com</u>) in Browser.
- Click on the Document Library name, present on left hand side of the site (also called left navigation bar), where we need to Set the Versioning (Products Document Library, in this case).
- From the ribbon control, Under "*Library Tools*" select "*Library*" tab (shown in below fig.).
- From ribbon control, under "*Settings*" section, click on "*Library Settings*" icon (shown in below fig.

|                               |           | Library To     | ols                                                        |                                               |                                           |         | Syste                            | m Account -         |
|-------------------------------|-----------|----------------|------------------------------------------------------------|-----------------------------------------------|-------------------------------------------|---------|----------------------------------|---------------------|
| Standard<br>View              | Rowse De  | Create<br>View | Library     Current View:     Folder View     Current Page | 🚔 E-mail a Link<br>☞ Alert Me 🗸<br>🔊 RSS Feed | Sync to SharePoint Conr<br>Workspace Coff | ect to  | Form Web Parts -<br>Edit Library | Library<br>Settings |
| View Format                   | Datasheet | M              | lanage Views                                               | Share & Track                                 | Connect & Expor                           | t       | Customize Library                | Bettings            |
| L <b>ibraries</b><br>Products |           | IDT > Prod     | nce                                                        | DCDA                                          | INE Desiment Turns                        | Canadia |                                  | Rusias              |
| Lists<br>Tasks                |           | Eg             | Tsi721_AN_20110818                                         | DCPApprova                                    | Application<br>Note/Technical             | Generic | System Acco                      | ount APD            |

- On click of "*Library Settings*" icon, a new settings page would appear as shown in below fig.
- Click on "Versioning Settings" under "General Settings" section (shown in below fig.).

| General Settings                                                              | Permissions and Management                                                                                 | Communications |
|-------------------------------------------------------------------------------|----------------------------------------------------------------------------------------------------|----------------|
| Title, description and navigation<br>Versioning settings<br>Advanced settings | Delete this document library<br>Save document library as template<br>Permissions for this document library | RSS settings   |
| Validation settings<br>Column default value settings                          | Manage files which have no checked<br>in version                                                           |                |
| Manage item scheduling<br>Rating settings                                     | Workflow Settings<br>Generate file plan report<br>Enterprise Metadata and Keywords                         |                |
| Audience targeting settings<br>Metadata navigation settings                   | Settings<br>Information management policy                                                                  |                |
| Form settings                                                                 | settings                                                                                                   |                |

• After "*Versioning settings*" is clicked, a new window would appear as shown in below fig.

- In "*Document Version History*" section, we can select the type of version we need for our document library (highlighted below in red).
- Click on "*OK*" button to enable the versioning (shown in below fig.).

| Document Version History                                                                                                    | Create a version each time you edit a file in this                                                   |
|----------------------------------------------------------------------------------------------------|----------------------------------------------------------------------------------------------------|
| Specify whether a version is created each time you edit a file in this document library. Learn about                                                                                              | document library?                                                                                    |
| versions.                                                                                                    | No versioning                                                                                        |
|                                                                                                    | Create major versions                                                                                |
|                                                                                                    | Example: 1, 2, 3, 4                                                                                  |
|                                                                                                    | Create major and minor (draft) versions<br>Example: 1.0, 1.1, 1.2, 2.0                               |
|                                                                                                    | Optionally limit the number of versions to retain<br>Keep the following number of major<br>versions: |
|                                                                                                    | Keep drafts for the following number of<br>major versions:                                           |
| Draft Item Security                                                                                                    |                                                                                                    |
| Drafts are minor versions or items which have not been approved. Specify which users should be able to view drafts in this document library. Learn about specifying who can view and edit drafts. | Who should see draft items in this document<br>library?                                              |
|                                                                                                    | Any user who can read items                                                                          |
|                                                                                                    | Only users who can edit items                                                                        |
|                                                                                                    | <ul> <li>Only users who can approve items (and the<br/>author of the item)</li> </ul>                |
| Require Check Out                                                                                                    |                                                                                                    |
| Specify whether users must check out documents before making changes in this document library.                                                                                                    | Require documents to be checked out before                                                           |
| Learn about requiring check out.                                                                                                    | they can be edited?<br>Yes  No                                                                       |
|                                                                                                    | OK Const                                                                                             |
|                                                                                                    | UK Cancel                                                                                            |

# 7 Workflows:

Microsoft SharePoint Server 2010 includes a set of approval workflows that you can use to manage business processes in any organization. These workflows make business processes more efficient by managing and tracking the human tasks involved with a process and then providing a record of that process when it completes. This approval workflow can be used to manage the document creation, expense reporting, employee vacations, and more. The detailed analysis on workflow is out of scope for this document. Please refer below link to know more about workflows:

- <u>http://office.microsoft.com/en-us/sharepoint-designer-help/understand-approval-</u>
- workflows-in-sharepoint-2010-HA101857172.aspx
- <u>http://technet.microsoft.com/en-us/library/ee428308.aspx</u>

#### 7.1 How to Approve/Reject/Reassign a document?

Enter into the site, by typing the site URL (<u>http://docs.idt.com</u>) in Browser.

Click on the Document Library name, present on left hand side of the site (also called left navigation bar), where our workflow is attached and documents needs to be Approved/Rejected (Products Document Library, in this case)

Only those documents which are in "*In Progress*" State can be Approved or Rejected.

Click on the Workflow status link (Shown in fig below). DCPApprovalWF is the workflow instance name for the document library; it displays the present workflow status for the document.

|           | t <b>s ▸</b> Marketing ▸ A | ll Documents -     |               |               |                                     |            |              |
|-----------|----------------------------|--------------------|---------------|---------------|-------------------------------------|------------|--------------|
| Home      |                            |                    |               |               |                                     |            |              |
| Libraries | 🕅 Туре                     | Name               | Business Unit | DCPApprovalWF | Document Type                       | Generic ID | Product Line |
| Products  |                            | Test Title Intw    | COM           | In Progress   | Application<br>Note/Technical Paper | 0001       | APC          |
|           |                            | Tsi721_AN_20110818 | COM           | In Progress   | Application<br>Note/Technical Paper | 0002       | APC          |
| lists     | 🖶 Add new                  | / item             |               |               |                                     |            |              |
| Tasks     |                            |                    |               |               |                                     |            |              |

A new window would appear, as shown in below fig., and click on "*Please Approve <document name>*", highlighted in red in below fig.

| Tasks                                                    |                                    |                                    |                                                     |                         |                    |
|----------------------------------------------------------|------------------------------------|------------------------------------|-----------------------------------------------------|-------------------------|--------------------|
| The following tasks have been a                          | ssigned to the participants in thi | s workflow. Click a task to edit i | t. You can also view these tasks in the list Tasks. |                         |                    |
| Assigned To                                              | Title                              |                                    | Due Date                                            | Status                  | Related Content    |
| Vineet Singh                                             | Please approve New Te              | ext Document 🕮 🕬                   |                                                     | Not Started             | New Text Document  |
| Workflow History                                         |                                    |                                    |                                                     |                         |                    |
| View workflow reports<br>The following events have occur | red in this workflow.              |                                    |                                                     |                         |                    |
| Date Occurred                                            | Event Type                         | User ID                            | Description                                         |                         |                    |
| 8/9/2011 12:08 AM                                        | Error                              | System Account                     | The e-mail message cannot be sent. Make             | sure the e-mail has a   | a valid recipient. |
| 8/9/2011 12:08 AM                                        | Error                              | System Account                     | The e-mail message cannot be sent. Make             | sure the e-mail has a   | a valid recipient. |
|                                                          | Workflow Initiated                 | Vineet Singh                       | Approval Workflow Task (en-US) Copy wa              | s started. Participants | : Vineet Singh     |
| 8/9/2011 12:08 AM                                        |                                    |                                    |                                                     |                         |                    |

After click on the above mentioned link, again a new window would appear, where we will have the option of "*Approving*", "*Rejecting*", "*Reassigning*" and writing the comments (shown in below fig.).

| This workflow task applies to t | New Text Document.                                                                              |
|---------------------------------|-------------------------------------------------------------------------------------------------|
| Status                          | Not Started                                                                                     |
| Requested By                    | Vineet Singh ;                                                                                  |
| Consolidated Comments           | Approval Workflow Task (en-US) Copy started by Vineet Singh on 8/9/2011 12:08<br>AM<br>Comment: |
|                                 | These are the comments of the requestor and all previous participants.                          |
| Due Date                        |                                                                                                 |
| Comments                        |                                                                                                 |
| E                               | This message will be included in your response.                                                 |

Fill the appropriate comment and "Approve/Reject/Reassign" based on requirement.

In case of Approval/Rejection of document, the appropriate status would be updated on list (Approve in this case), as shown in below fig.

| Libraries | 🔲 Туре    | Name                        | Business Unit | DCPApprovalWF | Document Type                       | Generic ID | Product Line |
|-----------|-----------|-----------------------------|---------------|---------------|-------------------------------------|------------|--------------|
| Products  | •         | Test Title D Ntw            | COM           | Approved      | Application<br>Note/Technical Paper | 0001       | APC          |
|           | (III)     | Tsi721_AN_20110818<br>≅ н€w | COM           | In Progress   | Application<br>Note/Technical Paper | 0002       | APC          |
| Lists     | 🕈 Add nev | v item                      |               |               |                                     |            |              |
| Tasks     |           |                             |               |               |                                     |            |              |
|           |           |                             |               |               |                                     |            |              |
|           |           |                             |               |               |                                     |            |              |

#### 7.2 What to do when a document is rejected?

- A document once rejected could be again approved, for this click on click on the arrow button, present on the right side of the Name field, for the document for which we need to set the approval as workflow.
- A new popup will appear, select "*Workflows*" from the option.

| Lii<br>Site Actions + 😭 Browse Docum       | orary Tools<br>ents Lib | rary |                                    |       |                    |                     |                                                                                              |                   |                             |                       |
|--------------------------------------------|-------------------------|------|------------------------------------|-------|--------------------|---------------------|----------------------------------------------------------------------------------------------|-------------------|-----------------------------|-----------------------|
| New<br>Document - Document - Folder<br>New | to Delete               | from | Edit<br>Document Discard Check Out | k Out | View<br>Properties | Edit<br>Properties  | <ul> <li>Version Histo</li> <li>Document Pe</li> <li>Delete Docur</li> <li>Ianage</li> </ul> | rmissions<br>nent | E-mail a<br>Link<br>Share 8 | Alert Dov<br>Me - Dov |
| Libraries                                  | 🕅 Тур                   | e    | Name                               | Bus   | siness Unit        | Docume              | ent Type                                                                                     | Generic I         | D Pr                        | oduct Line            |
| Products                                   |                         |      | Test Title R NEW                   | co    | м                  | Applicat<br>Note/Te | ion<br>chnical Paper                                                                         | 0001              | AP                          | °C                    |
|                                            | Þ                       |      | View Properties<br>Edit Properties | co    | М                  | Applicat<br>Note/Te | ion<br>chnical Paper                                                                         | 0002              | AP                          | °C                    |
| Lists                                      | Add r                   | 1    | Edit in Microsoft Word             |       |                    |                     |                                                                                              |                   |                             |                       |
| Tasks                                      |                         |      | Check Out                          |       |                    |                     |                                                                                              |                   |                             |                       |
|                                            |                         |      | Compliance Details                 |       |                    |                     |                                                                                              |                   |                             |                       |
|                                            |                         | Ì    | Workflows                          | 1     |                    |                     |                                                                                              |                   |                             |                       |
| Products                                   |                         |      | Alert Me                           |       |                    |                     |                                                                                              |                   |                             |                       |

- On click of "*Workflows*" a new window would appear showing the workflow name on the top (shown in below fig.).
- Click on the workflow name to continue.

| approval task, or request ch              | arges to the document.                             | ราฐาา นาร |
|-------------------------------------------|----------------------------------------------------|-----------|
| Workflows                                 |                                                    |           |
| Select a workflow for more details on the | current status or history. Show my workflows only. |           |
| Name                                      | Started                                            | Ended     |

• A new window would appear as shown in the below fig., displaying the workflow settings.

- Click on "*Start*" button to restart the workflow.
- Now the workflow would be in "*In Progress*" state. Use the previous steps in this section to approve the workflow.

| Approvers                             | Assign To                                                                                                    | )                                                                             | Order                                                                |  |  |
|---------------------------------------|----------------------------------------------------------------------------------------------------|-------------------------------------------------------------------------------|----------------------------------------------------------------------|--|--|
|                                       | Approvers ;                                                                                                    | 8,/ 11                                                                        | One at a time (serial)                                               |  |  |
|                                       | Add a new stage<br>Enter the names of the people to<br>order in which those tasks are a<br>add stages to assign tasks to mo | whom the workflow wil<br>assigned. Separate them<br>ore people in different o | II assign tasks, and choose the with semicolons. You can also rders. |  |  |
| Expand Groups                         | For each group entered, assi                                                                                                | ign a task to every meml                                                      | ber of that group.                                                   |  |  |
| Request                               |                                                                                                    |                                                                               |                                                                      |  |  |
|                                       | This message will be sent to the                                                                                            | people assigned tasks.                                                        |                                                                      |  |  |
| Due Dat <mark>e for All Ta</mark> sks |                                                                                                    |                                                                               |                                                                      |  |  |
|                                       | The date by which all tasks are o                                                                                           | due.                                                                          |                                                                      |  |  |
| Duration Per Task                     |                                                                                                    |                                                                               |                                                                      |  |  |
|                                       | The amount of time until a task                                                                                             | is due. Choose the units                                                      | by using the Duration Units.                                         |  |  |
| Duration Units                        | Day(s)                                                                                                    |                                                                               |                                                                      |  |  |
|                                       | Define the units of time used by                                                                                            | the Duration Per Task.                                                        |                                                                      |  |  |
| cc                                    |                                                                                                    |                                                                               | 8,/00                                                                |  |  |
|                                       | Notify these people when the wo                                                                                             | orkflow starts and ends                                                       | without assigning tasks to them.                                     |  |  |
| pCustomColumn                         |                                                                                                    |                                                                               |                                                                      |  |  |
|                                       |                                                                                                    |                                                                               |                                                                      |  |  |
| art                                   |                                                                                                    |                                                                               |                                                                      |  |  |

- If "*Reassign Task*" button is clicked, at the first place, a new window would appear (as shown in fig below)
- Enter the name of the person, to whom task has to be reassigned, fill the other values, relevant to us and then click on "*Send*" button to reassign the task.
- In case the document is reassigned to someone, the status will not change. It would still be in "*In Progress*" state.

| This workflow task applies | to Test1.                                                                                                    |
|----------------------------|----------------------------------------------------------------------------------------------------|
| Reassign Task To           | Vineet Singh ;                                                                                                    |
| New Request                |                                                                                                    |
|                            | This message will be included with your request.                                                                                                    |
| New Duration               | The amount of time until the task is due. To keep the existing due date, leave this field blank. To remove the due date, type the number '0'. Choose the units by using the New Duration Units. |
| New Duration Units         | Day(s)                                                                                                    |
| _                          | Define the units of time used by the New Duration.                                                                                                    |

# 8 Start Workflows Manually

- Enter into the site, by typing the site URL (<u>http://docs.idt.com</u>) in Browser.
- Click on the Document Library name, present on left hand side of the site (also called left navigation bar), where we need to start the workflow.
- Click on the ECB Menu of the document on which workflow need to be started as shown below.

|                           |             |                | ×   | Delete             | Copyright © 20     | 11 Integrated Device Technology, Inc |
|---------------------------|-------------|----------------|-----|--------------------|--------------------|--------------------------------------|
|                           | - Add docum | ient           | en. | Manage Permissions |                    |                                      |
| All Site Content          |             | JJJJJ-KKKK_NPA |     | Alert Me           | 11/30/2011 1:42 AM |                                      |
| 🔊 Recycle Bin             |             | ijiji-kkkk NDA | Ś   | Workflows          | 11/30/2011 1:42 AM | Karun Kumar                          |
|                           |             | VID            |     | Compliance Details | 11/30/2011 3:38 AM | Karun Kumar                          |
| Tets                      |             | TPC            |     | Discard Check Out  | 11/30/2011 3:36 AM | Karun Kumar<br>Karun Kumar           |
| MakeAvaliableConligList   |             | SSP            | Da  | Check In           | 11/30/2011 3:38 AM | Karun Kumar                          |
| Make Available Configliet |             | SPO            | E   | Edit Document      | 11/30/2011 3:37 AM | Karun Kumar                          |
| DroductLino               |             | SIP            | 1   | Edit Properties    | 11/30/2011 3:38 AM | Karun Kumar                          |
| LanguageType              |             | SFC            | -   | View Properties    | 11/30/2011 3:37 AM | Karun Kumar                          |
| DocType                   |             | SES            | -   | Maura Danamanta    | 11/30/2011 3:36 AM | Karun Kumar                          |
| RusinessUnit              |             | RFD            |     |                    | 11/30/2011 3:37 AM | Karun Kumar                          |
| Tasks                     |             | PPC            |     |                    | 11/30/2011 3:36 AM | Karun Kumar                          |
| Lists                     |             | PCS            |     |                    | 11/30/2011 3:35 AM | Karun Kumar                          |
| NPI                       |             | NET            |     |                    | 11/30/2011 3:37 AM | Karun Kumar                          |
| Corporate                 |             | MIP            |     |                    | 11/30/2011 3:38 AM | Karun Kumar                          |
| Packages                  |             | FCM            |     |                    | 11/30/2011 3:37 AM | Karun Kumar                          |
| TestLib                   |             | CMD            |     |                    | 11/30/2011 3:36 AM | Karun Kumar                          |
| Site Pages                |             | AUI            |     |                    | 11/30/2011 3:36 AM | Karun Kumar                          |
| Products                  |             | APC            |     |                    | 11/30/2011 3:35 AM | Karun Kumar                          |
|                           |             | ACS            |     |                    | 11/30/2011 3:35 AM | Karun Kumar                          |

• Now click on the workflow associated with the document as shown below.

Start a New Workflow

| NPI Approv<br>Routes a d<br>or reject th<br>request ch | val WF<br>locument for approval. Approvers ca<br>he document, reassign the approval<br>langes to the document. | an approve<br>task, or       |        |  |
|--------------------------------------------------------|----------------------------------------------------------------------------------------------------|------------------------------|--------|--|
| Workflows                                              |                                                                                                    |                              |        |  |
| Select a workflow for                                  | r more details on the current status or histo                                                                  | ory. Show my workflows only. |        |  |
| Name                                                   | Started                                                                                                    | Ended                        | Status |  |
| Running Workfl                                         | ows                                                                                                    |                              |        |  |
| There are no curre                                     | ently running workflows on this item.                                                                          |                              |        |  |
| Completed Wor                                          | kflows                                                                                                    |                              |        |  |
|                                                        |                                                                                                    |                              |        |  |

There are no completed workflows on this item.

• Enter the person name as shown below who will have to approve the request.

| Approvers         | Assign To                                                                                                    | Order                                                                       |
|-------------------|----------------------------------------------------------------------------------------------------|-----------------------------------------------------------------------------|
|                   | Karun Kumar ;                                                                                                    | All at once (parallel)                                                      |
|                   | Add a new stage<br>Enter the names of the people to whom th<br>tasks, and choose the order in which those<br>Separate them with semicolons. You can a<br>tasks to more people in different orders. | e workflow will assign<br>e tasks are assigned.<br>Iso add stages to assign |
| Expand Groups     | $\overline{\mathbf{V}}$ For each group entered, assign a task to every m                                                                                                    | ember of that group.                                                        |
| Request           |                                                                                                    |                                                                             |
|                   | This message will be sent to the people as                                                                                                    | signed tasks.                                                               |
| Due Date for All  |                                                                                                    |                                                                             |
| 105K5             | The date by which all tasks are due.                                                                                                    |                                                                             |
| Duration Per Task |                                                                                                    |                                                                             |
|                   | The amount of time until a task is due. Cho<br>the Duration Units.                                                                                                    | oose the units by using                                                     |
| Duration Units    | Day(s)                                                                                                    | •                                                                           |
|                   | Define the units of time used by the Durati                                                                                                    | on Per Task.                                                                |
| СС                | Notify these people when the workflow sta                                                                                                    | k√ ₪<br>rts and ends without                                                |
|                   | assigning tasks to them.                                                                                                    |                                                                             |
| Start             | Cancel                                                                                                    |                                                                             |

• Click 'Start' after filling the required information.

# 9 Starting ISO Approval Workflow

- Enter into the site, by typing the site URL (<u>http://docs.idt.com</u>) in Browser.
- Click on the ISO Document Library, present on the top.
- Upload a document to any of the folders in the library.
- Name the file based on filename nomenclature.
- To Start ISO Approval WF Click on 'Publish a Major Version' on ECBMenu of the document for which the workflow has to be started.

| IDT Products                                                                                                    | Corporate  All Documents | Packages              | NPI                                                                              | ISO ISO I                                                                                                    | fasks                         |                               |                   |
|----------------------------------------------------------------------------------------------------|--------------------------|-----------------------|----------------------------------------------------------------------------------|----------------------------------------------------------------------------------------------------|-------------------------------|-------------------------------|-------------------|
| ISO     Folders     Burp-In                                                                                                    |                          | Type Name<br>BIJ-1111 | III NEW                                                                          |                                                                                                    | Modified<br>5/30/2012 3:10 PM | Modified By<br>System Account | Effecti<br>5/30/2 |
| <ul> <li>Environmental</li> <li>Environmental</li> <li>Murthy_latest</li> <li>test</li> <li>ISO Document T</li> <li>ISO Product Line</li> </ul> | ype ∢                    | BIJ-2222              | 22 III NEL<br>G<br>III<br>III<br>IIII<br>IIII<br>IIIII<br>IIIII<br>IIIII<br>IIII | Replace Document<br>Move Document<br>View Properties<br>Edit Properties<br>Edit Document<br>Check Out<br>Publish a Major Ve | t 5/29/2012 2:38 PM           | Rajiv Bhat                    | 5/29/2            |
| Key Filters Apply<br>Content Type<br>Modified<br>On                                                                                             | Clear                    |                       | ୍ଦ୍ର<br>ଓ<br>×                                                                   | Version History<br>Compliance Detail<br>Workflows<br>Alert Me<br>Send To<br>Manage Permissio<br>Delete                      | ns                            |                               |                   |

• Fill the details in the initiation workflow as required and click 'Start'.

| Workflow Initiation Fo           | rm                                                                          |               | × |
|----------------------------------|-----------------------------------------------------------------------------|---------------|---|
|                                  |                                                                             |               | - |
| Supervisor                       | Vineet Singh ;                                                              | <b>%/</b> 🗓   |   |
| Dynamic Approver *               | Shiva Adluri ;<br>Ple People Picker<br>group.                               | Ser           |   |
| QA Approver *                    | Murthy ;<br>Please ensure that the user belongs to QA Reviewer user gr      | 🍢 🛄<br>oup.   | = |
| DC Contact *                     | Rajiv Bhat ;<br>Please ensure that the user belongs to DC Contact user grou | 🎝 🛄<br>up.    |   |
| Duration Per Task<br>(Days) *    | 3                                                                           |               |   |
| Test Program Release<br>Users *  | Murthy ;                                                                    | <b>8</b> / 11 |   |
| Training Notification<br>Users * | Murthy ;                                                                    | <b>8</b> / 🗓  | Ŧ |

• Since Supervisor field is optional, if user specifies Supervisor in initiation form task gets created to Supervisor otherwise task gets created to Dynamic Reviewers.

| Supervisor Task Form                                                     |                                          | □ ×    |
|--------------------------------------------------------------------------|------------------------------------------|--------|
|                                                                          | -                                        |        |
| Document :                                                               | BIJ-1111.txt<br>View Documents in folder |        |
| Requested by :                                                           | System Account                           |        |
| Current Status :                                                         | Author Submit                            |        |
| Hold :<br>Please select 'Yes' if you<br>want to put the task on<br>hold. | No O Yes                                 |        |
| Comments : *                                                             |                                          |        |
|                                                                          |                                          | Â      |
|                                                                          |                                          | ~      |
|                                                                          |                                          |        |
|                                                                          | Approve Reject Terminate Hold            | Cancel |

• If task is created for supervisor and if the reviewer approves, then workflow moves ahead and creates tasks to dynamic reviewers.

| Dynamic Reviewer Ta                                                                                                    | sk Form                                                                               | □ ×   |
|----------------------------------------------------------------------------------------------------|---------------------------------------------------------------------------------------|-------|
|                                                                                                    |                                                                                       | *     |
| Requested by :                                                                                                    | System Account                                                                        |       |
| Current Status :                                                                                                    | Supervisor Approved                                                                   |       |
| Hold :<br>Please select 'Yes' if you<br>want to put the task on<br>hold.                                                                      | No O Yes                                                                              |       |
| Additional<br>Reviewers :<br>Please select 'Yes' if you<br>want to add additional<br>reviewers. Existing<br>reviewers will not be<br>changed. | No O Yes                                                                              | Е     |
| Comments : *                                                                                                    |                                                                                       | *     |
|                                                                                                    |                                                                                       | Ŧ     |
|                                                                                                    |                                                                                       |       |
| [                                                                                                    | Approve         Reject         Terminate         Hold         Add Reviewers         C | ancel |

• If all the dynamic reviewers approve then the workflow moves ahead and create task to QA Reviewer.

| QA Reviewer Task Fo                                                                   | rm                                       | □ ×   |
|---------------------------------------------------------------------------------------|------------------------------------------|-------|
| Document :                                                                            | BIJ-1111.txt<br>View Documents in folder | Â     |
| Requested by :                                                                        | System Account                           | 3     |
| Current Status :                                                                      | Dynamic Reviewer Approved                | 5     |
| Hold :<br>Please select 'Yes' if you<br>want to put the task on<br>hold.              | No O Yes                                 | 2     |
| <b>Reassign Task :</b><br>Please select 'Yes' if you<br>want to reassign the<br>task. | ◉ No ⊘ Yes                               | 5     |
| Comments : *                                                                          |                                          | *     |
|                                                                                       | Approve Reject Reassign Terminate Hold C | ancel |

• If QA Reviewer approves the workflow moves ahead and create task to DC Contact.

| DC Contact Reviewer                                                            | Task Form                                 |      | × |
|--------------------------------------------------------------------------------|-------------------------------------------|------|---|
| Document :                                                                     | BIJ-1111.txt<br>View Documents in folder  |      | • |
| Requested by :                                                                 | System Account                            |      |   |
| Current Status :                                                               | QA Reviewer Approved                      |      |   |
| Hold :<br>Please select 'Yes' if you<br>want to put the task on<br>hold.       | No O Yes                                  |      | Ш |
| Reassign Task :<br>Please select 'Yes' if you<br>want to reassign the<br>task. | No O Yes                                  |      |   |
| Comments : *                                                                   |                                           | *    |   |
|                                                                                | Approve Reject Reassign Terminate Hold Ca | ncel |   |

- If DC Contact approves workflow gets completed and starts two workflows named TestProgramWF and TrainingNotificationWF.
- If at any stage if any of the reviewers click on reject in the task form then workflow gets terminated.

| Document :                                                                     | BIJ-1111.txt<br>View Documents in folder      | ^   |
|--------------------------------------------------------------------------------|-----------------------------------------------|-----|
| Requested by :                                                                 | System Account                                |     |
| Current Status :                                                               | QA Reviewer Approved                          |     |
| Hold :<br>Please select 'Yes' if you<br>want to put the task on<br>hold.       | ◉ No ⊘ Yes                                    | =   |
| Reassign Task :<br>Please select 'Yes' if you<br>want to reassign the<br>task. | ◉ No                                          |     |
| Comments : *                                                                   |                                               |     |
|                                                                                | Approve Reject Reassign Terminate Hold Cancel | ] - |

• Similarly if at any stage if any of the reviewers click on terminate in the task form then workflow gets terminated.

| Document :                                                                     | BIJ-1111.txt<br>View Documents in folder      | ^<br> |
|--------------------------------------------------------------------------------|-----------------------------------------------|-------|
| Requested by :                                                                 | System Account                                |       |
| Current Status :                                                               | QA Reviewer Approved                          |       |
| Hold :<br>Please select 'Yes' if you<br>want to put the task on<br>hold.       | No                                            | Ш     |
| Reassign Task :<br>Please select 'Yes' if you<br>want to reassign the<br>task. | No O Yes                                      |       |
| Comments : *                                                                   | *                                             |       |
|                                                                                | Approve Reject Reassign Terminate Hold Cancel | ] -   |

• On Hold option is available only once per tasks life time. If user selects a hold date and clicks on Hold the task will be held till the due date without any escalation.

| Document :                                                               |                                                        |
|--------------------------------------------------------------------------|--------------------------------------------------------|
|                                                                          | BIJ-1111.txt                                           |
|                                                                          | View Documents in folder                               |
| Requested by :                                                           | System Account                                         |
| Current Status :                                                         | QA Reviewer Approved                                   |
| Hold :<br>Please select 'Yes' if you<br>want to put the task on<br>hold. | ○ No ● Yes Date is mandatory for putting task on hold. |
| Comments : *                                                             |                                                        |
|                                                                          | · · · · · · · · · · · · · · · · · · ·                  |
|                                                                          | Approve Reject Reassign Terminate Hold Cancel          |

• If user clicks on Reassign they can select the reviewers from their group to reassign their task. The due date of the reassigned task will remain the same as the original task.

| DC Contact Reviewer                                                                | Task Form                                                                                                    |          | × |
|------------------------------------------------------------------------------------|----------------------------------------------------------------------------------------------------|----------|---|
|                                                                                    |                                                                                                    |          |   |
| Document :                                                                         | BIJ-1111.txt<br>View Documents in folder                                                                       |          |   |
| Requested by :                                                                     | System Account                                                                                                 |          |   |
| Current Status :                                                                   | QA Reviewer Approved                                                                                           |          |   |
| <b>Reassign Task :</b><br>Please select 'Yes' if you<br>want to reassign the task. | ○ No ● Yes Please specify the new reviewer username. Please ensure that user belongs to DC Contact user group. | 1<br>the |   |
| Comments : *                                                                       | •                                                                                                    |          |   |
|                                                                                    | Approve Reject Reassign Terminate Hold C                                                                       | ancel    |   |

• If user clicks on Add Additional Reviewers after they select the reviewers from their group tasks will be created for the newly added reviewers. Due date for these tasks will be created based on the workflow association form data information. This option to Add Additional reviewers is available only to Dynamic Reviewers.

| Dynamic Reviewer Tas                                                                                                    | k Form                                                                                                    |
|----------------------------------------------------------------------------------------------------|----------------------------------------------------------------------------------------------------|
|                                                                                                    |                                                                                                    |
| Document :                                                                                                    | ENA-1000.doc                                                                                                    |
|                                                                                                    | View Documents in folder                                                                                         |
| Requested by :                                                                                                    | Rajiv Bhat                                                                                                    |
| Current Status :                                                                                                    | Author Submit                                                                                                    |
| Additional Reviewers :<br>Please select 'Yes' if you<br>want to add additional<br>reviewers. Existing<br>reviewers will not be<br>changed. | No  Yes Please specify additional reviewers. Please ensure that user belongs to the Dynamic Reviewer user group. |
| Comments : *                                                                                                    |                                                                                                    |
|                                                                                                    | -                                                                                                    |
| Appro                                                                                                    | ove Reject Reassign Terminate Hold Add Reviewers Cancel                                                          |

- Close option is provided to close the form without recording the decision.
- Emails will be sent accordingly and workflow history logs are created.

### 9.1 Updating Reviewers from workflow status page.

• After the approval workflow started there will be a field ISOApprovalWF which shows the value as 'in progress'.

| IDT                | Products                   | Corporate     | Pa   | ckages   | NPI      | ISO | ISO Tasks |               |
|--------------------|----------------------------|---------------|------|----------|----------|-----|-----------|---------------|
| )T ► IS<br>ontains | SO I murthy I SO Documents | All Documents |      |          |          |     |           |               |
| 3 IS               | D                          |               | Туре | Name     |          |     |           | ISOApprovalWF |
| i 🛅 T              | Folders                    |               |      | BIJ-1111 | 🔛 NEW    |     |           | Completed     |
|                    | Burn-In                    |               |      |          |          |     |           |               |
|                    | Environmental              |               |      | BIJ-2222 | 22 🛗 NEW |     |           | In Progress   |
|                    | Murthy_latest              |               |      |          |          |     |           |               |
|                    |                            | -             |      |          |          |     |           |               |

• Click on the 'in progress' value which redirects to the workflow status page.

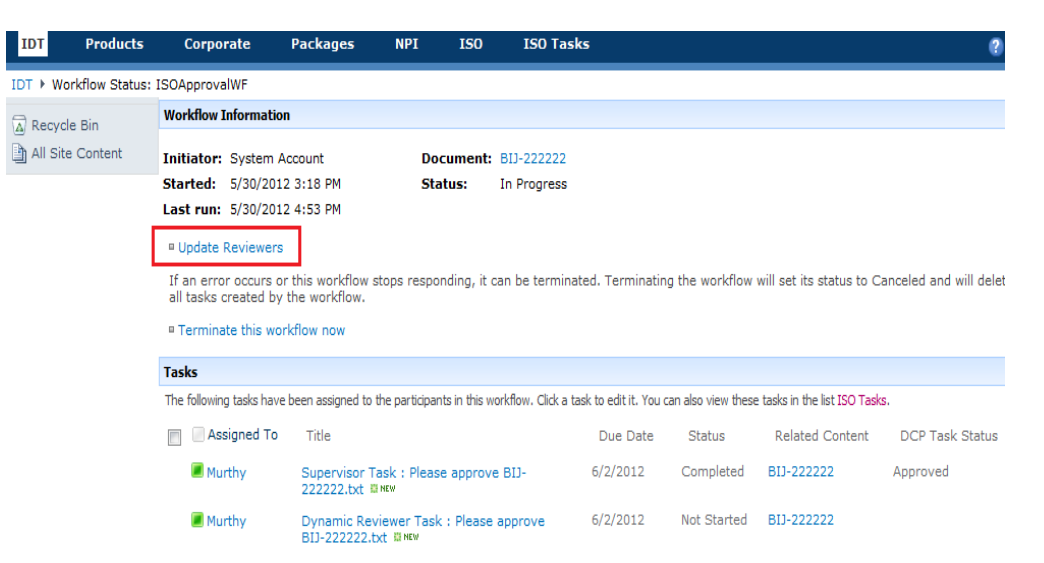

Click on 'Update Reviewers' link to update the reviewers of non completed stages.

| IDT     | Products            | Corporate      | Packages | NPI | IS0 | ISO Tasks |                                                                                          |
|---------|---------------------|----------------|----------|-----|-----|-----------|------------------------------------------------------------------------------------------|
| 🔊 Recyc | le Bin<br>e Content | Supervisor     |          |     |     |           | Murthy ;                                                                                 |
|         |                     | Dynamic Approv | /er *    |     |     |           | Shiva Adluri ;<br>Please ensure that the user belongs to Dynamic Reviewer user<br>group. |
|         |                     | QA Approver *  |          |     |     |           | Murthy ;<br>Please ensure that the user belongs to QA Reviewer user group.               |
|         |                     | DC Contact *   |          |     |     |           | Raiiv Bhat ;<br>Please ensure that the user belongs to DC Contact user group.            |
|         |                     |                |          |     |     |           | Submit Cancel                                                                            |

- Users can update the current stage reviewers and the upcoming stage reviewers.
- Reviewers who completed their tasks cannot be deleted.
- Emails will be sent accordingly and workflow history logs are created.

#### 9.2 Terminating ISO Approval Workflow

- After the approval workflow started there will be a field ISOApprovalWF which shows the value as 'in progress'.
- Click on the 'in progress' value which redirects to the workflow status page.
- Click on 'Terminate this workflow now' link to terminate the workflow.

| IDT      | Products        | Corporate                              | Packages                               | NPI            | IS0           | ISO Tasks                 | e                                                                       |
|----------|-----------------|----------------------------------------|----------------------------------------|----------------|---------------|---------------------------|-------------------------------------------------------------------------|
| IDT 🕨 We | orkflow Status: | ISOApprovalWF                          |                                        |                |               |                           |                                                                         |
| Recvo    | le Bin          | Workflow Informa                       | tion                                   |                |               |                           |                                                                         |
| All Sit  | e Content       | Initiator: Syster                      | m Account                              | Do             | cument:       | BIJ-222222                |                                                                         |
|          |                 | Started: 5/30/2                        | 2012 3:18 PM                           | Sta            | itus:         | In Progress               |                                                                         |
|          |                 | Last run: 5/30/2                       | 2012 4:53 PM                           |                |               |                           |                                                                         |
|          |                 | • Update Review                        | ers                                    |                |               |                           |                                                                         |
|          |                 | If an error occur<br>all tasks created | s or this workflow<br>by the workflow. | stops respo    | nding, it     | can be terminated.        | Terminating the workflow will set its status to Canceled and will delet |
|          | [               | Terminate this                         | workflow now                           |                |               |                           |                                                                         |
|          |                 | Tasks                                  |                                        |                |               |                           |                                                                         |
|          |                 | The following tasks h                  | ave been assigned to                   | the participan | nts in this v | vorkflow. Click a task to | edit it. You can also view these tasks in the list ISO Tasks.           |

- This will delete all the tasks irrespective of the task status.
- Similarly when a document is checked-out after the approval workflow is started all the tasks will be deleted.

# **10 Escalation Timer**

- All the tasks that are created in the ISO Tasks list are monitored by a Timer.
- If the Task due date is completed and no action is taken email reminders will be sent to the task owners and a copy is sent to the author of the document.
- First level reminder emails are sent as per the information configured in the configuration list.
- First level reminder emails will be sent daily till the second level reminder email starts.
- Similarly second level reminder emails will be sent as per the configuration information.

# **11 Task Delegation**

• Any user who wants to delegate the task is required to make an entry in the DCP OOO Information List.

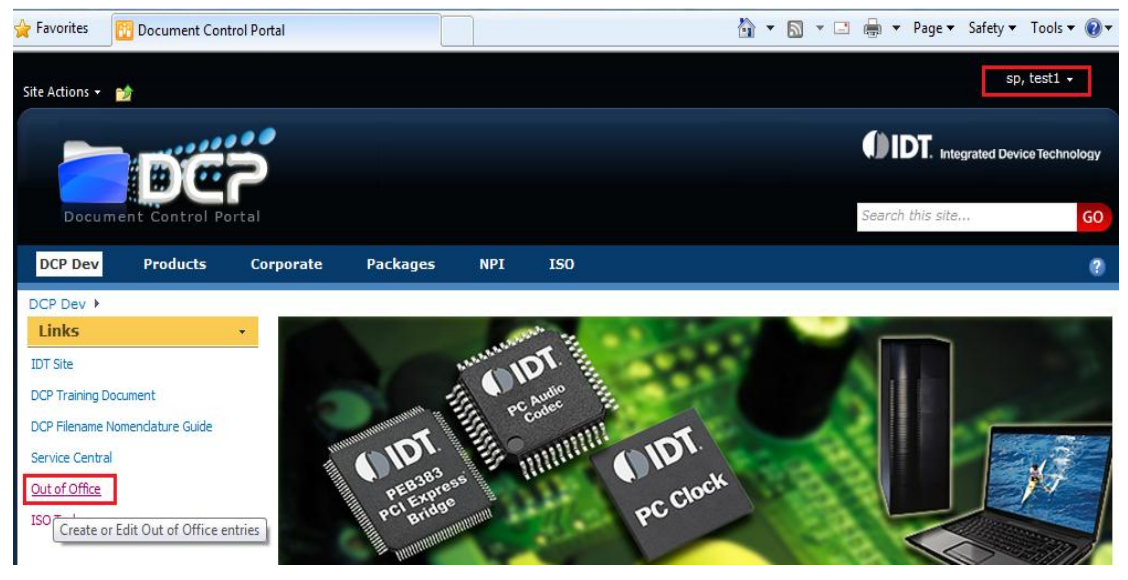

- Accordingly whenever a task is to be created for the user who delegated the task will be created to the delegated user from the date which falls in between the delegation start date and delegation end date.
- "Task owner" is auto populated and hence cannot be edited. User can create his own OOO only

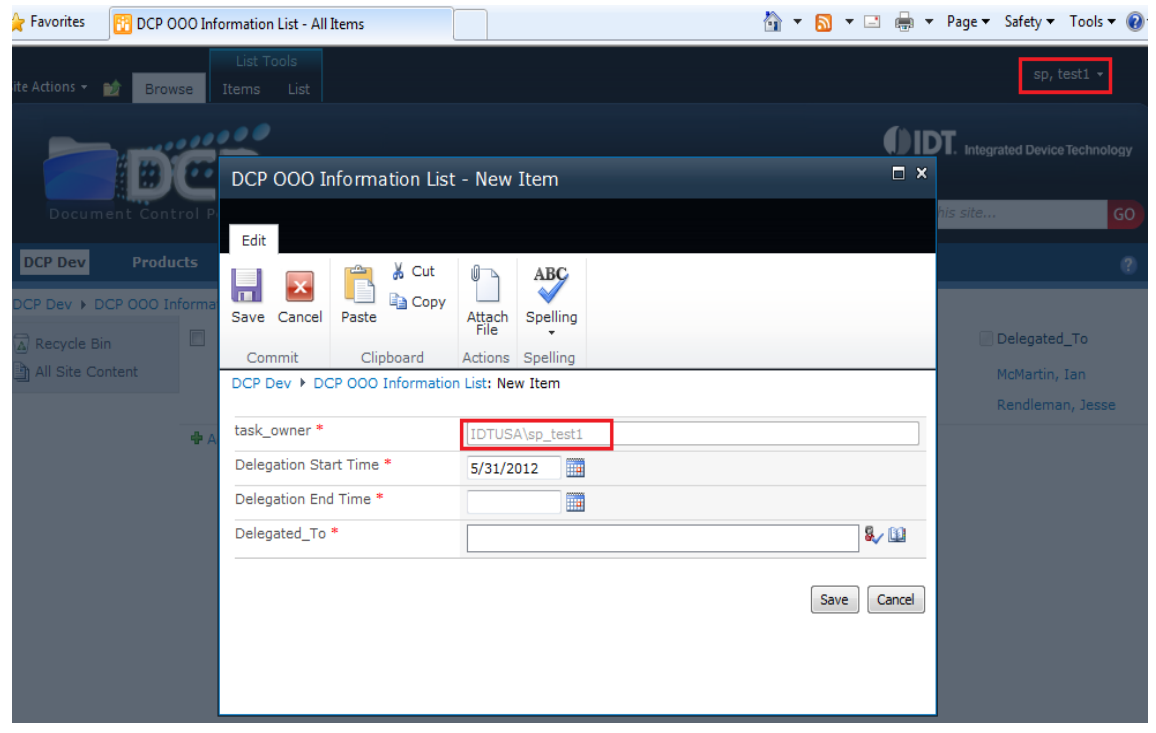

• One user can do one entry only. But user can edit the start date and end date.

# 12 Starting Test Program Workflow and Training Notification Workflow

- Enter into the site, by typing the site URL (<u>http://docs.idt.com</u>) in Browser.
- Click on the ISO Document Library, present on the top.
- These workflows will be started automatically after the document is approved/published through the approval workflow.

| Cita Artiona – 📥 – D                                  | Library Loois    |                                      |                 |               |                         | Rajiv Bhat 🝷 🎪            |
|-------------------------------------------------------|------------------|--------------------------------------|-----------------|---------------|-------------------------|---------------------------|
|                                                       |                  |                                      | E-mail a Link   | B. D.         | Ö G                     | i) 😼                      |
| New Upload New<br>Document - Document - Folder        | Edit<br>Document | View Edit<br>Properties Properties X | ''@' Alert Me ↓ | Download a    | Workflows Publish       | I Like Tags &<br>It Notes |
| New                                                   | Open & Check Out | Manage                               | Share & Track   | Copies        | Workflows               | Tags and Notes            |
| IDT ► ISO ► murthy ► All Do<br>Contains ISO Documents | ocuments 🔻       |                                      |                 |               |                         |                           |
| ISO ISO                                               | 🔲 Туре 🛛         | lame                                 |                 | ISOApprovalWF | ISOTrainingNotification | WF ISOTestProgramWF       |
| 4 诌 Folders                                           | E                | IJ-1111                              |                 | Completed     | In Progress             | In Progress               |
| 📜 Burn-In                                             |                  |                                      |                 |               |                         |                           |

- Assignees information is recorded initially using the initiation form of ISOApprovalWF.
- Tasks will be created for Test Program Assignees and Training Notification Assignees.

| IDT      | Products        | Corporate                                    | Packages                            | NPI                              | IS0              | ISO Tasks               |                    |                   |                            | 0                       |
|----------|-----------------|----------------------------------------------|-------------------------------------|----------------------------------|------------------|-------------------------|--------------------|-------------------|----------------------------|-------------------------|
| IDT ▶ Wo | orkflow Status: | ISOTrainingNotificatio                       | DnWF                                |                                  |                  |                         |                    |                   |                            |                         |
| Recyc    | le Bin          | Workflow Information                         | on                                  |                                  |                  |                         |                    |                   |                            |                         |
| All Site | e Content       | Initiator: System                            | Account                             | Босі                             | iment:           | BIJ-1111                |                    |                   |                            |                         |
|          |                 | Started: 5/30/201                            | 12 4:55 PM                          | Stat                             | us:              | In Progress             |                    |                   |                            |                         |
|          |                 | Last run: 5/30/201                           | 12 4:55 PM                          |                                  |                  |                         |                    |                   |                            |                         |
|          |                 | Update Assignees                             | 3                                   |                                  |                  |                         |                    |                   |                            |                         |
|          |                 | If an error occurs o<br>all tasks created by | or this workflow<br>y the workflow. | stops respond                    | ding, it c       | an be terminated.       | Terminating        | the workflow      | will set its status to C   | anceled and will delete |
|          |                 | Terminate this wo                            | orkflow now                         |                                  |                  |                         |                    |                   |                            |                         |
|          |                 | Tasks                                        |                                     |                                  |                  |                         |                    |                   |                            |                         |
|          |                 | The following tasks hav                      | e been assigned to                  | the participants                 | in this w        | orkflow. Click a task t | o edit it. You car | n also view these | tasks in the list ISO Task | s.                      |
|          |                 | Assigned To                                  | Title                               |                                  |                  |                         | Due Date           | Status            | Related Content            | DCP Task Status         |
|          |                 | Murthy                                       | Training Not<br>acknowledg          | tification Task<br>e BIJ-1111.tx | ::Pleas<br>t≣new | e 6                     | 6/1/2012           | Not Started       | BIJ-1111                   |                         |

• If all these assignees click on 'I have read and understood' option these workflows gets completed.

| Training Notification T                                                                                                    | ask Form                                      | □ ×  |
|----------------------------------------------------------------------------------------------------|-----------------------------------------------|------|
| Requested by :                                                                                                    | System Account                                | ^    |
| Current Status :                                                                                                    | Approved                                      |      |
| Approved Date :                                                                                                    | 5/30/2012 4:55:29 PM                          |      |
| Approved By :                                                                                                    | Rajiv Bhat                                    |      |
| Additional Assignees:<br>Please select 'Yes' if you<br>want to add additional<br>assignees. Existing<br>assignees will not be<br>changed. | ◉ No ⊚ Yes                                    |      |
| Comments : *                                                                                                    |                                               | -    |
|                                                                                                    | Add Assignees I have read and understood Cano | el ] |

• If user clicks on Add Additional Assignees after they select the assignees from their group, tasks will be created for the newly added assignees. Due date for these tasks will be created based on the workflow association form data information.

| Training Notification T                                                                                                    | ask Form                                               |               | × |
|----------------------------------------------------------------------------------------------------|--------------------------------------------------------|---------------|---|
| Requested by :                                                                                                    | System Account                                         |               | * |
| Current Status :                                                                                                    | Approved                                               |               |   |
| Approved Date :                                                                                                    | 5/30/2012 4:55:29 PM                                   |               |   |
| Approved By :                                                                                                    | Rajiv Bhat                                             |               |   |
| Additional Assignees :<br>Please select 'Yes' if you<br>want to add additional<br>assignees. Existing<br>assignees will not be<br>changed. | No  Yes           Please specify additional assignees. | <b>ŀ∕</b> 101 | ш |
|                                                                                                    |                                                        |               |   |
| Comments : *                                                                                                    |                                                        |               |   |
|                                                                                                    | Add Assignees I have read and understood               | Cancel        |   |

- Close option is provided to close the form without recording the decision.
- Assignees can view the workflow history log and audit history information by clicking on 'View Workflow and Document Audit History'.

| Training Notification T                                                                                                    | ask Form                                                                             |   | × |
|----------------------------------------------------------------------------------------------------|--------------------------------------------------------------------------------------|---|---|
|                                                                                                    |                                                                                      |   | - |
| Document Title :                                                                                                    | BIJ-1111.txt<br>View Documents in folder<br>View Workflow and Document Audit History |   |   |
| Requested by :                                                                                                    | System Account                                                                       |   |   |
| Current Status :                                                                                                    | Approved                                                                             |   | ш |
| Approved Date :                                                                                                    | 5/30/2012 4:55:29 PM                                                                 |   |   |
| Approved By :                                                                                                    | Rajiv Bhat                                                                           |   |   |
| Additional Assignees :<br>Please select 'Yes' if you<br>want to add additional<br>assignees. Existing<br>assignees will not be<br>changed. | ◉ No ⊘ Yes                                                                           |   |   |
| Comments : *                                                                                                    |                                                                                      | * | - |

• Workflow history will be the approval workflow history and audit history will be the document's audit history.

| View History                                                                 |                                                                     |                                 |                   |                                                                                            |          | ×    |
|------------------------------------------------------------------------------|---------------------------------------------------------------------|---------------------------------|-------------------|--------------------------------------------------------------------------------------------|----------|------|
| Document name<br>Folder :<br>Author :<br>Last Reviewer :<br>Last Review Date | s : BIJ-1111.t<br>murthy<br>System Ad<br>Rajiv Bhat<br>e :5/30/2012 | txt<br>ccount<br>t<br>2 4:55:29 | 9 PM              |                                                                                            |          |      |
| Workflow Histo                                                               | ory<br>Ev                                                           | ent                             | liser             | Description                                                                                | Outcome  |      |
| 5/30/2012 4:01:14                                                            | PM Cor                                                              | nment                           | System<br>Account | Approval<br>workflow has<br>been started.                                                  | outcome  |      |
| 5/30/2012 4:01:14                                                            | PM Tas<br>Cre                                                       | k<br>ated                       | Murthy            | Task has been<br>delegated by<br>Vineet Singh                                              |          | E    |
| 5/30/2012 4:40:48                                                            | PM Tas<br>Cor                                                       | k<br>npleted                    | Murthy            | asdas                                                                                      | Approved |      |
| 5/30/2012 4:40:48                                                            | PM Cor                                                              | nment                           | System<br>Account | Supervisor<br>Approval<br>Completed.<br>Approval<br>process moved<br>to Dynamic<br>Review. |          |      |
| 5/30/2012 4:40:49                                                            | PM Tas<br>Cre                                                       | k<br>ated                       | Murthy            | Task has been<br>delegated by<br>Shiva Adluri                                              |          |      |
| 1-5 🕨                                                                        |                                                                     |                                 |                   |                                                                                            |          | , I. |
| Audit History                                                                |                                                                     |                                 |                   |                                                                                            |          |      |
| User                                                                         | Occurred                                                            |                                 | Event             | Vers                                                                                       | sion     |      |
| Rajiv Bhat                                                                   | 5/29/2012 12                                                        | 2:28:50                         | Update            | 0.1                                                                                        |          | -    |

• Emails will be sent accordingly and workflow history logs are created.

#### 12.1 Updating Reviewers from workflow status page

• After the Test Program Workflow and Training Notification Workflow started there will be fields TestProgramWF and TrainingNotificationWF which shows the value as 'in progress'.

| Site Actions 🗸 🐋 Browse                              | Library Tools    |                                      |                                 |                 |                         | Rajiv Bhat 👻 🌺      |
|------------------------------------------------------|------------------|--------------------------------------|---------------------------------|-----------------|-------------------------|---------------------|
| New Upload<br>Document + Folder                      | Edit<br>Document | View Edit<br>Properties Properties X | 📄 E-mail a Link<br>🧐 Alert Me ↓ | Download a Copy | Workflows Publish       | i Like Tags & Notes |
| New                                                  | Open & Check Out | Manage                               | Share & Track                   | Copies          | Workflows               | Tags and Notes      |
| IDT ► ISO ► murthy ► All D<br>Contains ISO Documents | ocuments 🔻       |                                      |                                 |                 |                         |                     |
| ISO                                                  | Type N           | ame                                  |                                 | ISOApprovalWF   | ISOTrainingNotification | WF ISOTestProgramWF |
| 4 🛅 Folders                                          | E B              | D-1111                               |                                 | Completed       | In Progress             | In Progress         |
| Burn-In                                              |                  |                                      |                                 |                 |                         |                     |

• Click on the 'in progress' value which redirects to their respective workflow status page.

| IDT      | Products        | Corporate                                                                         | Packages                                                     | NPI                           | ISO                    | ISO Tasks             | ;                  |                    |                             |             |
|----------|-----------------|-----------------------------------------------------------------------------------|--------------------------------------------------------------|-------------------------------|------------------------|-----------------------|--------------------|--------------------|-----------------------------|-------------|
| IDT ► Wo | orkflow Status: | ISOTrainingNotificat                                                              | tionWF                                                       |                               |                        |                       |                    |                    |                             |             |
| 🔊 Recycl | le Bin          | Workflow Informat                                                                 | tion                                                         |                               |                        |                       |                    |                    |                             |             |
| All Site | e Content       | Initiator: System                                                                 | Account                                                      | Do                            | cument:                | BIJ-1111              |                    |                    |                             |             |
|          |                 | Last run: 5/30/2                                                                  | 012 4:55 PM<br>012 4:55 PM                                   | Sta                           | tus:                   | In Progress           |                    |                    |                             |             |
|          |                 | Update Assigned     If an error occurs     all tasks created     Terminate this v | es<br>s or this workflow<br>by the workflow.<br>vorkflow now | stops respo                   | nding, it (            | can be terminate      | d. Terminating     | g the workflow     | will set its status to C    | Canceled ar |
|          |                 | Tasks                                                                             |                                                              |                               |                        |                       |                    |                    |                             |             |
|          |                 | The following tasks ha                                                            | ave been assigned to                                         | the participan                | its in this w          | orkflow. Click a task | to edit it. You ca | an also view these | e tasks in the list ISO Tas | ks.         |
|          |                 | Assigned T                                                                        | o Title                                                      |                               |                        |                       | Due Date           | Status             | Related Content             | DCP Ta      |
|          |                 | 🔳 Murthy                                                                          | Training No<br>acknowledg                                    | tification Tas<br>e BIJ-1111. | sk : Pleas<br>txt ≣new | e                     | 6/1/2012           | Not Started        | BD-1111                     |             |

Click on 'Update Assignees' link to update the assignees if the workflow is not completed. 🖓 🔻 🔊 👻 🖃 📥 👻 Page 👻 Safety 👻 Tools 👻 🔞 💌

| × revenites  |                    | w woodification Form |               |     |     |           | 🖬 - 🔟 - 🔤 🥁 - ruge - surety | 10013 - 0       |
|--------------|--------------------|----------------------|---------------|-----|-----|-----------|-----------------------------|-----------------|
| Site Actions | - 🐋                |                      |               |     |     |           | R                           | ajiv Bhat 🖌 📩   |
|              |                    | Ë?                   |               |     |     |           | Search this site            | Tags &<br>Notes |
| IDT          | Products           | Corporate            | Packages      | NPI | ISO | ISO Tasks | Go                          | 9               |
|              |                    |                      |               |     |     |           |                             |                 |
| All Site     | e Bin<br>e Content | Training Notifica    | ation Users * |     |     | [         | Murthy ; Karun Kumar ;      |                 |
|              |                    |                      |               |     |     |           | Submit                      | Cancel          |

- Assignees who completed their tasks cannot be deleted. ٠
- Emails will be sent accordingly and workflow history logs are created. •

### 12.2 Terminating Test Program Workflow and Training Notification Workflow

• After the Test Program Workflow and Training Notification Workflow started there will be fields TestProgramWF and TrainingNotificationWF which shows the value as 'in progress'.

|                                                   | Library Tools    |                         |                 |               |                         | Pajiy Bhat 🗸 🔖      |
|---------------------------------------------------|------------------|-------------------------|-----------------|---------------|-------------------------|---------------------|
| Site Actions 👻 対 Browse                           | Documents Librar | У                       |                 |               |                         |                     |
| <b>*</b> `` <b>†</b> ` 📄                          | × D. D           |                         | 📄 E-mail a Link | A D.          | Ch Do                   |                     |
| Naw Upload No                                     |                  | View Edit               | 🙀 Alert Me 🗸    | Download a    | Workflows Publish       | Like Tage %         |
| Document + Document + Fold                        | er Document      | Properties Properties X |                 | Copy          |                         | It Notes            |
| New                                               | Open & Check Out | Manage                  | Share & Track   | Copies        | Workflows T             | Tags and Notes      |
| IDT ▶ ISO ▶ murthy ▶ Al<br>Contains ISO Documents | Documents 🔻      |                         |                 |               |                         |                     |
| ISO                                               | 🔲 Туре 🕴         | lame                    |                 | ISOApprovalWF | ISOTrainingNotification | WF ISOTestProgramWF |
| 🖉 🤷 Folders                                       | (E) E            | BIJ-1111                |                 | Completed     | In Progress             | In Progress         |
| 📜 Burn-In                                         |                  |                         |                 |               |                         |                     |

• Click on the 'in progress' value which redirects to their respective workflow status page.

| IDT     | Products        | Corporate                                 | Packages                               | NPI ISC                                   | ) ISO Tasks                          |                        |                              | (                   |
|---------|-----------------|-------------------------------------------|----------------------------------------|-------------------------------------------|--------------------------------------|------------------------|------------------------------|---------------------|
| IDT 🕨 W | orkflow Status: | ISOTrainingNotificat                      | ionWF                                  |                                           |                                      |                        |                              |                     |
| A Recvo | le Bin          | Workflow Informat                         | ion                                    |                                           |                                      |                        |                              |                     |
| All Sit | te Content      | Initiator: System                         | Account                                | Documer                                   | nt: BIJ-1111                         |                        |                              |                     |
|         |                 | Started: 5/30/20                          | 012 4:55 PM                            | Status:                                   | In Progress                          |                        |                              |                     |
|         |                 | Last run: 5/30/20                         | 012 4:55 PM                            |                                           |                                      |                        |                              |                     |
|         |                 | Update Assignee                           | s                                      |                                           |                                      |                        |                              |                     |
|         |                 | If an error occurs<br>all tasks created t | or this workflow s<br>by the workflow. | stops responding,                         | it can be terminated. Termir         | nating the workflow    | will set its status to C     | anceled and will de |
|         |                 | Terminate this w                          | vorkflow now                           |                                           |                                      |                        |                              |                     |
|         |                 | Tasks                                     |                                        |                                           |                                      |                        |                              |                     |
|         |                 | The following tasks ha                    | ve been assigned to                    | the participants in thi                   | s workflow. Click a task to edit it. | You can also view thes | e tasks in the list ISO Task | s.                  |
|         |                 | Assigned T                                | o Title                                |                                           | Due Da                               | ate Status             | Related Content              | DCP Task Status     |
|         |                 | Murthy                                    | Training Not<br>acknowledge            | ification Task : Ple<br>e BIJ-1111.txt ≅™ | ease 6/1/201                         | 2 Not Started          | BIJ-1111                     |                     |

- Click on 'Terminate this workflow now' link to terminate the workflow.
- This will delete all the tasks irrespective of the task status

# **13 Search**

#### **13.1 Keyword Search**

Type a word and click on search button and the results will be show in 13.3 Search Results

| Site Actions | - 🐋         |           |          |     |     |           | System Acco                        | unt + |
|--------------|-------------|-----------|----------|-----|-----|-----------|------------------------------------|-------|
|              |             | 2         |          |     |     |           | DIDT. Integrated Device Technology |       |
| Doc          | ument Contr | ol Portal |          |     |     |           | Search this site GO                | N     |
| IDT          | Products    | Corporate | Packages | NPI | ISO | ISO Tasks |                                    |       |

### 13.2 Advance Search

Advance search will be accessible from the Search Results page by clicking below highlighted link:

| h ∙ Search | Results                                                                                                    | Ø     | -  | (2) |
|------------|----------------------------------------------------------------------------------------------------|-------|----|-----|
|            | All Sites People                                                                                                    |       |    |     |
|            | cbu Preferences<br>Advanced                                                                                                    |       |    |     |
|            | 1-10 of 14 results                                                                                                    | ₽     | 2  | ~   |
| ре         |                                                                                                    |       |    |     |
|            | CBU 2012-03-06T00:00:00Z<br>Authors: System Account, Chandra Madhumanchi Date: 3/6/2012 Size: 46KB<br>Product Line: SES Document Type: Advertising Business Unit: CBU<br>http://122.181.132.122:7001/Corporate Literature/r423_ADV_20120306.doc                                                                                                    |       |    |     |
| 22:7       | <ul> <li>test123</li> <li>CBU SES h1 g1 Articles English Not Published s1 Delete Chandra Madhur<br/> Made Unavailable from IDT.com 99210a6f-e90c-4f06-bb09-faa3d777e30e 1 fdf<br/>Authors: Chandra Madhumanchi Date: 1/23/2012 Size: 34KB<br/>Product Line: SES Business Unit: CBU<br/>http://122.181.132.122:7001/Corporate Literature/gdfgdgsrwerwr_ATC_20120123.docx</li> </ul> | mancl | ni |     |

Users will be able to search based on the highlighted document metadata shown in the below image

| All of these words:   | cbu                       |          |   |  |     |        |
|-----------------------|---------------------------|----------|---|--|-----|--------|
| The exact phrase:     |                           |          |   |  |     |        |
| Any of these words:   |                           |          |   |  |     |        |
| None of these words:  |                           |          |   |  |     |        |
| Only the language(s): | English                   |          |   |  |     |        |
|                       | French                    |          |   |  |     |        |
|                       | 🔲 German                  |          |   |  |     |        |
|                       | Japanese                  |          |   |  |     |        |
|                       | Simplified Chinese        |          |   |  |     |        |
|                       | Spanish                   |          |   |  |     |        |
|                       | Traditional Chinese       | 1        |   |  |     |        |
| Result type:          | All Results               |          |   |  |     |        |
|                       |                           |          |   |  |     |        |
| Add property res      | strictions                |          |   |  |     |        |
| Where the Property    | (Pick Property)           | Contains | - |  | And | - +    |
|                       | (Pick Property)<br>Author |          |   |  |     |        |
|                       | Description               |          |   |  |     | Search |
|                       | Size (bytes)              |          |   |  |     |        |
| mprove your searche   | URL<br>Uset Medified Date |          |   |  |     |        |
|                       | Created By                |          |   |  |     |        |
|                       | Last Modified By          |          |   |  |     |        |
|                       | I Product Line            |          |   |  |     |        |

Users can choose to add multiple property restrictions using "+" symbol.

| All of these words:   | that have           |                  |                |     |   |
|-----------------------|---------------------|------------------|----------------|-----|---|
| The exact phrase:     |                     |                  |                |     |   |
| Any of these words:   |                     |                  |                |     |   |
| None of these words:  |                     |                  |                |     |   |
| Only the language(s): | English             |                  |                |     |   |
|                       | French              |                  |                |     |   |
|                       | 🕅 German            |                  |                |     |   |
|                       | Japanese            |                  |                |     |   |
|                       | Simplified Chinese  |                  |                |     |   |
|                       | Spanish 📃           |                  |                |     |   |
|                       | Traditional Chinese |                  |                |     |   |
| Result type:          | All Results         |                  |                |     |   |
|                       |                     |                  |                |     |   |
| Add property re       | strictions          |                  |                |     |   |
| Where the Property    | Product Line Co     | ntains           | ACS            | And | - |
|                       | Document Type 💌 Do  | es not contain 💌 | Reflow profile | And | - |
|                       |                     |                  |                |     |   |

### **13.3 Search Results**

The highlighted data in red are the additional properties that are configured to show the data if the data exists.

| <b>1</b> | Test CPT 20111222.docx<br>English Test Published ACS APD Carrier / Package Type Made Available to IDT.com<br>774847a9-c3d1-492b-b903-10b8f9015974<br>0x010100FBF56CE66B6F9141A87BB97AAEA6316C00833EF5B6D5E097409901B9BA2B9F3428<br>Authors: Papi Gbadge, Winwire, Date: 1/5/2012, Size: 35KB |
|----------|----------------------------------------------------------------------------------------------------|
|          | Product Line: ACS Document Type: Carrier / Package Type Business Unit: APD<br>http://122.181.132.122:7001/Packages/Test_CPT_20111222.docx                                                                                                    |
| •        | test ATC 20111222.docx<br>APD APC test Articles English Published System Account Updating Status using<br>Event Handler 2ab8b1fa-1019-46ab-8a5b-27e370cd5528 1 Dsfsdafsadfsaasdfsadfsdfasdfds<br>sdfsdfsadfsdaf                                                                              |

Authors: Rani Ghadge, Winwire, Date: 1/23/2012 Size: 31KB Product Line: APC Business Unit: APD

http://122.181.132.122:7001/Corporate Literature/test\_ATC\_20111222.docx

# 14 ISO Tasks web parts

• My Active Tasks Web part for reviewers:

| Site Actions 👻 📸                                         |                                                                     |           |                 | Murthy 🗸                             |         |
|----------------------------------------------------------|---------------------------------------------------------------------|-----------|-----------------|--------------------------------------|---------|
| DCP                                                      |                                                                     |           |                 | tegrated Device Technology Tag       | 8<br>es |
| Document Control Portal                                  |                                                                     |           | Search this sit | GO                                   |         |
| IDT Products Corpora                                     | te Packages NPI ISO ISO                                             | Tasks     |                 |                                      | ?       |
| IDT >                                                    |                                                                     |           |                 |                                      |         |
| Summary Links                                            | My Active Tasks                                                     |           |                 | • [                                  |         |
| 000 List                                                 |                                                                     | 1 - 10    | Next            |                                      |         |
| Recent Posts                                             | Title                                                               | Due Date  | Status          | DCPWFInstanceID                      |         |
| 09.14.2011<br>Domainss<br>Short                          | Test Program Task : Please acknowledge BIJ-<br>1111.txt ≅ №₩        | 6/1/2012  | Not Started     | bb9341a3-ecc7-4d76-945b-d2a160e340ed |         |
| More                                                     | Training Notification Task : Please<br>acknowledge BIJ-1111.txt 🛚 🕬 | 6/1/2012  | Not Started     | 8b7c2504-0879-4707-b971-68317961cd94 |         |
| Embedded Computing<br>Embedded Computing minimum<br>More | Dynamic Reviewer Task : Please approve BIJ-<br>222222.txt 🛚 🕬       | 6/2/2012  | Not Started     | b54e4476-6dcb-4306-affd-5f2460eb8f8c |         |
| 09.30.2011                                               | Test Program Task : Please acknowledge DRJ-<br>sp22.xls             | 5/31/2012 | Not Started     | 3f4b89aa-eafb-45b5-9158-051cb91f235a |         |

• All tasks Web Part: (this is for DC Contact)

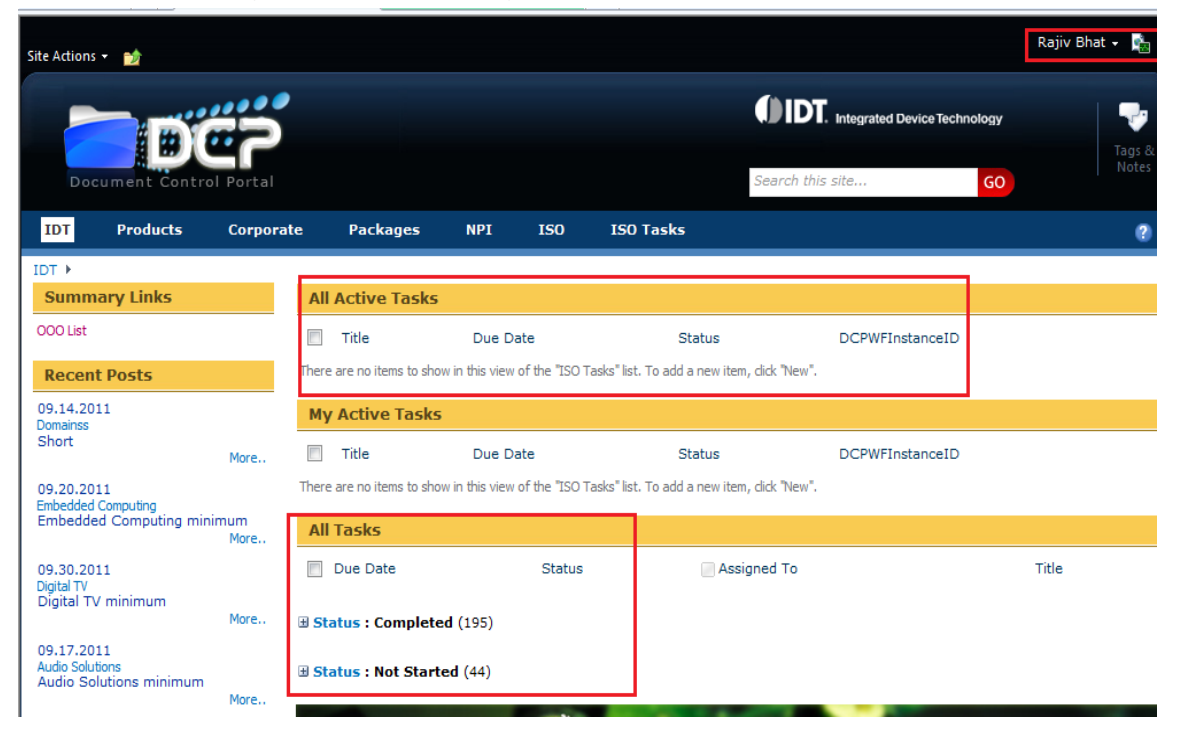

### 15 How to use "Move Document" functionality?

- Enter into the site, by typing the site URL (<u>http://docs.idt.com</u>) in Browser.
- Click on the Document Library name, present on left hand side of the site (also called left navigation bar), where we need to Publish the Document.
- Click on the arrow button, present on the right side of the Name field, for the document which we want to perform Move To operation.
- A new popup box would appear (as shown in below fig).
- Now click on "*Move To*" as shown in below fig.

| ID Document ID Type Name                       | Start Publish Date                                                                                                    |
|------------------------------------------------|----------------------------------------------------------------------------------------------------|
| 17096 Y3DKPQAQS6MP Z CV115-2_DST_2<br>-3-17096 | 20050713                                                                                                    |
| Add new item                                   | 😪 Move To                                                                                                    |
|                                                | View Properties         Edit Properties         Edit Document         Check Out         Unpublish this version         Version History |
|                                                | Compliance Details<br>Workflows<br>Alert Me                                                                                            |

- A new window would appear as shown in the below fig.
- First, select the type of operation which we want to perform on document ("*Move*" operation will delete the document from the source path and will create a new document at the destination path).
- Now click on "*Browse*" button as shown in the below fig.

| Action:<br>Destination URL: | Move                                      | Browse |
|-----------------------------|-------------------------------------------|--------|
| History:                    | Version History 🔲 Audit History           |        |
| Overwrite:                  | Overwrite if a file with same name exists |        |
|                             | Submit Cancel                             |        |

- On click of "*Browse*" button a new window would appear asking users for selecting the destination path for the document (shown below).
- Select the destination path for the document.
   **NOTE**: A document could be moved only within the document library (i.e., we cannot move a document belonging to one Document Library, say A, to another Document Library, say B. Both source and destination document libraries should be same).
- Now click on "**OK**" button to continue.

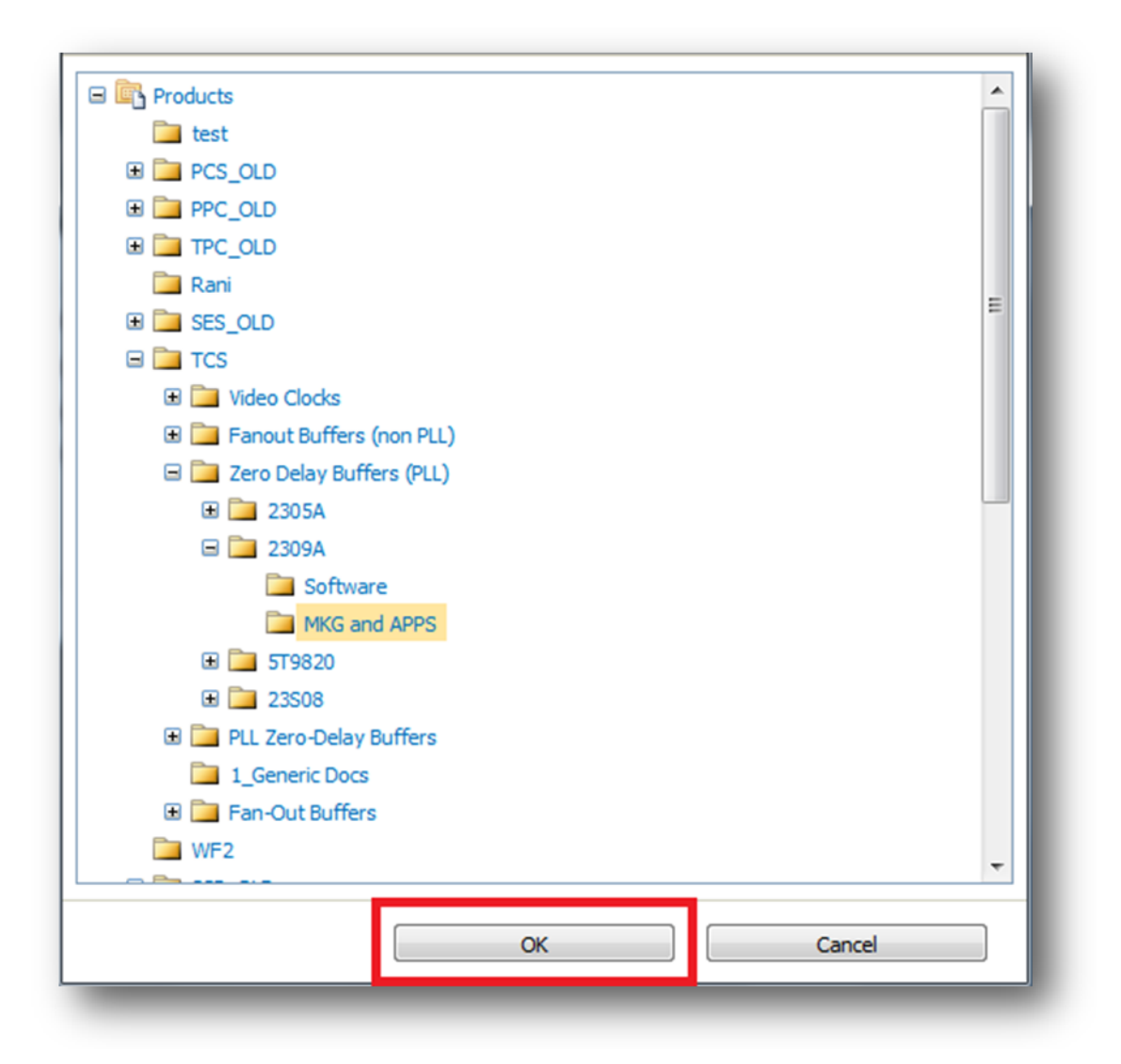

- Now the destination path would appear in the text box as shown below, in fig.
   **NOTE**: If user knows the destination path, then in that case they don't need to select the path from the folder browser. They, can directly type the path. The path entered should be of a folder, not of a file. If user enters the file path then an error would be thrown, while performing the action.
- There are few check boxes in the screen. Here are functionalities of the different check boxes:
  - **Version History**: When checked, the file created at the destination location will also have the version history copied from the source.
  - **Audit History**: When checked, the file created at the destination location will also have the Audit History copied from the source.
  - **Overwrite if a file with same name exists**: When checked, if a file with the same name already exists at destination path, then that file would be overwritten with the new one and new file would be saved as a new version to that file.

• Now, select the appropriate check box and click on "*Submit*" button.

| Action:          | Move                                         |   |
|------------------|----------------------------------------------|---|
| Destination URL: | http://122.181.132.121:2000/Lists/Prc Browse | ] |
| History:         | Version History Audit History                |   |
| Overwrite:       | Overwrite if a file with same name exists    |   |
|                  | Submit Cancel                                |   |

- Now based on the success/failure of operation, appropriate message will popup (shown in below fig).
- Click on "*Exit*" to exit the screen.

| Action:          | Move                                         |  |
|------------------|----------------------------------------------|--|
| Destination URL: | http://122.181.132.121:2000/Lists/Prc Browse |  |
| History:         | Version History Audit History                |  |
| Overwrite:       | Overwrite if a file with same name exists    |  |
|                  | Exit<br>Action Completed Successfully.       |  |

#### 16 How to use Convert to PDF Feature?

Convert to PDF is a custom action which is provided to IDT. This feature is used for converting the supported documents to PDF format. The document formats which this functionality supports are *.doc, .docx, .xls, .xlsx, .ppt, .pptx*. This feature could be used either from ECB menu (if only one

document has to be converted to pdf) or from ribbon control (if more than one document has to be converted). Here are the steps to be used for this purpose:

- Enter into the site, by typing the site URL (<u>http://docs.idt.com</u>) in Browser.
- Click on the Document Library name, present on left hand side of the site (also called left navigation bar), where we need to convert a document to pdf.
- Now select the checkbox against the document, which you want to convert to pdf (as shown in the below screen shot).
- Navigate and click to "Convert to PDF" Link.

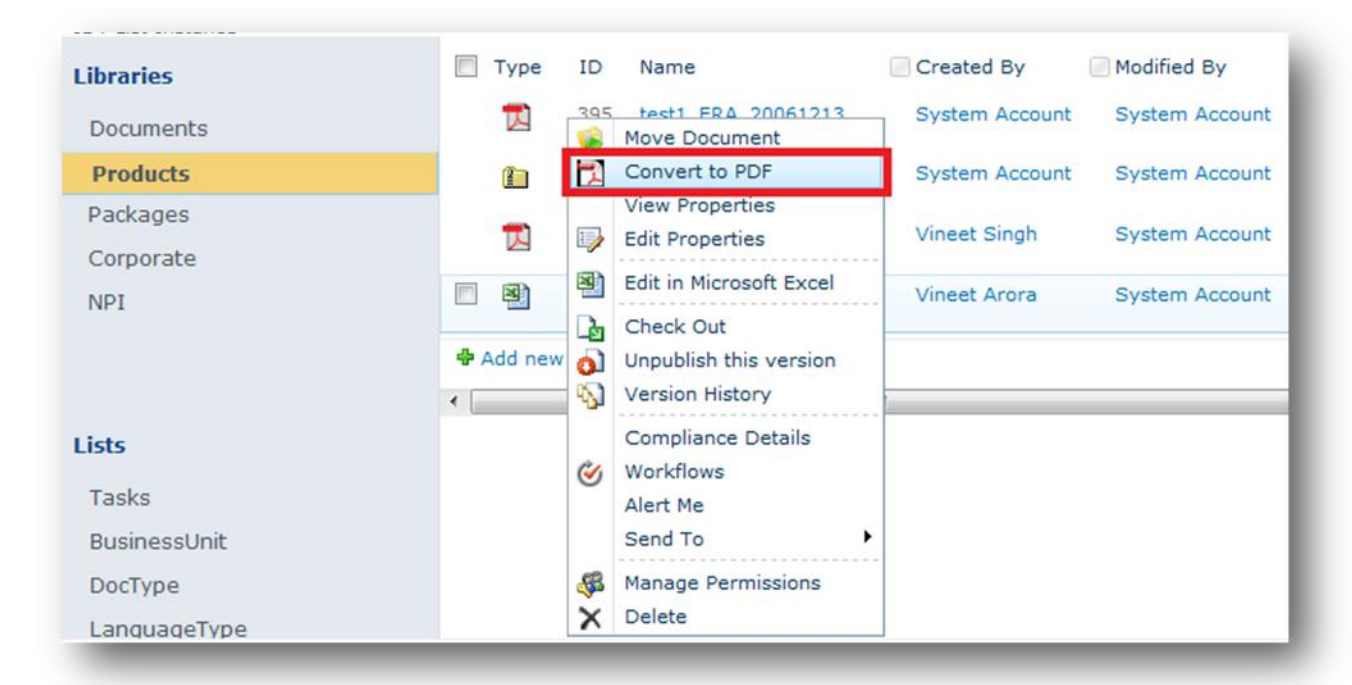

- A new window would appear as shown below.
- Click on "Yes" button to continue.

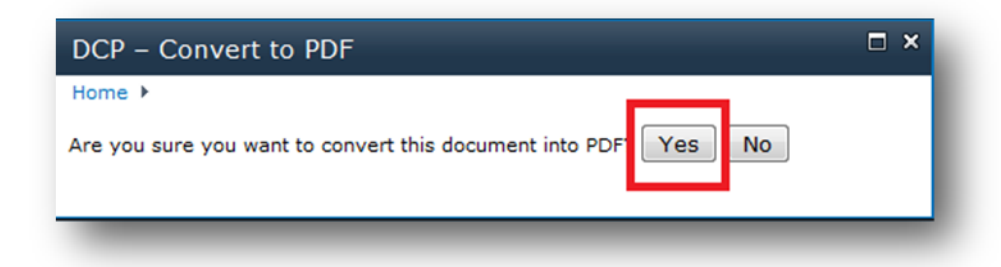

 After this a confirmation message would be shown to user (as shown below). Click on "Close" button to continue.

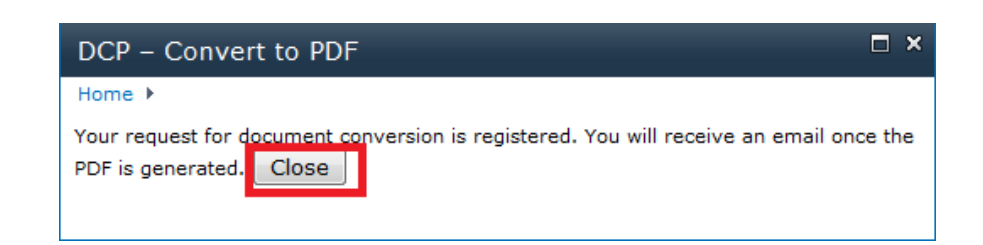

- On click of "*Close*" button a new request would be raised for conversion of the document.
- User will receive an email confirming the document conversion and also in case of failure (there could be a delay of half an hour or more for conversion process to complete).
- The same process could also be done using Ribbon Control. After selecting one or multiple documents we need to click on "*Convert to PDF*" icon from the ribbon control (as shown in below fig.), rest of the process is same.

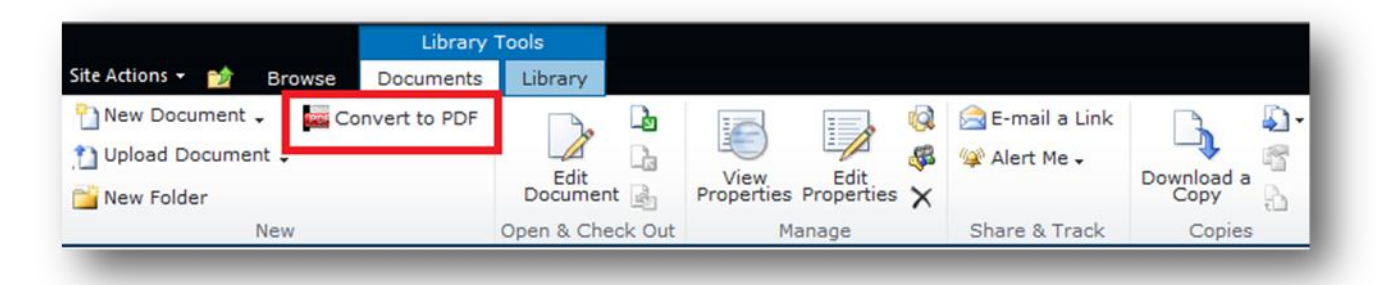

**<u>NOTE</u>**: "**Convert to PDF**" feature would be available only for those document libraries which will have an entry as "**Yes**" in "**MakeAvailableConfigList**" list.

# 17 How to make a document available to <u>www.idt.com</u> or make it unavailable from IDT.com site?

#### 17.1 Make available to IDT.com feature

- This feature makes the select document(s) available for the <u>www.idt.com</u> import job to import it into **www.idt.com** site.
- Login to the DCP site, by typing the site URL (<u>http://docs.idt.com</u>) in Browser.
- Click on the Document Library name, present on top navigation of the site in which the Document you want to work with is present.
- Now select the checkbox against the document, which you want to make it available on <a href="http://www.idt.com">www.idt.com</a> (as shown in the below screen shot),
- Under the "*Library Tools*" tab on ribbon control, select "*Documents*" tab, as shown in fig.
• Now click "*Make available to IDT.com*" button, with arrow sign (shown in below fig.) from ribbon control, for publishing the document.

|                         | Libra          | ry Tools |           |          |         |            |            |       |                 |   |
|-------------------------|----------------|----------|-----------|----------|---------|------------|------------|-------|-----------------|---|
| Site Actions 👻 📷 Browse | Document       | s Libr   | rary      |          |         |            |            |       |                 |   |
| New Document 🗸 🛛 🔤 📿    | Convert to PDI | -        |           |          | _b      |            | == <b></b> |       | 🚘 E-mail a Link | l |
| 🎦 Upload Document 🗸 😥 N | 1ake Available | to IDT.  | com       |          | La      |            |            | Æ     | 💷 Alert Me 🗸    | l |
| 📸 New Folder 🛛 🕑 N      | 1ake Unavaila  | ble from | IDT.com   | Docum    | ent 📄   | Properties | Properties | ×     |                 |   |
| 7                       | lew            |          |           | Open & C | heck Ou | ut M       | lanage     |       | Share & Track   |   |
| IDT ▶ Products ▶ 1_Gene | eric Docs 🕨 A  | ll Docum | ients 👻   |          |         |            |            |       |                 |   |
| Products                |                | ] ID     | Generic I | D Multi  | Туре    | Name       |            |       |                 | - |
| 🖉 🎦 Folders             |                | ] 16590  |           |          | Ð       | 123_APN_20 | 120528     |       |                 |   |
| ACS                     |                | 8403     |           |          |         | ACS422xx00 | _MAR_201   | 10722 | 2               |   |

- On click of "*Make available to IDT.com*" Icon, a new window would appear, prompting user to publish the document, as shown in below fig.
- Click on "*OK*" button to publish the document.

| Export Data              |                           |                     |           | × |
|--------------------------|---------------------------|---------------------|-----------|---|
| IDT ▶ Export Data        |                           |                     |           |   |
| You have selected the fo | ollowing items to start p | ublishing.          |           |   |
| Items                    | LastpublishedTime         | CurrentTime         | TimeDelay |   |
| 123_APN_20120528.txt     | 5/28/2012 7:57:52 PM      | 6/5/2012 3:56:13 PM | 11278     |   |
|                          |                           |                     |           |   |
| <b>L</b>                 |                           |                     |           |   |
| OK Cancel                |                           |                     |           |   |

- After publishing, the "Is Public" column of the document will have "Publish" as the Value.
- The original document and its metadata XML could be found in configured location

| 1 | ID    | Generic ID Multi | Туре | Name             | • | Is Public | Document ID              | 1 |
|---|-------|------------------|------|------------------|---|-----------|--------------------------|---|
|   | 16590 |                  | P    | 123_APN_20120528 | L | Published | Y3DKPQAQS6MP<br>-3-16590 |   |

|   | Name 🔶                         | Date modified     | Туре         | Size |
|---|--------------------------------|-------------------|--------------|------|
|   | 2123_APN_20120528_120605160207 | 6/5/2012 4:02 PM  | XML Document | 1 KB |
| Ì | 🖹 Details_120528195641         | 5/28/2012 7:56 PM | XML Document | 1 KB |
|   | 📄 Details_120528195751         | 5/28/2012 7:57 PM | XML Document | 1 KB |

Note: Only those documents which are in "Approved" status could be published.

## 17.2 Make unavailable from IDT.com

- Enter into the site, by typing the site URL (<u>http://docs.idt.com</u>) in Browser.
- Click on the Document Library name, present on left hand side of the site (also called left navigation bar), where we need to delete the Published Document.
- Now select the checkbox, present just before every item (shown in fig.), corresponds to the published document which we want to delete.
- Under the "*Library Tools*" tab on ribbon control, select "*Documents*" tab, as shown in fig.
- Now click "*Make Unavailable from IDT.com*" button, with stop sign (shown in below fig.) from ribbon control, for deleting the published document.

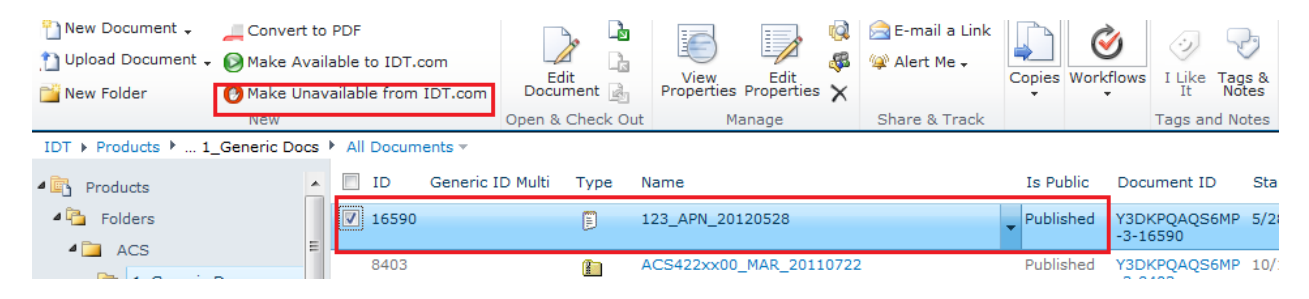

On click of "*Make Unavailable from IDT.com*" Icon, a new window would appear, prompting user to export the document, as shown in below screen shot.

| Export Data              |                         |                     |           |
|--------------------------|-------------------------|---------------------|-----------|
| IDT ▶ Export Data        |                         |                     |           |
| You have selected the fo | llowing items to stop p | ublishing.          |           |
| Items                    | LastoublishedTime       | CurrentTime         | TimeDelay |
| 123_APN_20120528.txt     | 6/5/2012 4:02:07 PM     | 6/5/2012 4:02:53 PM | 0         |
|                          |                         |                     |           |

OK Cancel

- Click on "OK" button to export the document.
- After un-publishing, the document would automatically be deleted from the location.

**NOTE**: Even though user doesn't have permission, he/she will still be able to see the "**Publish to IDT.com/ Delete from IDT.com**" but as soon as they will click on these ribbon buttons and will start Publishing or deleting a document, they will get below error (shown in fig).

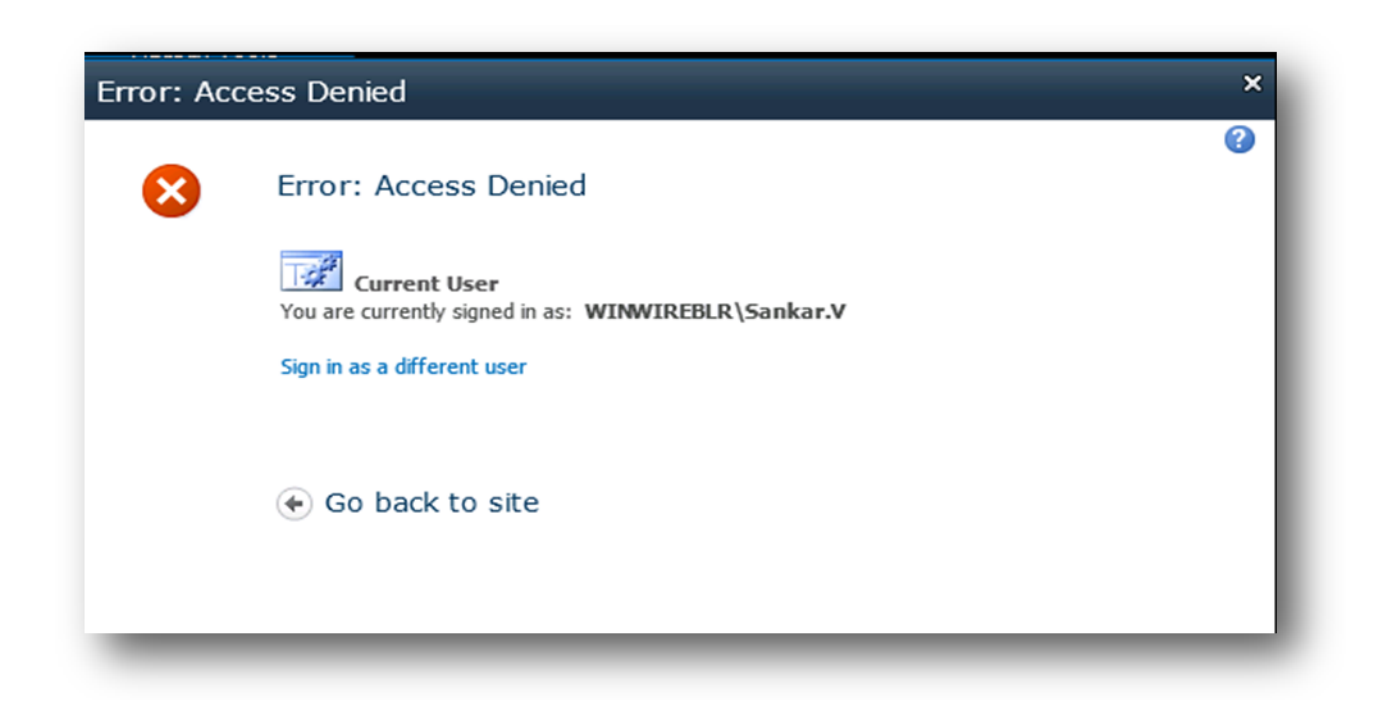

# 18 Administration /Super User Tips & Tricks

## **18.1 Security**

In SharePoint securities are maintained by creating the groups and then assigning appropriate permissions to those groups. A SharePoint group is nothing but a set of individual users. A SharePoint group can also include the Active Directory Group.

## 18.1.1 How to Create SharePoint Groups and Grant Permissions to them?

- Enter into the site, by typing the site URL (<u>http://docs.idt.com</u>) in Browser.
- Click on the "*Site Actions*" tab present on top left corner of the site (as shown in fig below).
- After Clicking a new popup would appear.
- Now click on "Site Permissions" icon, as shown in figure

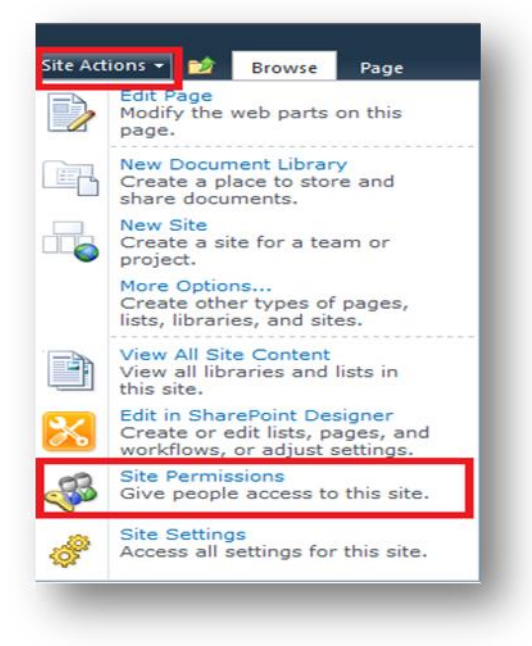

- After Clicking the "*Site Permissions*" link, a new window would appear, displaying all the User's/Groups' permissions (as shown in fig. below).
- On top left, Ribbon Control (shown in the fig.), there is a "*Create Group*" icon, Click on that to create the group.

|                      |                         | Permission To              | ols                  |                                              |                                       |                        |
|----------------------|-------------------------|----------------------------|----------------------|----------------------------------------------|---------------------------------------|------------------------|
| Site Actions 👻 🐋     | Browse                  | Edit                       |                      |                                              |                                       |                        |
| Grant<br>Permissions | Edit User<br>Permission | Remove User<br>Permissions | Check<br>Permissions | 🐝 Permission Levels 📸 Manage Access Requests |                                       |                        |
| Gran                 | M<br>Dis site bas       | odify                      | Check                | Manage                                       | age. Show me uniquely secured content |                        |
| Some content on a    |                         | Name                       | sions which          | are not controlled from this p               | Type                                  | Permission Levels      |
| Libraries            |                         | . Nome                     |                      |                                              |                                       | Permission Levels      |
| Documents            |                         | Approvers                  |                      |                                              | SharePoint Group                      | Approve                |
| Products             |                         | Chandra Ma                 | dhumanchi (WI        | NWIREBLR (madhumanchi)                       | User                                  | Full Control           |
| Liete                |                         | Designers                  |                      |                                              | SharePoint Group                      | Design, Limited Access |
| Tasks                |                         | Hierarchy M                | anagers              |                                              | SharePoint Group                      | Manage Hierarchy       |
|                      |                         | IDT Member                 | s                    |                                              | SharePoint Group                      | Contribute             |
| A Recycle Bin        |                         | IDT Owners                 |                      |                                              | SharePoint Group                      | Full Control           |
| All Site Content     |                         | IDT Visitors               |                      |                                              | SharePoint Group                      | Read                   |

- After Clicking on "*Create Group*" icon, a new window would appear, as shown in the below fig., prompting users to enter the Group Name and other details.
- Enter the details, grant permissions (shown in below fig.) and click on "*Create*" button to create the group.

| Harris and maximum rest action group.                                                                                                    | Asma:                                                                                                    |
|----------------------------------------------------------------------------------------------------|----------------------------------------------------------------------------------------------------|
|                                                                                                    | ※なるらいでは高行が通貨を通回<br>A ALE / 21目前単単目目前例(▲ 301 年)                                                                                          |
| Nemer<br>The source can change anything about the group such as adding and removing members or<br>eleting the group. Only one user or group can be the owner. | Group teamer:<br>Vineet Singh :<br>Ser La                                                                                               |
| Group Settings<br>beefy who has permission to see the list of group members and who has permission to add and<br>enove members from the group.                | Who can view the membership of the group?<br>© Group Members © Everyone<br>Who can edit the membership of the group?<br>© Group Members |

| users will automatically be added or removed when they make a request.                                                                                                    | Auto-accept requests?                                                                                                    |
|----------------------------------------------------------------------------------------------------|----------------------------------------------------------------------------------------------------|
| Caution: If you select yes for the Auto-accept requests option, any user requesting access to<br>this group will automatically be added as a member of the group and receive the permission levels<br>associated with the group.                                                       | Yes No Send membership requests to the following e-mail address:                                                                                                    |
| Give Group Permission to this Site<br>(peof/ the permission level that you want members of this SharePoint group to have on this site.<br>I you do not want to give group members access to this site, ensure that all checkboxes are<br>medicated.<br>New site permission assignments | Choose the permission level group members get on this site:<br>http://122.18.132.122.7000<br>Full Control - Has full control.<br>Design - Can view, add, update, delete, approve, and<br>customize.<br>Contribute - Can view, add, update, and delete list items and<br>documents.<br>Read - Can view pages and list items and download<br>documents.<br>Manage Hierarchy - Can create sites and edit pages, list<br>items, and documents.<br>Reatricted Read - Can view pages and documents, but cannot<br>view historical versions or user permissions.<br>View Only - Can view pages, list items, and documents.<br>Document types with server-view dife file handlers can be viewed<br>in the browser but not downloaded. |
|                                                                                                    | Create Cancel                                                                                                    |

## **18.1.2** How to Change the permissions a Group/User:

- Enter into the site, by typing the site URL (<u>http://docs.idt.com</u>) in Browser.
- Click on the "*Site Actions*" tab present on top left corner of the site (as shown in fig below).
- After Clicking a new popup would appear.
- Now click on "Site Permissions" icon, as shown in figure

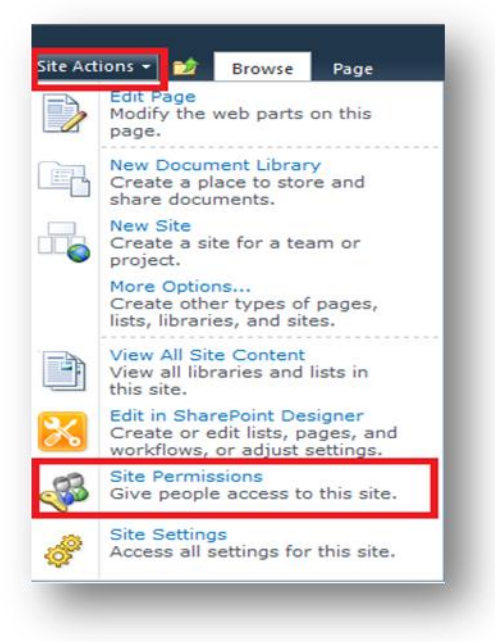

- After Clicking the "*Site Permissions*" link, a new window would appear, displaying all the User's/Groups' permissions (as shown in fig. below).
- Check the Checkbox, present before every user/group, for which we want to edit the permission (shown in fig. below, its "*Approvers*" group in our case).
- Now click on "*Edit User Permissions*" icon present on the Ribbon control (shown in below fig.).

|                      | F                       | Permission Too             | ols                  |                                                 |                                      |                        |
|----------------------|-------------------------|----------------------------|----------------------|-------------------------------------------------|--------------------------------------|------------------------|
| Site Actions 👻 📑 Br  | rowse                   | Edit                       | _                    |                                                 |                                      |                        |
| Grant Create Per     | Edit User<br>ermissions | Remove User<br>Permissions | Check<br>Permissions | 🐺 Permission Levels<br>📸 Manage Access Requests |                                      |                        |
| Grant                | MOG                     | lify                       | Check                | Manage                                          |                                      |                        |
| Some content on this | site has u              | nique permis               | sions which          | are not controlled from this p                  | ge. Show me uniquely secured content |                        |
| Libraries            |                         | Name                       |                      |                                                 | Туре                                 | Permission Levels      |
| Documents            |                         | Approvers                  |                      |                                                 | SharePoint Group                     | Approve                |
| Products             |                         | Chandra Ma                 | dhumanchi (WI        | NWIREBLR (madhumanchi)                          | User                                 | Full Control           |
| Lists                |                         | Designers                  |                      |                                                 | SharePoint Group                     | Design, Limited Access |
| Tasks                |                         | Hierarchy M                | anagers              |                                                 | SharePoint Group                     | Manage Hierarchy       |
|                      |                         | IDT Member                 | s                    |                                                 | SharePoint Group                     | Contribute             |
| Recycle Bin          |                         | IDT Owners                 |                      |                                                 | SharePoint Group                     | Full Control           |
| All Site Content     |                         | IDT Visitors               |                      |                                                 | SharePoint Group                     | Read                   |

On click of "*Edit User Permissions*" icon, a new window would appear (shown in below fig.).Select the appropriate check box (shown in below fig.) and click "*OK*" button to grant the selected permissions.

| osers of droups                                                                            | Users:                                                                                                    |   |
|--------------------------------------------------------------------------------------------|----------------------------------------------------------------------------------------------------|---|
| The permissions of these<br>users or groups will be<br>modified.                           | Approvers                                                                                                    |   |
| Choose Permissions<br>Choose the permissions you<br>want these users or groups<br>to have. | <ul> <li>Permissions:</li> <li>Full Control - Has full control.</li> <li>Design - Can view, add, update, delete, approve, and customize.</li> <li>Contribute - Can view, add, update, and delete list items and documents.</li> <li>Read - Can view pages and list items and download documents.</li> <li>Approve - Can edit and approve pages, ist items, and documents.</li> <li>Manage Hierarchy - Can create sites and adit pages, list items, and documents.</li> <li>Restricted Read - Can view pages and locuments.</li> <li>View Only - Can view pages, list items, and documents.</li> <li>View Only - Can view pages, list items, and documents view historical versions or user permissions.</li> <li>View Only - Can view pages, list items, and documents the browser but not downloaded.</li> </ul> | E |
| F                                                                                          | ОК Салсеі                                                                                                    |   |

## **18.1.3 How to add users to the Groups?**

- Enter into the site, by typing the site URL (<u>http://docs.idt.com</u>) in Browser.
- Click on the "Site Actions" tab present on top left corner of the site (as shown in fig below).
- After Clicking a new popup would appear.
- Now click on "Site Settings" icon, as shown in figure

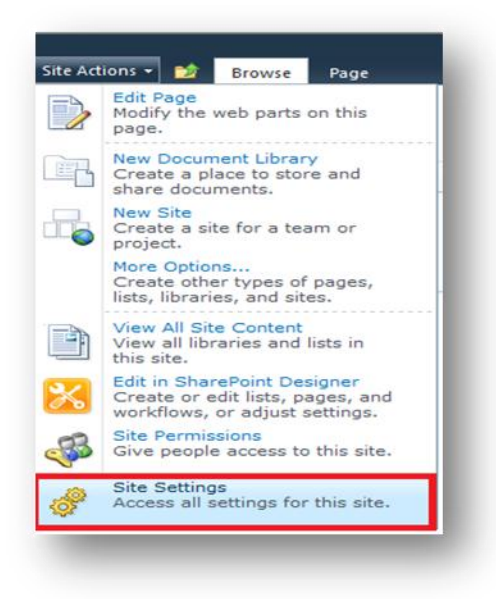

- A new window would appear showing all the settings (based on user's permissions), as shown in fig. below.
- From "*Users and Permissions*" Section, select "*People and groups*" as shown in the below fig.

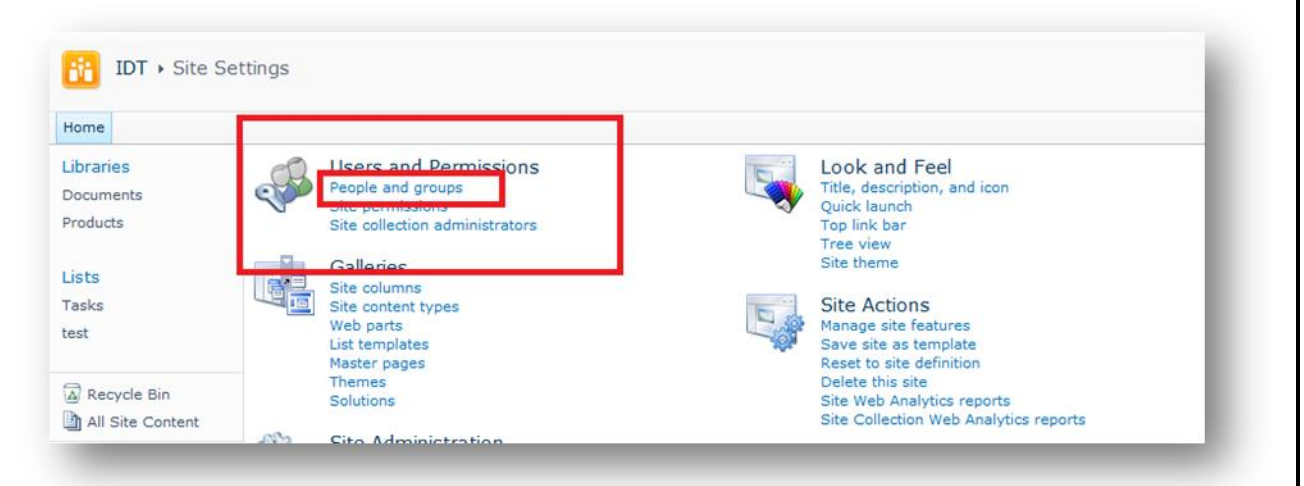

- A new window would appear as shown in the below fig.
- On left hand side, Quick Launch Bar, we have all the groups, select the group where we want to add users.
- Now, on right had side (as shown in fig.) click on "New" and then "Add Users" as shown.

| IDT > Site Set<br>Use this group to                                                      | tings > People and Groups - IDT Men<br>grant people contribute permissions to the Shar | nbers<br>ePoint site: IDT |          |
|------------------------------------------------------------------------------------------|----------------------------------------------------------------------------------------|---------------------------|----------|
| Home                                                                                     |                                                                                        |                           |          |
| Groups<br>IDT Members<br>IDT Visitors<br>IDT Owners<br>Style Resource Readers            | New  Actions  Settings  Add Users Add users to this group.                             | Name<br>Vineet Singh      | About me |
| Designers<br>Hierarchy Managers<br>Approvers<br>Restricted Readers<br>Quick Deploy Users |                                                                                        |                           |          |

- On Click of "*Add Users*" a new window would appear, as shown in the below fig., prompting user to enter the new user which has to be added to the group.
- Add the user's name, validate it by clicking on icon (shown in fig) and then click "**OK**" button to add the user.
- User is now part of the group.

### 18.1.4 How to add permission of a Security Groups to any folder?

- Enter into the site, by typing the site URL (<u>http://docs.idt.com</u>) in Browser.
- Click on the Document Library name, present on left hand side of the site (also called left navigation bar), from where we need to send the Document Link.
- Click on the arrow button, present on the right side of the Name field, for the folder for which we need to set the permission.
- Now take the cursor to "*Manage Permission*" option.

| ID    | Туре | Name |          |                                   | Title |
|-------|------|------|----------|-----------------------------------|-------|
| 54 88 |      | ACS  |          |                                   | -     |
| 5511  |      | APC  | -        | Move Document<br>View Properties  |       |
| 5608  |      | AUI  | <b>I</b> | Edit Properties                   |       |
| 13410 |      | CCP  | Ś        | Compliance Details<br>Workflows   |       |
| 7403  |      | FCM  | 5        | Connect to Outlook<br>Alert Me    |       |
| 12114 |      | MIP  | æ        | Manage Permissions                |       |
| 7406  |      | NET  | ×        | Delete<br>Change New Button Order |       |
| 5651  |      | PCS  |          |                                   |       |

- A new window would appear as shown in below fig. This window will show all the users and security groups which have permission on this folder.
- Click on "Stop Inheriting Permission" Icon.
- On click of "Stop Inheriting Permission" a popup would appear as shown below. Click on "**OK**" button to continue.

| Site Actions 👻 📷                | Permission Tools Browse Edit                                        |                   |
|---------------------------------|---------------------------------------------------------------------|-------------------|
| Manage Stop In<br>Parent Permis | heriting<br>ssions Check<br>Permissions<br>Check                    |                   |
| This folder inhe                | rits permissions from its parent. <u>(Home)</u>                     |                   |
| Home   Permis                   | Message from webpage                                                |                   |
| Libraries<br>Documents          | You are about to create unique permissions for this folder. Changes | Permis<br>Full Co |
| Products                        | longer affect this folder.                                          | Full Co           |
| karunstest                      |                                                                     | Approv            |
| Site Pages                      | OK Cancel                                                           | Full Co           |
| Test1234<br>WordToPDFC          | Chandra Madhumanchi User<br>Coversio (MINMIRERI R) madhumanchi)     | Full Co           |

- On click of "**OK**" button, same window would appear with check box before each security group.
- Check the check boxes, present before the security group, for those security groups which we don't want to have permission for the folder.
- Now click on "*Remove User Permission*" link, present on Ribbon control, to remove those permissions.
- A new popup would appear as shown in the fig.
- Click on "*OK*" button to apply the permission.

| Grant<br>ermissions<br>Grant                | Edit User<br>Permissions      | Remove User<br>Permissions | Check<br>Permissions<br>Check                     |                                |                             |            |
|---------------------------------------------|-------------------------------|----------------------------|---------------------------------------------------|--------------------------------|-----------------------------|------------|
| unique pern<br>sions: tests<br>o assign use | nissions<br>an Mes<br>ers and | Are you and grou           | age<br>sure you want to remo<br>ups to "testsan"? | ove all permissions for the se | elected users               | ed Access  |
|                                             | Z CBU                         |                            |                                                   | OK                             | Cancel<br>Full Control, Lim | ted Access |
| R. I.                                       | Chang                         | dra Madhumanchi            |                                                   | User                           | Full Control                |            |

## **18.2 Site Administration**

## 18.2.1 How to enable the Metadata navigation settings on "Products" document library?

- Navigate to **IDT Home** page and click on "*Products*" document library Link present on the Left hand side of the site (**Quick Launch**).
- Click on "*Library*" under the "*Library Tools*" section of Ribbon control.

|                                 |            |       | Library To | ools    |
|---------------------------------|------------|-------|------------|---------|
| ite Actions 👻 🔂 🛛 Bro           | wse        | Doci  | uments     | Library |
| IDT   Produce IDT List Instance | cts ►<br>e | All ( | Docum      | ents -  |
| Libraries                       |            | ID    | Туре       | Name    |
| Site Pages<br>Shared Documents  |            | 8     | <b>N</b>   | Test2   |
| Products                        |            |       |            |         |
|                                 | ÷          | Add n | ew item    |         |

• Now in settings Section, click on list settings. It will appear the following screen.

| Name:                      | Products          |                                                  |                |
|----------------------------|-------------------|--------------------------------------------------|----------------|
| Web Address:               | http://wwsp2010   | 0dev1:7001/Lists/Products/Forms/Folder View.aspx |                |
| Description:               | IDT List Instance | e                                                |                |
| General Settings           |                   | Permissions and Management                       | Communications |
| Title, description and     | I navigation      | Delete this document library                     | RSS settings   |
| Versioning settings        |                   | Save document library as template                |                |
| Advanced settings          |                   | Permissions for this document library            |                |
| Validation settings        | e settings        | Manage files which have no checked in<br>version |                |
| Rating settings            | e settings        | Workflow Settings                                |                |
| Audience targeting s       | ettings           | Generate file plan report                        |                |
| Metadata navigation        | settings          | Enterprise Metadata and Keywords Settings        |                |
| Per-location view settings |                   | Information management policy settings           |                |

• Click on "*Metadata navigation settings*". The following screen would appear.

|                         | butter and a second for the second second se | Metadata Navigation Settings X                                                                                                    | UV W                        |
|-------------------------|----------------------------------------------------------------------------------------------------|----------------------------------------------------------------------------------------------------|-----------------------------|
| Actions 👻 対             |                                                                                                    |                                                                                                    | Chandra Madhumanchi 🔸       |
| IDT > Pr<br>Use this pa | roducts   Document Library Settings  N  age to configure metadata navigation hierarchies an                                                                                                    | Metadata Navigation Settings<br>d key filter input controls.                                                                                                    | I Like It Tags & Notes      |
| me                      | Configure Navigation Hierarchies                                                                                                    | Available Hierarchy Fields:                                                                                                    | Selected Hierarchy Fields:  |
|                         | Select from the list of available fields to use<br>them as navigation hierarchies for this list.<br>Selected fields will appear under this list in the<br>Site Hierarchy tree view. You can expand these<br>fields and select one of their values to filter<br>your current view to show only items matching<br>that value.<br>Fields that are available for use as navigation<br>hierarchies include columns on this list that are<br>one of the following types:<br>                                                                                                    | Business Unit       Content Type       Document Type       Folders       MMProductTree       Product Line       Product Tree         Add >                                                                                       |                             |
|                         | - Single-value Choice Field<br>- Managed Metadata Field                                                                                                    | Description:<br>Choice - No Description                                                                                                    | •                           |
|                         | Configure Key Filters<br>Select from the list of available fields to use<br>them as key filters for this list. Selected fields<br>will appear underneath the Site Hierarchy tree<br>when viewing items in this list. You can use<br>these fields to filter your current view to show<br>only items matching that value.<br>Fields that are available for use as navigation<br>hierarchies include columns on this list that are<br>one of the following types:<br>- Content Type<br>- Choice Field                                                                                                    | Available Key Filter Fields:<br>Content Type<br>Created By<br>Document Type<br>MMProductTree<br>Modified By<br>NexPrise_Reference_ID<br>Product Line<br>Product Tree<br>Revision Date<br>Start Publish Date<br>Stop Publish Date | Selected Key Filter Fields: |
|                         | - Managed Metadata Field<br>- Person or Group Field<br>- Date and Time Field<br>- Number Field<br>Configure automatic column indexing for<br>this list                                                                                                    | Description:<br>Content Type Id - No Description                                                                                                    |                             |

- Under configure Navigation Hierarchies select the "*Folders*", "*Business Unit*", "*Product Tree*" and click on Add Button.
- Under Configure key Filters section select the "*Content type*" and Click on "*Add*" button.
- The follow screen would appear.
- Click on "*OK*" button.

| 🕑 🗢 📴 http://w  | wsp2010dev1:7001/_layouts/MetaNavSettings.aspx?Lis                                                                                                    | 🗠 🔎 🛫 🚱 Metadata Navigation Settings 🗙                                                                                                    | û x                                                                    |
|-----------------|----------------------------------------------------------------------------------------------------|----------------------------------------------------------------------------------------------------|------------------------------------------------------------------------|
| Actions 👻 📫     |                                                                                                    |                                                                                                    | Chandra Madhumanchi 👻                                                  |
| Use this page t | o configure metadata navigation hierarchies an                                                                                                    | d key filter input controls.                                                                                                    | I Like It Tags & Notes                                                 |
| me              |                                                                                                    |                                                                                                    | 3                                                                      |
|                 | Configure Navigation Hierarchies<br>Select from the list of available fields to use<br>them as navigation hierarchies for this list.<br>Selected fields will appear under this list in the<br>Site Hierarchy tree view. You can expand these<br>fields and select one of their values to filter<br>your current view to abow only items matching<br>that value.<br>Fields that are available for use as navigation<br>hierarchies include columns on this list that are<br>one of the following types:<br>- Content Type<br>- Single-value Choice Field<br>- Managed Metadata Field | Available Hierarchy Fields:<br>Contant Type<br>MMProductTree<br>Product Line<br>Add ><br><a href="https://www.englishipstock.com">Add &gt;</a><br><a href="https://www.englishipstock.com">Add &gt;</a><br><a href="https://www.englishipstock.com">Contant Type</a><br>Description:<br>Content Type Id - No Description | Selected Hierarchy Fields:<br>Folders<br>Product Tree<br>Business Unit |
|                 | Configure Key Filters<br>Select from the list of available fields to use<br>them as low filters for the list. Selected fields<br>will appear undermeath the Site Hierarchy tree<br>when viewing items in this list. You can use<br>these fields to filter your current view to show<br>only items matching that value.<br>Fields that are available for use as navigation<br>hierarchies include columns on this list that are<br>one of the following trypes:<br>- Content Type<br>- Choice Field<br>- Person or Group Field<br>- Date and Time Field<br>- Number Field            | Available Key Filter Fields:<br>Business Unit<br>Checked Out To<br>Created By<br>Document Type<br>MMProductTree<br>Modified By<br>NexPrise_Reference_ID<br>Product Tree<br>Revision Date<br>Start Publish Date<br>Description:<br>Choice - No Description                                                                | Selected Key Filter Fields:                                            |
|                 | Configure automatic column indexing for<br>this list<br>Specify whether to automatically create indices<br>on this lat that will increase the performance of                                                                                                    | Automatically manage column indices on this list. C Do not modify column indices on this list.                                                                                                    |                                                                        |

### **18.2.2 Site Collection:**

On top of the Hierarchy we have a site collection, named IDT, which holds all the data present in the portal. This acts as a top level site for holding the contents, List/Document Libraries, portal pages, content types, features, web parts etc. This top level site collection is made using the "*Document Center*" template present inside the "*Microsoft Office SharePoint Server 2010*".

#### 18.2.3 Lists:

In the IDT top level site collection, we have a few custom Lists which are used to store configuration data. The following sections describe each of these lists:

#### 18.2.3.1 WFApprovedList:

This List is used for storing the "*Business Unit*" and "*Document Type*" fields. The combination of these 2 fields decides whether the document will have to undergo an approval process. Document will be auto Approved if the "*Business Unit*" and "*Document Type*" values aren't present in this list.

The list also has another column "*DocumentApprover*". This column specifies the Approver's name for a "*Business Unit*" and "*Document Type*" combination. So when the workflow starts, then the task will be assigned to this approver for approving the document.

E.g., in the below given figure., for the combination of "**COM**" as "**Business Unit**" and "**Datasheet**" as "**Document Type**", the workflow will run and the task for completing the workflow would be assigned to "**Rajiv Bhat**" (refer "**DocumentApprover**" column for that particular combination, highlighted in red)

| DocumentApprover    | Do  | Document Type                    | Ø Business Unit | U     |
|---------------------|-----|----------------------------------|-----------------|-------|
| Chandrashekar Reddy | Ch  | Application Note/Technical Paper | VDO             | _     |
| Rajiv Bhat          | Raj | Datasheet                        | COM             | - [   |
| Zuber Ahmed         | Zu  | Software Tool                    | NETCom          |       |
|                     |     |                                  | d new item      | Add r |
|                     |     |                                  | d new item      | Add r |

**NOTE**: Please note that the data shown above is sample data. The original production data may vary. This data could be setup or changed at any point of time.

### 18.2.3.2 Configuration:

This List is used for storing the configuration data for the site and us used for implementing the business logic for few of the functionalities in the portal. This configuration data, if not set properly, can break the solution.

### 18.2.3.3 MakeAvailableConfigList:

This List is used for storing the document library's name where "*make available to IDT*" and "*Convert To PDF*" feature has to be activated.

#### 18.2.3.4 DCPErrorMessageList:

This List is used for storing the error messages which are generated due to Auto Push to IDT feature.

### 18.2.3.5 EmailTemplate:

This List is used for storing the email template which has to be sent to different user's when PDF conversion feature completes successfully or it fails.

#### **18.2.4 Document Libraries:**

Apart from few Lists, we also have a Document Library, which is used to store the documents uploaded by different users. Here are few of the Document Libraries present in DCP site.

#### 18.2.4.1 Products Document Library:

This Document Library is the central repository for storing all the marketing and Change Notification documents. This document Library has "*Marketing*" and "*Change Notification*" content type associated with it. Users will be prompted to enter the metadata while uploading a document and the metadata will be stored along with the document.

#### 18.2.4.2 Package Document Library:

This Document Library is the central repository for storing all the Package documents. This document Library has "*Package Documents*" content type associated with it. Users will be prompted to enter the metadata while uploading a document and the metadata will be stored along with the document.

### 18.2.4.3 Corporate Document Library:

This Document Library is the central repository for storing all the Corporate documents. This document Library has "*Corporate Literature*" content type associated with it. Users will be prompted to enter the metadata while uploading a document and the metadata will be stored along with the document.

#### 18.2.4.4 NPI Document Library:

This Document Library is the central repository for storing all the NPI documents. This document Library has "*NPI Document*" content type associated with it. Users will be prompted to enter the metadata while uploading a document and the metadata will be stored along with the document.

#### 18.2.4.5 ISO Document Library:

This Document Library is the central repository for storing all the ISO documents. This document Library has "*ISO Document*" content type associated with it. Users will be prompted to enter the metadata while uploading a document and the metadata will be stored along with the document.

#### **18.2.5 Content Types:**

### 18.2.5.1 Marketing:

This custom content type is a part of "*DCP Document Types*" group. This is attached to "*Products*" Document Library and used for storing the attached document metadata which are uploaded to "*Products*" Document Library.

### 18.2.5.2 Change Notification:

This custom content type is a part of "*DCP Document Types*" group. This is attached to "*Products*" Document Library and used for storing the attached document metadata which are uploaded to "*Products*" Document Library and have PCN, PDN or Errata as document types.

#### 18.2.5.3 Corporate Literature:

This custom content type is a part of "*DCP Document Types*" group. This is attached to "*Corporate*" Document Library and used for storing the attached document metadata which are uploaded to "*Corporate*" Document.

### 18.2.5.4 Package Documents:

This custom content type is a part of "*DCP Document Types*" group. This is attached to "*Packages*" Document Library and used for storing the attached document metadata which are uploaded to "*Packages*" Document Library.

### 18.2.5.5 NPI Documents:

This custom content type is a part of *"DCP Document Types"* group. This is attached to *"NPI"* Document Library and used for storing the attached document metadata which are uploaded to *"NPI"* Document Library.

### 18.2.5.6 ISO Documents Content Types:

ISO Drawing, ISO Form, ISO PDAE, ISO SCD, ISO Spec, ISO Test Program, ISO Workflow Prop

The above content types are part of *"ISO Content Types"* group. This is attached to *"ISO"* Document Library and used for storing the attached document metadata which are uploaded to *"ISO"* Document Library.

### **18.2.6 Adding Site Columns to Libraries**

Site columns which are required for storing metadata and not required for display in forms are added to libraries directly instead of adding them to content type.

To add a site column to document library follow the below steps.

- a. Open the sharepoint site in the browser.
- b. Click on Site Actions  $\rightarrow$  View All Site Content
- c. Click on the library in which site column need to be added.
- d. Click on the Library tab which appears on the ribbon.
- e. Click on Library Settings and under the Columns section click on 'Add from existing site columns'
- f. Select Column Name as shown in the below screenshot.

|                                              | Select site columns from:                                                                                                    |       |  |
|----------------------------------------------|----------------------------------------------------------------------------------------------------|-------|--|
| lect which site columns to add to this list. | DCP Columns                                                                                                    |       |  |
|                                              | Available site columns:<br>Association<br>Audit History<br>Business Unit<br>CL Busine Audit History<br>CL Document Type<br>Document Type<br>Generic ID<br>Generic ID Multi<br>Identifier<br>Description:<br>None<br>Group: DCP Columns | Add > |  |
| tions                                        | Add to all content types<br>Add to default view                                                                                                    |       |  |
|                                              |                                                                                                    |       |  |

g. Click Add and then 'Ok'

## **18.3 Setting up Metadata Navigation:**

Metadata Navigation provides the virtual mapping of a document to a path. A document can be tracked with the help of these navigations.

### 18.3.1 How to create managed metadata term in Central Admin?

- Navigate to SharePoint 2010 Central Administration/ Manage Service Applications and clicking on Metadata Service.
- You can achieve the same by highlighting the service application and clicking on the Manage icon located in the ribbon

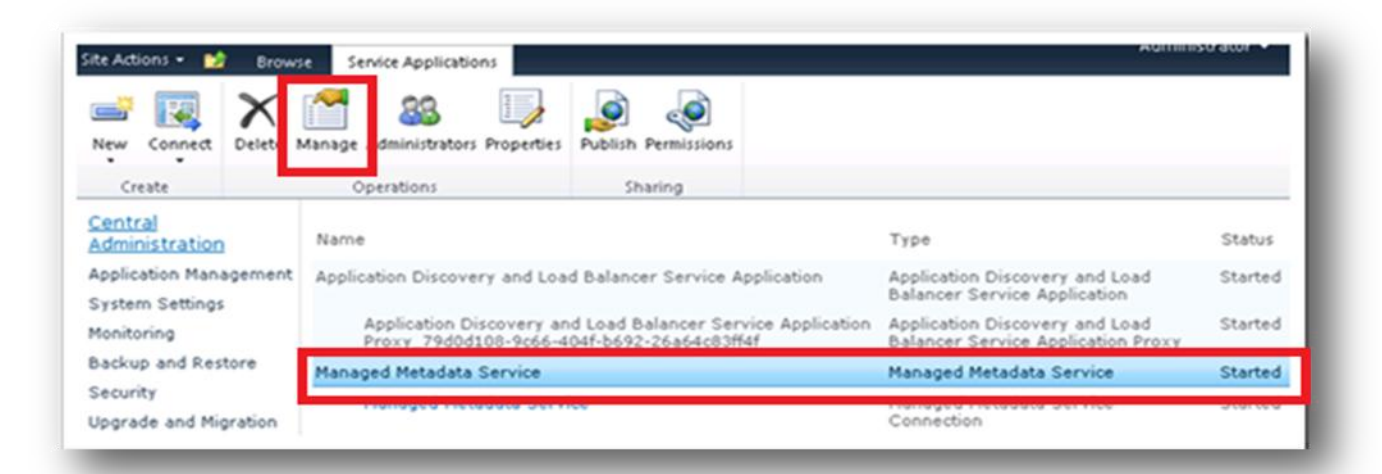

• A new window would appear, this window is also referred to as the Term Store Management Tool.

| Site Actions 🕶 📸                                           |                                                                                                    |                                                                                      | System Account +       |
|------------------------------------------------------------|----------------------------------------------------------------------------------------------------|--------------------------------------------------------------------------------------|------------------------|
| SharePoint 2010 Central Admir                              | istration → Site Settings → Term Store Managem                                                                                                    | nent Tool                                                                            | I Like It Tags & Notes |
|                                                            |                                                                                                    | Search this site                                                                     | ۵ م                    |
| TAXONOMY TERM STORE<br>English   Managed Meta data Service | PROPERTIES         Managed Metadata Service         Available Service Applications         A site may consume multiple metadata applications. Select the one to see in the tree view.         Sample Import         The SharePoint metadata manager can import a term set from a UTF-8 CSV format file. Use the sample file as a template for creating import files. Then import the file into the desired group to create a new term set.         Term Store Administrators         You can enter user names, group names, or e-mail addresses. Separate them with semicolons. These users will be permitted to create new terms set groups and assign users to the group manager role. | Managed Metadata Service<br>View a sample import file<br>winwireblr\adminsharepoint; |                        |

• Click on Managed Metadata Service link highlighted red colour in above screen to create new term group. The following screen would appear

| Site Actions 👻 🕎                                     |                                          |
|------------------------------------------------------|------------------------------------------|
| SharePoint 2010 Central Adn                          | ninistration                             |
| SEARCH                                               | Manage                                   |
| TAXONOMY TERM STORE                                  | Available                                |
| English                                              | to see in t                              |
|                                                      |                                          |
| 🖻 🗞 Managed Metadata Service 🕶                       | Sample 1                                 |
| Managed Metadata Service      New Group     Click to | Sample 1<br>expand menunare              |
| Managed Metadata Service -<br>New Group<br>Click to  | Sample 1<br>expand menupare<br>UTF-8 CSV |

- Click on New Group
- Enter Group Name As "DCPortal"
- Click on "DCPortal" link shown in below screen

| SEARCH                         | Р |
|--------------------------------|---|
|                                |   |
|                                |   |
|                                |   |
| TAXONOMY TERM STORE            |   |
| English 🔹                      |   |
|                                |   |
| 4 🏀 Managed Metadata Service 🗕 |   |
| CLASSTermStore                 |   |
| DCPortal -                     |   |
| Departm Click to expand menul  |   |
| Import rerm Set                |   |
| Delete Group                   |   |
|                                |   |
|                                |   |
|                                |   |

- Click on Import term set link

| SEARCH                                                                                              | PROPERTIES<br>Managed Metadata Service<br>Term set import | □ ×    |                                               |
|----------------------------------------------------------------------------------------------------|-----------------------------------------------------------|--------|-----------------------------------------------|
| TAXONOMY TERM STORE<br>English   Managed Metadata Service  CLASSTermStore  CLASSTermStore  COPortal | Select a CSV file from which to import term set data      | Browse | iged Metadata Service<br>a sample import file |
| <ul> <li>DepartmentPortal</li> <li>Dystem</li> </ul>                                                | ок                                                        | Cancel | reblr\adminsharepoint;                        |

• Click on Browse.A new widow would appear, select the file "*IDT-Product-Tree-DraftTermStore*" as shown in the below snapshot and click "*Open*" button.

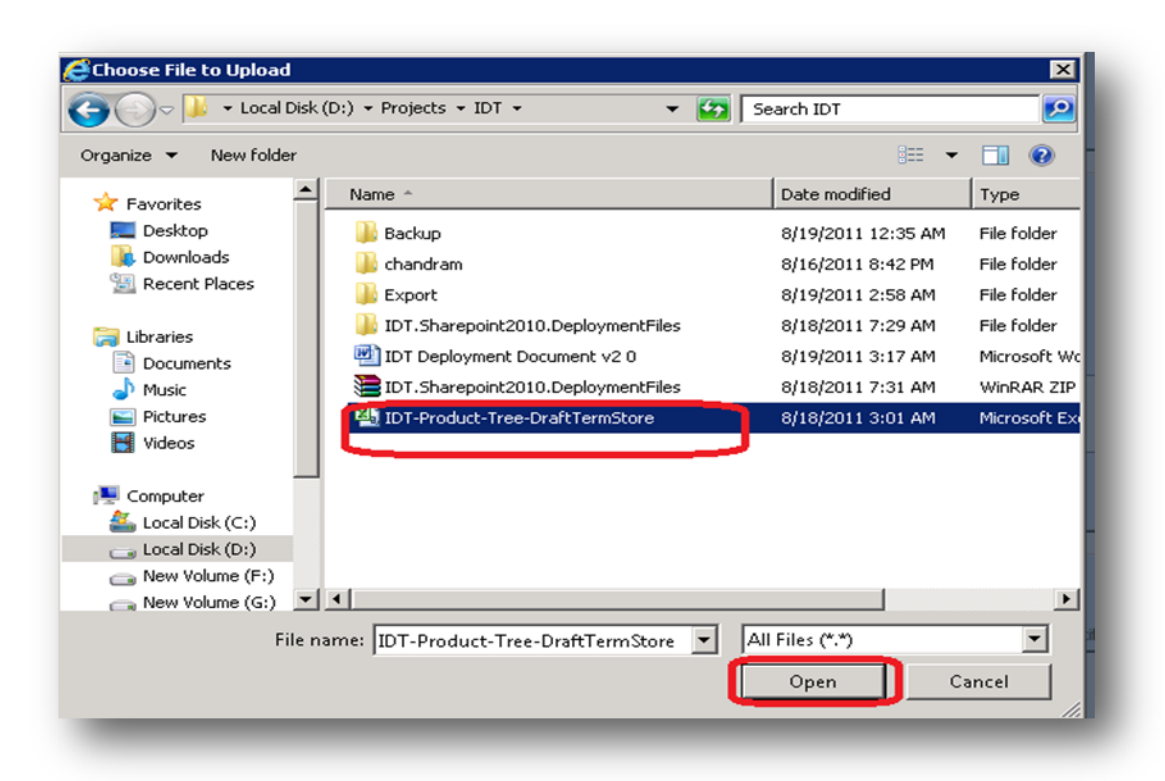

• The following screen would appear. Click on "**OK**" button.

|     | × |
|-----|---|
| NSE |   |
| 1   |   |
| :1  | l |

• Click on OK to create "product tree term set"

#### 18.3.2 How to create the site column for managed metadata term?

- Navigate to the Site Settings page
- Under "Galleries" section, click "Site columns".

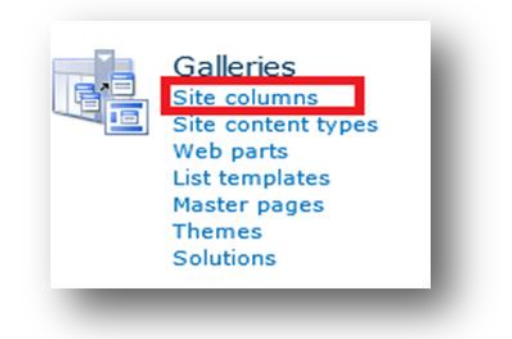

• Click on "*Create*" shown below

| 🚔 Create             |                        |
|----------------------|------------------------|
| Site Column          | Туре                   |
| Base Columns         |                        |
| Append-Only Comments | Multiple lines of text |
| Categories           | Single line of text    |
| End Date             | Date and Time          |
| Language             | Choice                 |
| Start Date           | Date and Time          |
| URL                  | Hyperlink or Picture   |
| Workflow Name        | Single line of text    |

- Enter the Column name as "Product Tree"
- Under "The type of information in this column is" select" Managed Metadata"".
- Under "*Term Set Settings*" section, select the option "*Use a managed term set*", as shown below.

| Term Set Settings<br>Enter one or more terms,<br>separated by semicolons,<br>and select Find to filter the<br>options to only include those<br>which contain the desired<br>values                                                                                                    | <ul> <li>Use a managed term set:</li> <li>Find term sets that include the following terms.</li> <li>Part Part Part Part Part Part Part Part</li></ul>                                                                                                 |
|----------------------------------------------------------------------------------------------------|----------------------------------------------------------------------------------------------------|
| After finding the term set<br>that contains the list of<br>values to display options for<br>this column, click on a term<br>to select the first level of<br>the hierarchy to show in the<br>column. All levels below the<br>term you select will be seen<br>when users choose a value. | <ul> <li>Managed Metadata Service</li> <li>CLASSTermStore</li> <li>DCPortal</li> <li>IDT Product Tree</li> <li>APD-ACS (Libbie Nicholson-Kramer)</li> <li>APD-APC (Libbie Nicholson-Kramer)</li> <li>APD-PCS (Rene Jakubasch, Tom DeLurio)</li> </ul> |

- Select the "IDT Product Tree" Term set
- Click "OK" to create the column.

## 18.4 How to create the Folder Content Types?

Here we need to create 2 content types namely "*Doc Control Folder*" and "*Part Number Folder*". The content type creation for these two types of folders is mentioned below.

### **18.4.1 Doc Control Folder**

- Navigate to the Site Settings page
- Under 'Galleries' section, click "Site content types"

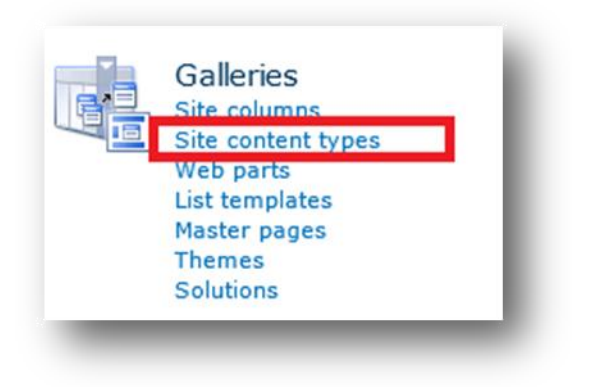

• Click on Create shown below

## IDT > Site Settings > Site Content Types

Use this page to create and manage content types declared on this site and all parent sites. Conto use on this site and its subsites.

|      | 🖃 Create              |                         |
|------|-----------------------|-------------------------|
|      | Site Content Type     | Parent                  |
| cLib | Business Intelligence | Common Indicator Column |

- Enter the content type name as "Doc Control Folder"
- Under "*Parent Content Type*" select" *Select parent content type from option*" as Folder content types and parent content type as Folder.
- Under "Group" section, select the option "DCP Content Types" as shown below.
- Click "*OK*" button to create the Doc Control Folder Content type.

| Group Specify a site content type group. Categorizing content types into groups will make it easier for users to find them. Put this site content type into: Existing group: DCP Content Types New group: | Name and Description<br>Type a name and description for this content type. The description will be shown on the new<br>button.    | Name:<br>Doc Control Folder<br>Description:<br>Parent Content Type:<br>Select parent content type from:<br>Folder Content Type:<br>Folder<br>Parent Content Type:<br>Folder<br>Create a new folder. |
|----------------------------------------------------------------------------------------------------|----------------------------------------------------------------------------------------------------|----------------------------------------------------------------------------------------------------|
|                                                                                                    | Group<br>Specify a site content type group. Categorizing content types into groups will make it easier<br>for users to find them. | Put this site content type into:<br>Existing group:<br>DCP Content Types<br>New group:                                                                                                    |

## **18.4.2 Part Number Folder**

The step for creation of "*Part Number Folder*" is same as that of "*Doc Control Folder*". Just change the name while creating the content type.

## **18.5 Adding content type to Document Libraries?**

- Navigate to **IDT Home** page and click on "**Products**" document library Link present on the Left hand side of the site (**Quick Launch**).
- Click on "Library" under the "Library Tools" section of Ribbon control.

|                                |          |       | Library To | ols     |
|--------------------------------|----------|-------|------------|---------|
| Site Actions 👻 👩 🛛 🛛 🛛 🖻       | rowse    | Doci  | uments     | Library |
| IDT > Prod                     | ucts 🕨 / | All ( | Docum      | ents 🗸  |
| IDT                            |          |       |            |         |
| Libraries                      |          | ID    | Туре       | Name    |
| Site Pages<br>Shared Documents | 1        | 8     | R          | Test2   |
| Products                       | -        |       |            |         |
|                                | - A      | dd n  | ew item    |         |

- Now in Settings Section, click on List Settings
- Under Content Types section. Click on Add from existing content types shown as below screen.

| Content Types                                                                     |                                                                                                    |                                                                                                    |
|-----------------------------------------------------------------------------------|----------------------------------------------------------------------------------------------------|----------------------------------------------------------------------------------------------------|
| This document library is configured t<br>item, in addition to its policies, workf | o allow multiple content types. Use content types<br>lows, or other behavior. The following content typ | to specify the information you want to display about a<br>ses are currently available in this library: |
| Content Type                                                                      | Visible on New Button                                                                                   | Default Content Type                                                                                   |
| Marketing ContentType                                                             | ~                                                                                                    | ~                                                                                                    |
| Doc Control Folder                                                                | ~                                                                                                    |                                                                                                    |
| Part Number Folder                                                                |                                                                                                    |                                                                                                    |

• Under select content types options select as "DCP Content Types" as show below

| Select Content Types<br>Select from the list of available site content | Select site content types from:<br>DCP Content Types |          |                       |
|------------------------------------------------------------------------|------------------------------------------------------|----------|-----------------------|
| types to add them to this list.                                        | Available Site Content Types:                        |          | Content types to add: |
|                                                                        | Doc Control Folder                                   | Add >    |                       |
|                                                                        |                                                      | < Remove |                       |

• Select "*Doc Control Folder*" content type from Available site Content types and Click on Add Button.

| Select Content Types          | Select site content types from:                  |                                             |
|-------------------------------|--------------------------------------------------|---------------------------------------------|
| pes to add them to this list. | Add >                                            | Content types to add;<br>Doc Control Folder |
|                               | Description:<br>None<br>Group: DCP Content Types |                                             |
|                               |                                                  | OK Cancel                                   |

• Click on "*OK*" button. "*Doc Control Folder*" content type will add to product document library.

## 18.6 How to add the "Business Unit" to "Doc Control Folder" content type?

- Navigate to **IDT Home** page and click on "*Products*" document library Link present on the Left hand side of the site (**Quick Launch**).
- Click on "Library" under the "Library Tools" section of Ribbon control.

| Site Actions 👻 🔡 Brows                      | se Doc    | Library To<br>uments | Library       |
|---------------------------------------------|-----------|----------------------|---------------|
| IDT > Product<br>IDT List Instance          | s ► All I | Docum                | ents -        |
| Libraries<br>Site Pages<br>Shared Documents | □ ID<br>8 | Type                 | Name<br>Test2 |
| Products                                    | 🖨 Add r   | new item             |               |

- Now in Settings Section, click on List Settings
- Under Content Types section. Click on "*Doc Control Folder*" content type as shown below.

| This document library is configured to   | allow multiple content types. Use content types   | to specify the information you want to display about ar |
|------------------------------------------|---------------------------------------------------|---------------------------------------------------------|
| item, in addition to its policies, workf | ows, or other behavior. The following content typ | bes are currently available in this library:            |
| Content Type                             | Visible on New Button                             | Default Content Type                                    |
| Marketing ContentType                    | ~                                                 | ~                                                       |
| Doc Control Folder                       | ~                                                 |                                                         |
| Part Number Folder                       | ~                                                 |                                                         |
| Add from existing site content types     |                                                   |                                                         |
| Change new button order and defaul       | t content type                                    |                                                         |

• The following screen would appear

|                           | mation                                            |              |                    |
|---------------------------|---------------------------------------------------|--------------|--------------------|
| Name: Doc Control         | Folder                                            |              |                    |
| Description: Use this con | tent type to create folders inside Products docun | nent library |                    |
| Parent: Doc Control       | Folder                                            |              |                    |
| Settings                  |                                                   |              |                    |
| Name and description      |                                                   |              |                    |
| Advanced settings         |                                                   |              |                    |
| Workflow settings         |                                                   |              |                    |
| Delete this content type  |                                                   |              |                    |
| Information management    | : policy settings                                 |              |                    |
| Columns                   |                                                   |              |                    |
| Name                      | Туре                                              | Status       | Source             |
| ïtle                      | Single line of text                               | Hidden       | Item               |
| lame                      | File                                              | Required     | Folder             |
|                           | Choice                                            | Required     | Doc Control Folder |
| Business Unit             |                                                   |              |                    |
| Business Unit             | list columns                                      |              |                    |

• Under columns section click on Add from existing site or list columns. The following screen would appear

| Select Columns                                                | Select columns from:                                                                                                    |                   |        |
|---------------------------------------------------------------|----------------------------------------------------------------------------------------------------|-------------------|--------|
| Select from the list of available columns to add them to this | List Columns                                                                                                    | •                 |        |
| ontent type.                                                  | Available columns:                                                                                                    | Columns t         | o add: |
|                                                               | Business Unit                                                                                                    |                   |        |
|                                                               | Generic ID<br>Generic ID<br>Is Public<br>NexPrise_Reference_ID<br>Product Line<br>Product Tree<br>Revision Date<br>Short Description<br>Start Publish Date<br>Stop Publish Date | Add ><br>< Remove |        |
|                                                               | Column Description:<br>None<br>Group: List Columns                                                                                                    |                   |        |
|                                                               |                                                                                                    | ОК                | Cancel |

 Under Available columns select the "Business Unit" and click on Add button. The following screen would appear.

| Select Columns                                                | Select columns from:                                                                                                    |                   |                 |
|---------------------------------------------------------------|----------------------------------------------------------------------------------------------------|-------------------|-----------------|
| Select from the list of available columns to add them to this | List Columns                                                                                                    | •                 |                 |
| content type.                                                 | Available columns:                                                                                                    |                   | Columns to add: |
|                                                               | Document Type<br>Generic ID<br>Is Public<br>NexPrise_Reference_ID<br>Product Line<br>Product Tree<br>Revision Date<br>Short Description<br>Start Publish Date<br>Stop Publish Date<br>Column Description:<br>None<br>Group: List Columns | Add ><br>< Remove | Business Unit   |
|                                                               |                                                                                                    | ОК                | Cancel          |

 Click on "OK" button. "Business Unit" column would be added to "Doc Control Folder".

## 18.7 How to Create the Folder view?

- Navigate to **IDT Home** page and click on "*Products*" document library Link present on the Left hand side of the site (**Quick Launch**).
- Click on "Library" under the "Library Tools" section of Ribbon control.

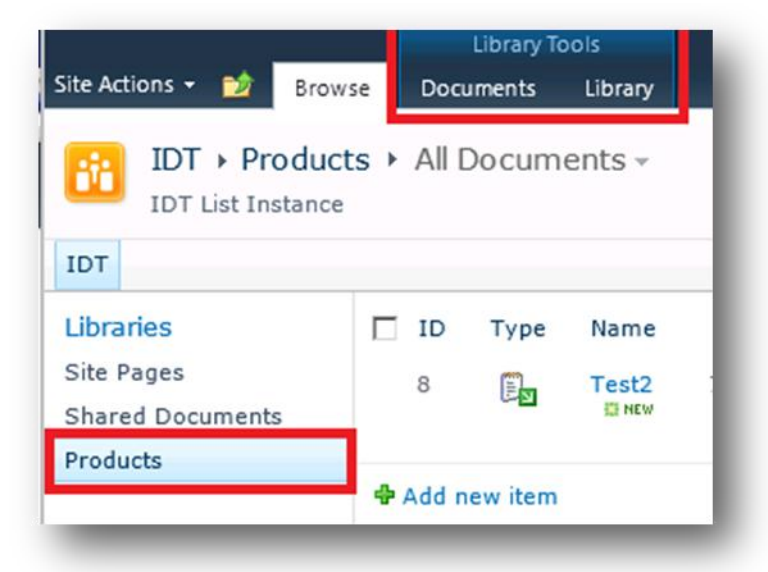

• Now in "*Manage Views*" section, click on "*Create View*" section.

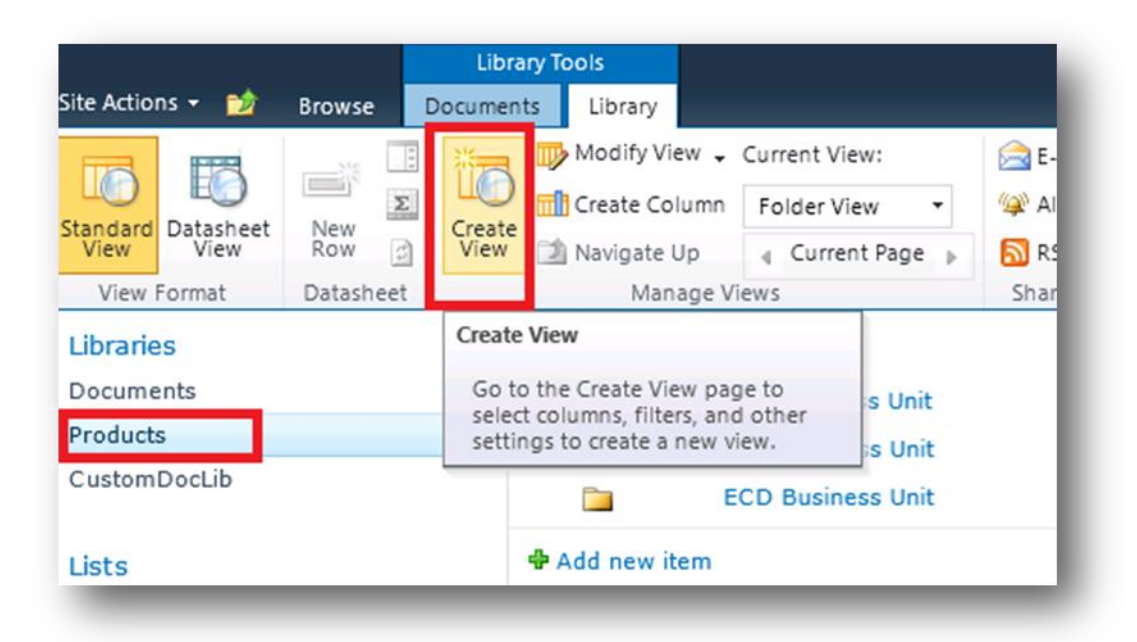

• After clicking the "Create View", the following screen would appear.

| Choose a view format                                                                       |                                                                                                    |
|--------------------------------------------------------------------------------------------|----------------------------------------------------------------------------------------------------|
| Standard View<br>View data on a Web page. You can choose from a list of display<br>styles. | Datasheet View<br>View data in an editable spreadsheet format that is convenient<br>for bulk editing and quick customization. |
| Calendar View<br>View data as a daily, weekly, or monthly calendar.                        | Gantt View<br>View list items in a Gantt chart to see a graphical representation<br>of how a team's tasks relate over time.   |
|                                                                                            | Start SharePoint Designer to create a new view for this list with capabilities such as conditional formatting.                |
| Start from an existing view                                                                |                                                                                                    |
| All Documents                                                                              |                                                                                                    |

• Click on "Standard View". The following screen would appear.

| Audience       View Audience:         Select the option that represents the intended audience for this view.       Create a Personal View Personal View Personal views are intended for your use only.         Cloumns       Create a Public View Public views can be visited by anyone using the site.         Select or clear the check box next to each column you want to show or hide in this view of this page. To specify the order of the columns, select a number in the Position from left box.       Display       Column Name       Position from Left Position from Left Position Form Left Position from Left Position from Left Posit Position from Left | Name<br>Type a name for this view of the document library. Make the name descriptive,<br>such as "Sorted by Author", so that site visitors will know what to expect when<br>they click this link.          | View Nam<br>Folder V<br>Make th<br>(Applies    | e:<br>iew<br>is the default view<br>to public views only)                                                                                         |                    |
|----------------------------------------------------------------------------------------------------|----------------------------------------------------------------------------------------------------|------------------------------------------------|----------------------------------------------------------------------------------------------------|--------------------|
| Columns       Select or clear the check box next to each column you want to show or hide in this riew of this page. To specify the order of the columns, select a number in the Position from left box.       Display       Column Name       Position from Left Position from Left Type (icon linked to document)       1         Image: Select a select a select a number in the Position from left box.       Name (linked to document)       1       1         Image: Select a select a number in the Position from left box.       Name (linked to document)       1       1         Image: Select a number in the Position from left box.       Select a number in the Position from Left to document with edit menu)       1       1         Image: Select a number in the Position from left box.       Select to document with edit menu)       1       1         Image: Select a number in the Position from left box.       Select to document with edit menu)       1       1         Image: Select a number in the Position from left box.       Select to document with edit menu)       1       1         Image: Select a number in the Position from left box.       Select to document with edit menu)       1       1         Image: Select a number in the Position from left box.       Select to document with edit menu)       3       1         Image: Select a number in the Position from left box.       Select to document with edit menu)       3       1         Image: Select a number in the                                                                                                    | Audience<br>Select the option that represents the intended audience for this view.                                                                                                    | View Audi<br>C Crea<br>Perso<br>Crea<br>Publio | ence:<br>te a Personal View<br>onal views are intended for your use on<br>te a Public View<br>c views can be visited by anyone using              | ly.<br>the site.   |
| Item Child Count 5 ▪                                                                                                    | Columns<br>Select or clear the check box next to each column you want to show or hide in this<br>riew of this page. To specify the order of the columns, select a number in the<br>Position from left box. | Display<br>모<br>모<br>모<br>모<br>모<br>모          | Column Name<br>Type (icon linked to document)<br>Name (linked to document with edit<br>menu)<br>Business Unit<br>Product Tree<br>Item Child Count | Position from Left |

- Enter the view name as "Folder View" and select the check Box "make this the default view option."
- Under Columns section select the Type, Name, Business Unit, Product Tree, Item child Count columns
- Under "Folder Section" select" Show Items inside Folders" option and "In all folder" as shown below screen shot.

| Specify whether to pavigate through folders to view items, or to view all items at |                                                    |
|------------------------------------------------------------------------------------|----------------------------------------------------|
| once.                                                                              | Colors or Elat                                     |
|                                                                                    | • Show items inside folders                        |
|                                                                                    | C Show all items without folders                   |
|                                                                                    | Show this view:                                    |
|                                                                                    | In all folders                                     |
|                                                                                    | C In the top-level folder                          |
|                                                                                    | C In folders of content type: Doc Control Folder 💌 |
| D Item Limit                                                                       |                                                    |
| D Mobile                                                                           |                                                    |
|                                                                                    |                                                    |
|                                                                                    | OK Cancel                                          |

• Click on "*OK*" to create the Folder view in "*Product*" document library.

## 18.8 How to update the Options in Choice Columns?

- Enter into the site, by typing the site URL (<u>http://docs.idt.com</u>) in Browser.
- Click on the Document Library name, present on left hand side of the site (also called left navigation bar).
- Under the Library Tools tab, in Ribbon control (as shown in fig.), Click on Library tab.
- From ribbon tab click on "*Library settings*" (highlighted in red).

| ite Actions + 対        | Browse     | Documents                                                | Library               |                                                           |                              |                         |                   |         |                                 |                        |                    |                     |                                           | Syst                |
|------------------------|------------|----------------------------------------------------------|-----------------------|-----------------------------------------------------------|------------------------------|-------------------------|-------------------|---------|---------------------------------|------------------------|--------------------|---------------------|-------------------------------------------|---------------------|
| tandard<br>View Format | New<br>Row | Show Task Pa<br>Show Totals<br>Refresh Data<br>Datasheet | ine<br>Create<br>View | Modify View -<br>Create Column<br>Navigate Up<br>Manage V | Current View:<br>Folder View | E-mail a<br>Link<br>Sha | Alert I<br>Me + F | RSS     | Sync to SharePoint<br>Workspace | Connect to<br>Office + | Connect to Outlook | Form Web<br>Parts - | Edit<br>Library New Quick<br>mize Library | Library<br>Settings |
| ibraries               |            | 10                                                       | Туре                  | Name                                                      |                              |                         | ŧ                 | Busines | s Unit                          |                        | Product Tree       |                     | Item Child Cou                            | int                 |
| roducts                |            |                                                          |                       | APD Busin                                                 | ess Unit                     |                         | 0                 | COM     |                                 |                        |                    |                     | 2                                         |                     |
|                        |            |                                                          |                       | CBU Busin                                                 | ess Unit                     |                         | 3                 | NetCom  |                                 |                        |                    |                     | 0                                         |                     |
|                        |            |                                                          |                       | ECD Busin                                                 | ess Unit                     |                         | 1                 | /DO     |                                 |                        |                    |                     | 1                                         |                     |
| iche                   |            |                                                          | E                     | Testi BHO                                                 |                              |                         |                   |         |                                 |                        |                    |                     | 0                                         |                     |
| asks                   |            | ٠                                                        | Add new iter          | n                                                         |                              |                         |                   |         |                                 |                        |                    |                     |                                           |                     |

- A new settings page will appear, scroll down to "*Columns*" section where we'll have all the fields present in our Document Library.
- Click on the Choice field (for which we want to edit the options). In this e.g. we are editing the "*Business Unit*" field.

| A column stores information about ea<br>optional for a column, are now specifi | ch document in the document library. Because th<br>ed by the content type of the document. The follo | is document library allows multiple content types, some colun<br>owing columns are currently available in this document library |
|--------------------------------------------------------------------------------|----------------------------------------------------------------------------------------------------|----------------------------------------------------------------------------------------------------|
| Column (click to edit)                                                         | Туре                                                                                                 | Used in                                                                                                    |
| Business Unit                                                                  | Choice                                                                                               | Marketing ContentType, Doc Control Folder                                                                                       |
| Document Type                                                                  | Choice                                                                                               | Marketing ContentType                                                                                                    |
| Generic ID                                                                     | Single line of text                                                                                  | Marketing ContentType                                                                                                    |
| Is Public                                                                      | Single line of text                                                                                  | Marketing ContentType                                                                                                    |
| MMProductTree                                                                  | Managed Metadata                                                                                     | Marketing ContentType, Part Number Folder                                                                                       |
| NexPrise_Reference_ID                                                          | Number                                                                                               | Marketing ContentType                                                                                                    |
| Product Line                                                                   | Choice                                                                                               | Marketing ContentType                                                                                                    |
| Product Tree                                                                   | Managed Metadata                                                                                     | Marketing ContentType                                                                                                    |
| Revision Date                                                                  | Date and Time                                                                                        | Marketing ContentType                                                                                                    |

- After Click of the column, a new window would appear showing the "*Business Unit*" choice values.
- Enter the new choice values (in new line) and click on "**OK**" button to save the values

| Enforce unique values: <ul> <li>Yes</li> <li>No</li> </ul>                                                                                   |    |
|----------------------------------------------------------------------------------------------------|----|
| Type each choice on a separate line:<br>COM<br>NetCom<br>VDO                                                                                 |    |
| Display choices using:                                                                                                    |    |
| <ul> <li>Checkboxes (allow multiple selections)</li> <li>Allow 'Fill-in' choices:</li> <li>Yes <ul> <li>No</li> </ul> <li>No</li> </li></ul> |    |
| Default value:<br>Choice Calculated Value                                                                                                    |    |
|                                                                                                    | al |

- New choice would now appear in "*Business Unit*" field.
- Since this business unit has some dependency for other functionalities as well, we need to make sure that as soon as we update the metadata in "*Business Unit*" field, we create a record in "*BusinessUnit*" and "*ProductLine*" lists as well (Method mentioned in previous section could be used for inserting the record in this list).
- Here are the list of Fields (Choice fields) and associated Lists which we need to update as soon as we update the data in those choice columns.

| Choice Columns Fields | Associated Lists to be Updated |
|-----------------------|--------------------------------|
| Business Unit         | BusinessUnit, ProductLine      |
| Document Type         | DocType                        |
| Language              | LanguageType                   |

## 18.9 How to create Views for a Document Library?

- Enter into the site, by typing the site URL (<u>http://docs.idt.com</u>) in Browser.
- Click on the Document Library name, present on left hand side of the site (also called left navigation bar), where we need to create view.
- Under the Library Tools tab, in Ribbon control (as shown in fig.), Click on Library tab.
- From ribbon tab click on "*Create View*" (highlighted in red).

| Site Actions 🕶 😏 🛛 | Browse     | Library Too<br>Documents | ols<br>Library                                 |                                               |                                        |
|--------------------|------------|--------------------------|------------------------------------------------|-----------------------------------------------|----------------------------------------|
| Standard View      | New<br>Row | Create<br>View           | Current View:     Folder View     Current Page | 🚖 E-mail a Link<br>☞ Alert Me +<br>ऒ RSS Feed | Sync to SharePoint Connect to Office + |
| View Format        | Datasheet  | м                        | anage Views                                    | Share & Track                                 | Connect & Export                       |
| Libraries          |            | IDT > Produ              | nce                                            |                                               |                                        |
| Products           |            | 🔲 Туре                   | Name                                           | м                                             | IMProductTree                          |
|                    |            |                          | APD Business Unit                              |                                               |                                        |
| Links              |            |                          | CBU Business Unit                              |                                               |                                        |
| LISTS              | _          | _                        |                                                |                                               |                                        |

- After click of "*Create View*" icon, a new window would appear, as shown in below figure, providing users with different template of views available for creation.
- Select the template, appropriate for the requirement (in our case we are using "*Standard View*" template, as shown in fig).

| to this page to select the type of view you want to create for your | uutu. |                                                                                                    |
|---------------------------------------------------------------------|-------|----------------------------------------------------------------------------------------------------|
| hoose a view format                                                 |       |                                                                                                    |
| Standard View<br>View data on a Web page<br>Visplay styles.         | Q     | <b>Datasheet View</b><br>View data in an editable spreadsheet format that is<br>convenient for bulk editing and quick customization.                    |
| Calendar View<br>View data as a daily, weekly, or monthly calendar. |       | Gantt View<br>View list items in a Gantt chart to see a graphical<br>representation of how a team's tasks relate over time.                             |
|                                                                     | *     | Custom View in SharePoint Designer<br>Start SharePoint Designer to create a new view for this list<br>with capabilities such as conditional formatting. |

- On click of "*Standard View*" icon, a new window would appear (as shown in below fig.), asking users for the details.
- Enter the appropriate in the "*Name*" section.
- In the "*Audience*" section, select the radio button "*Create Public View*", so that other users can also see the data using this view.
- From the "*Columns*" section, select the fields (by checking the checkbox present before a field), which we want, to be a part of this view.
- We can also set the positions of the fields by selecting the display order from "Position from Left" column.

- If we scroll further down, we'll see "*Filter*" section (shown below in second fig.), where we can select the filter for the view, i.e., only those records would appear which will satisfy the filter criteria.
- More filters could be added by clicking "Show More Columns..." link (highlighted below in red).
- Click on "**OK**" button, present on top as well as bottom of the page.
- After this our view would be created.
- This new view would appear when we click on the document library, where we have created the view, on "*Library*" section of "*Library tools*", under "*Managed View*" section (as shown in third fig.).

| IDT > Products                                                                                                    |                                                 |                                                                                                    |                                               |
|----------------------------------------------------------------------------------------------------|-------------------------------------------------|----------------------------------------------------------------------------------------------------|-----------------------------------------------|
| se this page to create a view of this document library.                                                                                                    |                                                 | ок ]                                                                                                   | Cancel                                        |
| Name<br>Type a name for this view of the document library. Make the name descriptive, such as<br>Sorted by Author", so that site visitors will know what to expect when they click this link.      | View Nam<br>Audio                               | e:<br>Solutions<br>his the default view<br>s to public views only)                                     |                                               |
| Audience                                                                                                    | View Audi<br>© Crea<br>Perso<br>© Crea<br>Publi | ence:<br>te a Personal View<br>onal views are intended<br>te a Public View<br>c views can be visited b | for your use only.<br>y anyon using the site. |
| 3 Columns                                                                                                    |                                                 |                                                                                                    |                                               |
| elect or dear the check box next to each column you want to show or hide in this view of<br>his page. To specify the order of the columns, select a number in the <b>Position from</b><br>eft box. | Display                                         | Column Name<br>Type (icon linked to<br>document)<br>Name (linked to                                    | Position from Left                            |
|                                                                                                    |                                                 | document with edit<br>menu)                                                                            | 2 .                                           |
|                                                                                                    | 1991                                            | mmroductfree                                                                                           |                                               |

#### G Filter

Show all of the items in this view, or display a subset of the items by using 0 Show all items in this view filters. To filter on a column based on the current date or the current user of the site, type [Today] or [Me] as the column value. Use indexed Show items only when the following is true: columns in the first clause in order to speed up your view. Filters are particularly important for lists containing 5,000 or more items because they allow you to work with large lists more efficiently. Learn about filtering Show the items when column items. MMProductTree (Indexed) is equal to . Touch Controller with Integrated LED Di O And Or When column MMProductTree (Indexed) is equal to Touch Controller Show More Column

|                  | Create<br>View Mar Folder View                                                                                                    |  | il a Link<br>Me -<br>I<br>ick  | S. to                                          | t to | Edit Libra    |  |
|------------------|----------------------------------------------------------------------------------------------------|--|--------------------------------|------------------------------------------------|------|---------------|--|
| Create<br>View   |                                                                                                    |  |                                | Sync to SharePoint Connect<br>Workspace Office |      |               |  |
| Mar              |                                                                                                    |  |                                | Connect & Export                               |      | Customize     |  |
| IDT > Product    | Public                                                                                                    |  |                                |                                                |      |               |  |
| IDT List Instanc | Audio Solutions                                                                                                    |  |                                |                                                |      |               |  |
| Туре             | <ul> <li>Type Multi-Port Memories</li> <li>Power Management Solutions</li> <li>Touch Products</li> <li>Other</li> <li>Configure Views for This Location</li> <li>Tsi721 AN 20110818 Set</li> </ul> |  | MMProductTree                  |                                                | Bu   | Business Unit |  |
|                  |                                                                                                    |  |                                |                                                | AP   |               |  |
|                  |                                                                                                    |  |                                |                                                | CBU  |               |  |
|                  |                                                                                                    |  |                                |                                                |      | ECD           |  |
|                  |                                                                                                    |  | Mobile Multimedia Interconnect |                                                | APD  |               |  |

## 18.10 How to insert the values into a List?

- Enter into the site, by typing the site URL (<u>http://docs.idt.com</u>) in browser.
- Click on the List name, present on left hand side of the site (also called left navigation bar), where we need to insert the values (shown in fig).
- Now click on "Add new item", present on the middle-right area of the site (shown in fig.)

| Site Actions + DCPWFList + All Items - |                                            |                                                                                      |                  |  |  |  |  |
|----------------------------------------|--------------------------------------------|--------------------------------------------------------------------------------------|------------------|--|--|--|--|
| IDT Home                               |                                            |                                                                                      |                  |  |  |  |  |
| Libraries<br>Documents<br>Products     | BU There are no items to show Add new item | DocumentType<br>in this view of the "DCPWFList" list. To add a new item, dick "New". | DocumentApprover |  |  |  |  |
| Lists<br>Tasks<br>DCPWFList            |                                            | •                                                                                    |                  |  |  |  |  |
| All Site Content                       |                                            |                                                                                      |                  |  |  |  |  |

- Based on the fields present in the list, user would be prompted to enter the values. Please enter the correct values in the different columns (shown in fig.).
  - If the list contains any field which requires us to enter the users' details, then we need to validate the user after entering the value. For validating the user, please click on the icon, just beside the user text box (shown in fig.). If user is a valid user, then name will automatically change to display name.

| dit                |           |                |                 |                  |  |  |  |
|--------------------|-----------|----------------|-----------------|------------------|--|--|--|
| e Cancel           | Paste     | Attach<br>File | ABC<br>Spelling |                  |  |  |  |
| Commit             | Clipboard | Actions        | Spelling        |                  |  |  |  |
| BU *               |           | VDO            |                 |                  |  |  |  |
| ocumentTyp         | e *       | Applica        | ation Note      | /Technical Paper |  |  |  |
| DocumentApprover * |           | v.singh        |                 |                  |  |  |  |

Now click "Save" button to

save the values.

| Edit<br>Edit<br>Save Cancel Paste Copy<br>Commit Clipboard Actions Spelling<br>BU * VDO<br>DocumentType * Application Note/Technical Paper<br>DocumentApprover * Vineet Singh ;<br>Save Cancel | DCPWFList          | - New Item  |                |               |               |    | □ ×      |
|----------------------------------------------------------------------------------------------------|--------------------|-------------|----------------|---------------|---------------|----|----------|
| Save Cancel   Paste Copy   Paste Copy   Attach   File   Spelling                                                                                                    | Edit               |             | _              |               |               |    |          |
| Commit     Clipboard     Actions     Spelling       BU *     VDO       DocumentType *     Application Note/Technical Paper       DocumentApprover *     Vineet Singh ;                         | Save Cancel        | Paste & Cut | Attach<br>File | Spelling      |               |    |          |
| BU *     VDO       DocumentType *     Application Note/Technical Paper       DocumentApprover *     Vineet Singh ;         Save     Cancel                                                     | Commit             | Clipboard   | Actions        | Spelling      |               |    |          |
| DocumentType *     Application Note/Technical Paper       DocumentApprover *     Vineet Singh ;       Save     Cancel                                                                          | BU *               |             | VDO            |               |               |    |          |
| DocumentApprover * Vineet Singh ;                                                                                                    | DocumentType       | e *         | Applic         | ation Note/Te | chnical Paper |    |          |
| Save Cancel                                                                                                    | DocumentApprover * |             | Vineet Singh ; |               |               |    | <b>2</b> |
|                                                                                                    |                    |             |                |               | Save          | Ca | incel    |

inserted to the list, as shown in the fig.

A new record would be
| ite Actions 👻 附 Bro | List Tools<br>wse Items List |                                                      |                  |
|---------------------|------------------------------|------------------------------------------------------|------------------|
| IDT → DCPW          | FList + All Items -          |                                                      |                  |
| IDT Home            |                              |                                                      | Search this site |
| Libraries           | 🗐 🥘 BU                       | DocumentType                                         | DocumentApprover |
| Documents           |                              | <ul> <li>Application Note/Technical Paper</li> </ul> | Vineet Singh     |
| roducts             | Add new item                 |                                                      |                  |
| ists                |                              |                                                      |                  |
| asks                |                              |                                                      |                  |
| CPWFList            |                              |                                                      |                  |
| Recycle Bin         |                              |                                                      |                  |
| A HIGH CONTRACT     |                              |                                                      |                  |

**NOTE:** While entering the values, the fields marked in red \* are mandatory and cannot be left blank.

## 18.11 How to Export the List data to an Excel?

- Enter into the site, by typing the site URL (<u>http://docs.idt.com</u>) in Browser.
- Click on the List name, present on left hand side of the site (also called left navigation bar), from where we need to export the data to excel (DCPWFList, in this case).
- Under the List Tools tab, in Ribbon control (as shown in fig.), Click on List tab.
- Now click on "*Export to Excel*" icon from the ribbon control.

| Site Actions - 😰 Brow<br>Standard<br>View Format Data | sheet                               | E-mail a Alert<br>Link Me - Feed<br>Share & Track | Sync to SharePoint Connect to Export to Outloor Connect & Export to Connect & Export to Connect & Export & Connect & Export to Connect & Export to | 7 Create Visio Diagram<br>Open with Access<br>Open Schedule |
|-------------------------------------------------------|-------------------------------------|---------------------------------------------------|----------------------------------------------------------------------------------------------------|-------------------------------------------------------------|
| Libraries<br>Documents<br>Products                    | Title<br>Test1 © MCW<br>Test2 © MCW | DocumentType<br>DocType1<br>DocType2              |                                                                                                    | DocumentApprovers<br>Vineet Singh<br>Chandrashekar Reddy    |
| Lists<br>Tasks<br>DCPWFList                           | Add new item                        |                                                   |                                                                                                    |                                                             |

- A new window will appear prompting user to save the data, as shown in the below fig.
- Click on "<u>Save</u>" button to save the data.

| o you           | want to op     | en or save this file?                                                                                                    |
|-----------------|----------------|----------------------------------------------------------------------------------------------------|
|                 | Name:          | owssvr.iqy                                                                                                    |
| -30             | Type:          | Microsoft Office Excel Web Query File                                                                                                    |
|                 | From:          | 122.181.132.122                                                                                                    |
| Al <u>w</u> ays | ask before     | Open Save Cancel opening this type of file                                                                                               |
| 2               | While files fr | om the Internet can be useful, some files can potentially<br>omputer. If you do not trust the source, do not open or<br>What's the risk? |

- A new window would appear prompting user for the path, where document has to be saved.
- Navigate to the path and save the file as ".iqy" extension only.

| Desktop                                                                             |                                                       | ←   ++   Search Desk                 | top   | Q  |
|-------------------------------------------------------------------------------------|-------------------------------------------------------|--------------------------------------|-------|----|
| Organize 👻 New folder                                                               |                                                       |                                      |       | Ø  |
| ★ Favorites ■ Desktop ▶ Downloads > Recent Places                                   | Libraries<br>System Folder<br>vineet<br>System Folder |                                      |       |    |
| Libraries<br>Documents<br>Music<br>Pictures<br>Videos                               | System Folder Network System Folder                   |                                      |       |    |
| r Computer -                                                                        | IDTCustomApprovalWF                                   |                                      |       |    |
| File <u>n</u> ame: <mark>owssyridy</mark><br>Save as <u>type</u> : Microsoft Office | Excel We Folders: IDTCustomA<br>Files: manifest.xml   | 1 10:51 AM<br>pprovalWFListInstances |       | •  |
| Hide Folders                                                                        |                                                       | Save                                 | Cance | el |

- Now, navigate to the path where we have saved the file.
- Open on the saved file.
- It'll prompt the user for security threat (shown in fig below).
- Ignore the message and click on "*Enable*" button to continue.

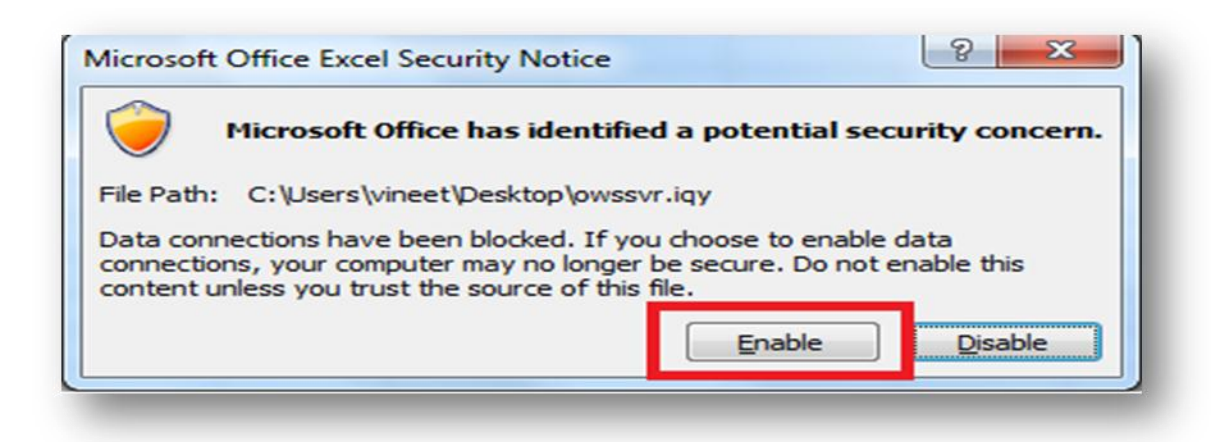

• Now this file would open in Excel displaying the list data in it.

# **18.12 Alert Me:**

## 18.12.1 What is "Alert Me"?

"Alert Me" provides a means of automatic communication to users as to what is happening in a Document Library/List using SharePoint via email/SMS alerts. "Alert Me", if set, automatically sends an email/SMS, to the users, for whom this alert is configured.

#### 18.12.2 How to set Alerts for Documents/Document Library?

- Enter into the site, by typing the site URL (<u>http://docs.idt.com</u>) in Browser.
- Click on the Document Library name, present on left hand side of the site (also called left navigation bar), where we need to Set the Alerts (Products Document Library, in this case).
- Under the Library Tools tab, in Ribbon control (as shown in fig.), Click on either Documents (If we want to set alert for a particular document) or Library (If we want to set alert for whole document library). In this case, we are setting the alert for a document (Setting alert for Document Library also involves the same process).

| New Upload<br>Document - Document - Fo | ew Publish to Delete from<br>IDT.com IDT.com | Edit<br>Document Discard Check Out | k Out Properties | Edit<br>Properties X Delet<br>Manage | on History<br>ment Permissions<br>te Document | E-mail a<br>Link<br>Share G | Alert<br>Me.<br>Set alert on this document |
|----------------------------------------|----------------------------------------------|------------------------------------|------------------|--------------------------------------|-----------------------------------------------|-----------------------------|--------------------------------------------|
| Libraries                              | Туре                                         | Name                               | Business Unit    | DCPApprovalWF                        | Document Typ                                  | e 1                         | Manage My Alerts                           |
| Products                               |                                              | T6/721 AN 20110818                 | COM              |                                      | Application<br>Note/Technica:                 | Paper:                      | 0002. APG                                  |
| Lists<br>Tasks                         | Add new                                      | tem                                |                  |                                      |                                               | _                           |                                            |

- Click on Documents tab from Ribbon Control.
- Select the Document, by clicking on the checkbox just beside the document.
- From Ribbon Control, Click on "Alert Me" Menu.
- A new popup will appear, now select "*Set Alert on this Document*" and click.

| Site Actions + 🐋 Browse 🚺                         | Library Tools Documents           |                                    |                    |                                       |                                             |                             |               |                                           |
|---------------------------------------------------|-----------------------------------|------------------------------------|--------------------|---------------------------------------|---------------------------------------------|-----------------------------|---------------|-------------------------------------------|
| New Upload<br>Document + Document + Folder<br>New | Publish to Delete from<br>IDT.com | Edit<br>Document Discard Check Out | view<br>Properties | Edit<br>Properties X Delete<br>Manage | n History<br>nent Permissions<br>e Document | E-mail a<br>Link<br>Share 8 | Alert<br>Me + | Download a<br>Copy alert on this document |
| Libraries                                         | 🔲 Туре                            | Name                               | Business Unit      | DCPApprovalWF                         | Document Typ                                | e                           | 😭 Mar         | nage My Alerts                            |
| Products                                          | <b>I</b>                          | Test Title Ontw                    | COM                |                                       | Application<br>Note/Technical               | Paper                       | 0001          | APC                                       |
|                                                   |                                   | Tsi721_AN_20110818                 | COM                |                                       | Application<br>Note/Technical               | Paper                       | 0002          | APC                                       |
| Lists<br>Tasks                                    | 💠 Add new                         | item                               |                    |                                       |                                             |                             |               |                                           |

- Set the subject for the email, Users, who are suppose to be alerted, SMS/Email alert and rest of the values as shown in fig.
- Click on "*OK*" button to set the alert for the document.

| Products: New Text D                                                                                                    | OK Cancel                                                                                                    |
|----------------------------------------------------------------------------------------------------|----------------------------------------------------------------------------------------------------|
| Alert Title<br>Enter the title for this alert.<br>This is included in the<br>subject of the notification<br>sent for this alert.                                                                       | Products: New Text Document.txt                                                                                                    |
| Send Alerts To<br>You can enter user names<br>or e-mail addresses.<br>Separate them with<br>semicolons.                                                                                                | Users:<br>Vineet Singh ;                                                                                                    |
| Delivery Method<br>Specify how you want the<br>alerts delivered.                                                                                                    | Send me alerts by:<br>© E-mail<br>© Text Message (SMS)<br>© Send URL in text message (SMS)                                                                                                    |
| Send Alerts for These<br>Changes<br>Specify whether to filter<br>alerts based on specific<br>riteria. You may also<br>restrict your alerts to only<br>include items that show in a<br>particular view. | Send me an alert when:<br><ul> <li>Anything changes</li> <li>Someone else changes a document</li> <li>Someone else changes a document created by me</li> <li>Someone else changes a document last modified by me</li> </ul> |
| When to Send Alerts<br>Specify how frequently you<br>want to be alerted. (mobile<br>alert is only available for<br>mmediately send)                                                                    | <ul> <li>Send notification immediately</li> <li>Send a daily summary</li> <li>Send a weekly summary</li> <li>Time:</li> <li>Monday = 10:00 PM =</li> </ul>                                                                  |
|                                                                                                    | OK Cancel                                                                                                    |

## 18.13 How to email a link?

- Enter into the site, by typing the site URL (<u>http://docs.idt.com</u>) in Browser.
- Click on the Document Library name, present on left hand side of the site (also called left navigation bar), from where we need to send the Document Link.
- Click on the arrow button, present on the right side of the Name field, for the item for which we need to send the link.
- Now take the cursor to "*Send To*" option.
- A new popup will appear, select "*E-mail a Link*" from there (shown in fig.).

| Libraries    | 🕅 Ту  | ре       | Name                                                         | Bus     | siness Unit             | DCPApproval           | IWF  | Document Type                          | Generic ID | Product Line |
|--------------|-------|----------|--------------------------------------------------------------|---------|-------------------------|-----------------------|------|----------------------------------------|------------|--------------|
| Products     |       |          | Test Title ≅™                                                | CO      | м                       |                       |      | Application<br>Note/Technical<br>Paper | 0001       | APC          |
| Lists        |       | <b>₽</b> | View Properties<br>Edit Properties<br>Edit in Microsoft Word | co      | м                       |                       |      | Application<br>Note/Technical<br>Paper | 0002       | APC          |
| Tasks        | 🕈 Ado | La<br>La | Check In<br>Discard Check Out                                | -       |                         |                       |      |                                        |            |              |
| Products     |       | ٢        | Compliance Details<br>Workflows<br>Alert Me                  |         |                         |                       |      |                                        |            |              |
| Product free |       |          | Send To                                                      |         | Other Loca              | ation                 |      |                                        |            |              |
|              |       | ₿<br>X   | Manage Permissions<br>Delete                                 | <u></u> | E-mail a L<br>Create Do | ink<br>ocument Worksp | pace | ]                                      |            |              |
|              |       |          |                                                              |         | Download                | а Сору                |      |                                        |            |              |

- A new window will appear prompting user that the link is trying to open the web page link (as shown in fig. below).
- Click on "<u>A</u>llow" Button to continue.

|         | A website wants to open web content using this program on your computer                                                                                                    |
|---------|----------------------------------------------------------------------------------------------------|
|         | This program will open outside of Protected mode. Internet Explorer's<br><u>Protected mode</u> helps protect your computer. If you do not trust this<br>website, do not open this program. |
|         | Name: Microsoft Office Outlook<br>Publisher: Microsoft Corporation                                                                                                    |
|         | Do not show me the warning for this program again                                                                                                    |
| $\odot$ | Details Don't allow Don't allow                                                                                                    |

- On press of Allow button, outlook new message window would appear with document link as the body of the message.
- Enter the "To", "cc" and "Subject" values and send the email.

## **18.14 How to Configure Lists for Nomenclature?**

The documents uploaded in Document Libraries automatically follow a nomenclature. Apart from that there are few pre-populated fields based on earlier section (when Business Unit is selected its associated product lines automatically gets prepopulated in next drop down). There are few configuration lists which are used for maintaining all these activities which are

not handled by SharePoint OOB feature. Here are configuration lists which are created for handling such cases:

#### **18.14.1 BusinessUnit List:**

This List is used for storing the values in which has to be automatically populated in "Business Unit" column (appears while we were uploading a document). Business Unit List contains a "Title" field which is used for storing all such values.

#### **18.14.2 ProductLine List:**

This List is used for storing the mapping between "*Business Unit*" and associated "*Product Lines*". This list contains 2 fields namely "*Title*" and "*BusinessUnit*". The "*Title*" field contains the Product Lines values whereas "*BusinessUnit*" field contains the Business unit value associated with that product line.

#### **18.14.3 DocType List:**

This list is used for storing the mapping between "*Document Type*" and "*Abbreviation*" for the document type. This abbreviation is used for file nomenclature. This list contains 2 fields, namely "*DisplayName*" and "*DocTypeCode*". "*DisplayName*" field contains the Document Type name, whereas "*DocTypeCode*" field contains the associated document type abbreviation. As soon as we select a "*Document Type*" from the drop down, a lookup is made into this DocType List, for selected Document Type, and associated abbreviation is taken for Nomenclature.

#### **18.14.4 LanguageType List**:

This list is used for storing the mapping between "*Language*" and "*Abbreviation*" for the Language. This abbreviation is used for file nomenclature. This list contains 2 fields, namely "*DisplayName*" and "*Code*". "*DisplayName*" field contains the Language name, whereas "*Code*" field contains the associated Language abbreviation. As soon as we select a "*Language*" from the drop down, a lookup is made into this LanguageType List, for selected Language, and associated abbreviation is taken for Nomenclature.

#### **18.14.5 DCP 000 Information List:**

This list is used to store the delegation values. This list contains 4 fields, namely "*task\_owner*", "*Delegation Start Time*", "*Delegation End Time*" and "*Delegated\_To*". Task\_Owner contains the value to whom delegation is to be set. Delegation Start Time and Delegation End Time are the delegation start and end dates respectively. Delegated\_To contains the value to whom the tasks are to be delegated.

#### **18.14.6 ISODocumentType List:**

This list is used for storing the Document Type values which will be used as metadata in ISO document library. This list contains '*Title*' field that stores the values.

#### **18.14.7 ISODocTypeAcronym List:**

This list is used for storing the mapping between "*Document Type*" and "*DocumentTypeAcronym*" for the Language. This abbreviation is used for file nomenclature. This list contains 2 fields, namely "*Title*" and "*ISODocumentType*". "*Title*" field contains the acronym name, whereas "*ISODocumentType*" field contains the associated Document Type. As soon as we select a "*ISODocumentType*" from the drop down, a lookup is made into this List, for selected Document Type, and associated acronyms are taken for Nomenclature.

#### 18.14.8 Hold ISO Tasks List:

This list is used for storing the mapping between "*Title*" and "*Due Date*". The date in this list is used to get the hold items information in the ISO Approval workflow. '*Title*' field stored the id of the task item which was kept on hold and '*Due Date*' contains the value till which date the task was kept on hold.

**NOTE**: For inserting data into these lists, please refer *section 6.4*. For editing an Item from the list, please refer *section 6.7*.

## 18.15 How to disable "I like It" and "Tags & Notes"?

- Enter the server, where SharePoint is installed and site is hosted.
- Click on start menu and Navigate to "Start" → "All Programs" → "Microsoft SharePoint 2010 Products" → "SharePoint 2010 Central Administration".
- From Left Navigation bar, select "System Settings" as shown in the fig.
- Now, from right side select "*Manage farm features*" link.

| SharePoint 2010                                                                                                    | Central Administration + System Settings                                                                                                    |
|----------------------------------------------------------------------------------------------------|----------------------------------------------------------------------------------------------------|
| Central<br>Administration<br>Application Management<br>System Settings<br>Monitoring<br>Backup and Restore<br>Security<br>Upgrade and Migration<br>General Application<br>Settings<br>Configuration Wizards | Servers         Manage servers in this farm   Manage services on server         E-Mail and Text Messages (SMS)         Configure outgoing e-mail settings   Configure incoming e-mail settings   Configure mobile account         Farm Management         Configure alternate access mappings       Manage farm features         Configure alternate access mappings       Manage farm features         Configure privacy options   Configure tross-interval at these statis         Enable or disable farm-wide SharePoint functionality |

- After clicking on the link, a new window would appear, displaying all the features present for the site.
- From the features list, search for "Social Tags and Note Board Ribbon Controls" feature.
- Click on "Deactivate" button present beside the feature name (as shown in the fig.)
- This will deactivate "I Like It" and "Tags & Notes" link.

| Offline Synchronization for External Lists<br>Enables offline synchronization for external lists with Outlook and SharePoint Workspace.    | Deactivate |
|----------------------------------------------------------------------------------------------------|------------|
| Social Tags and Note Board Ribbon Controls<br>Adds entry points for social tagging and note board commenting to the ribbon user interface. | Deactivate |
| Spen Checking<br>Enable the Spell Checking in list-item edit forms.                                                                        | Deactivate |
| Visio Process Repository                                                                                                    |            |

# 18.16 How to hide "Make Available to IDT.com" ribbon buttons on Server ribbon control?

To hide IDT ribbon buttons for specific document library used configuration list. Here is the configuration list which is created for handle such cases:

- MakeAvailableConfigList:
  - This list is used to store Names of all the Document Libraries in which
     "Make Available to IDT.com" feature is visible
  - This list has two columns. One is "Library Name" to capture name of the document library and another one is "Required" to capture whether library has "Make Available to IDT.com" feature is visible.
  - If specific document library not required "Make Available to IDT.com" feature. Required column has been set to "NO".
  - Follow fig shows sample data for hide/show the "Make Available to IDT.com" buttons for specific document library.

| Home + MakeAvailableConfigList + All Items - |     |             |          |  |  |  |
|----------------------------------------------|-----|-------------|----------|--|--|--|
| Libraries                                    | □ 0 | LibraryName | Required |  |  |  |
| Decuments                                    |     | Corporate   | Yes      |  |  |  |
| Documents                                    |     | Packages    | Yes      |  |  |  |
| Products                                     |     | NPI         | No       |  |  |  |
| Site Pages                                   |     | Products    | Yes      |  |  |  |
| TestLib                                      |     |             |          |  |  |  |

# 18.17 How to insert values into "MakeAvailableConfigList" List?

- Enter into the site, by typing the site URL (<u>http://docs.idt.com</u>) in Browser.
- Click on the Document Library name, present on left hand side of the site (also called left navigation bar).
- Under the Library Tools tab, in Ribbon control (as shown in fig.), Click on Library tab.
- From ribbon tab click on "*Library settings*" (highlighted in red).

| ite Actions 👻 过            | Browse     | Documents                                          | Library                  |                                                           |                                                    |                         |               |                   |                                 |                        |                    |                             |                              |                   | -                      |
|----------------------------|------------|----------------------------------------------------|--------------------------|-----------------------------------------------------------|----------------------------------------------------|-------------------------|---------------|-------------------|---------------------------------|------------------------|--------------------|-----------------------------|------------------------------|-------------------|------------------------|
| tandard<br>View Format     | New<br>Row | Show Task<br>Show Total<br>Refresh Da<br>Datasheet | Pane<br>Is<br>ta<br>View | Modify View •<br>Create Column<br>Navigate Up<br>Manage V | Current View:<br>Folder View •<br>4 Current Page » | E-mail a<br>Link<br>Shi | Alert<br>Me + | RSS<br>Feed<br>ck | Sync to SharePoint<br>Workspace | Connect to<br>Office + | Connect to Outlook | Form Web<br>Parts •<br>Cust | Edit<br>Library<br>omize Lit | New Quick<br>Step | Library<br>Settings Pe |
| Libraries                  |            | 1                                                  | Туре                     | Name                                                      |                                                    | Business Unit           |               |                   |                                 | Product Tree           | Item Child Count   |                             |                              |                   |                        |
| Products<br>Lists<br>Taska |            |                                                    |                          | APD Busin                                                 | APD Business Unit                                  |                         | COM<br>NetCom |                   |                                 |                        | 2                  |                             |                              |                   |                        |
|                            |            |                                                    |                          | CBU Business Unit                                         |                                                    |                         |               |                   |                                 |                        |                    |                             |                              |                   |                        |
|                            |            |                                                    | ECD Business Unit        |                                                           |                                                    | VDO                     |               |                   | 1                               |                        |                    |                             |                              |                   |                        |
|                            |            |                                                    | Ba                       | Testi Die                                                 |                                                    |                         |               | 0                 |                                 |                        |                    |                             |                              |                   |                        |
|                            |            |                                                    | Add new it               | im .                                                      |                                                    |                         |               |                   |                                 |                        |                    |                             |                              |                   |                        |
| Tasks                      |            | 1                                                  | Add new it               | m                                                         |                                                    |                         |               |                   |                                 |                        |                    |                             |                              |                   |                        |

 A new settings page will appear, Under "General Settings" Click on "MakeAvailableTo IDT.com Settings" link.

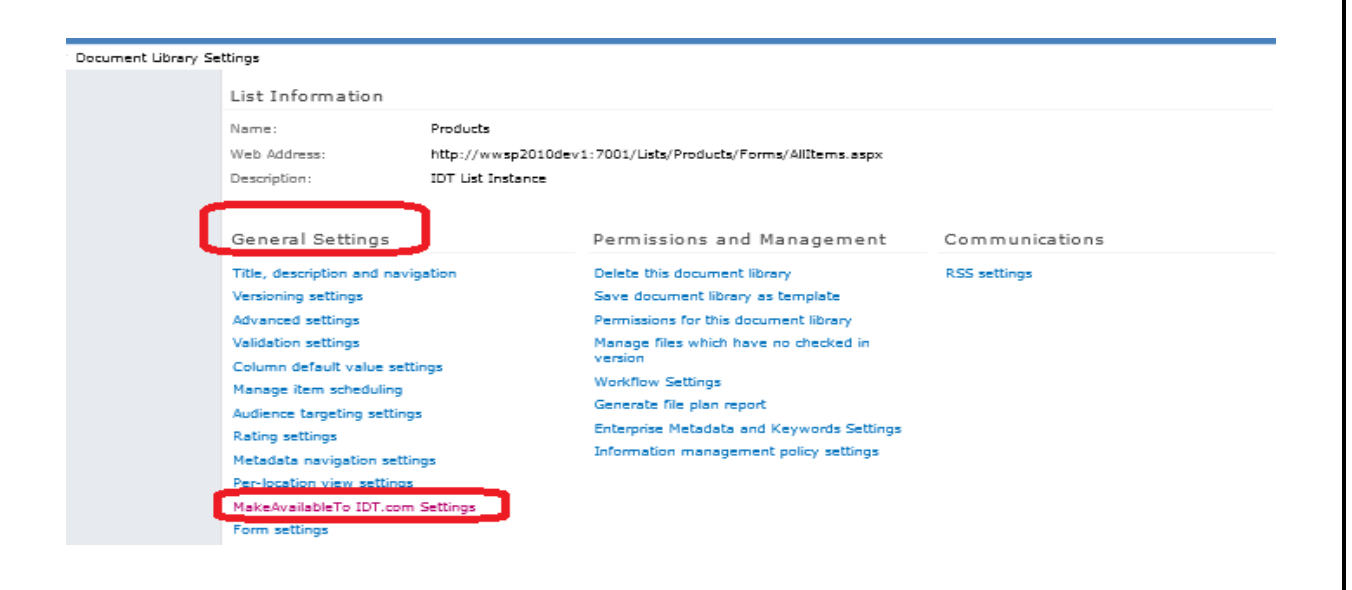

- After Click of the column, a new window would appear showing the "*Enable Make Available to IDt.com for this list?*" Radio button values (yes/No).
- Select "Yes" to show "Make Available to IDT.com" feature for that document library (or) Select "No" not to show "Make Available to IDT.com" feature for that document library and click on "Save" button to save the values into "MakeAvailableConfigList"

| Document Contro            | I Portal |                  |                        |        | Search this site | agrated Device Tech | GO  | Like It         |
|----------------------------|----------|------------------|------------------------|--------|------------------|---------------------|-----|-----------------|
| Home Desclusio             | Dashasas | Companya         | NDT                    |        |                  |                     |     | Tags &<br>Notes |
| Home Products              | Packages | Corporate        | NPI                    |        |                  |                     |     |                 |
| Home ▶ My Application Page |          |                  |                        | -      |                  |                     |     |                 |
| Libraries                  | Enable   | MakeAvailable To | IDt.com for this list? | (e yes |                  |                     | Спо |                 |
| Documents                  |          |                  |                        | :      | Save             | Cancel              |     |                 |
| Products                   |          |                  |                        |        |                  |                     |     |                 |
| Site Pages                 |          |                  |                        |        |                  |                     |     |                 |
| _                          |          |                  |                        |        |                  |                     |     |                 |

- Auto push event handler is attaching with document library when user select "Yes" radio button and click on save button.
- Auto push event handler is detaching with document library when user select "No" radio button and click on save button.

## 18.18 Assumptions for auto push Event handler

- Event handler will not update anything until unless the document is get published (by using Make available at IDT.com ribbon control).
- Event handler will not update anything for unpublished document.
- Before running the migration tool we need to detach the Event handler for that Document library.
- Below is the matrix for Is Public field (in XML there is no change for Is Public.)

| In DCP site- Is Public   | Internal IDT status      | XML     |
|--------------------------|--------------------------|---------|
| Null                     | Null                     |         |
| Published                | Published                | Publish |
| Published (after Update) | Published (after Update) | Update  |
| Not Published            | Delete                   | Delete  |

- In case of any error, the same would be logged in "*DCPErrorMessageList*" of the site.
- Event handler will get execute only for major versions of the document. It will not get execute for minor versions.